# **CODING ARRAY** STARTER KIT FOR ARDUINO

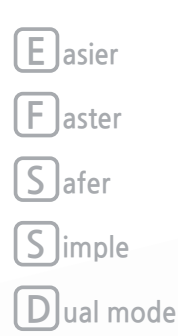

# 1st Edition THE BEGINNER'S GUIDE

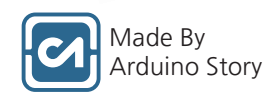

THE BEGINNER'S GUIDE 1st Edition

# **CODING ARRAY** STARTER KIT FOR ARDUINO

2019-06-05 오후 6:18:48

#### 🗹 CODING ARRAY KIT

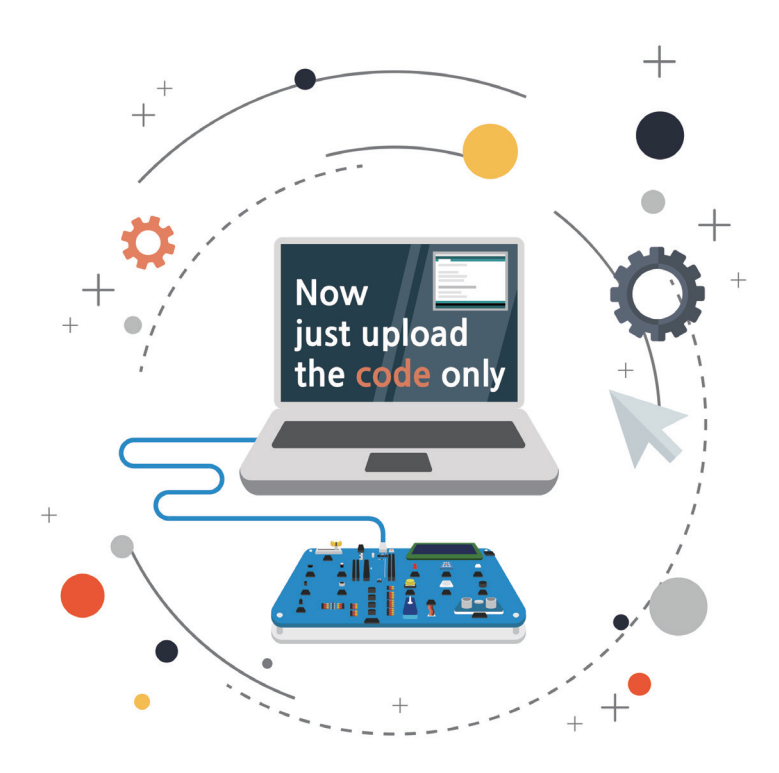

Coding array kit is training toys designed to provide easy, fast and safe access to digital computing without the need for electrical engineering knowledge.

- Supplied from the coding array kit "Arduino Story" used in this guidebook.
- This guidebook is version 0.1 modified, translated, and written by Arduino story and owns the Arduino Story.

\* You may not modify, delete or distribute without permission from the owner, and may be subject to legal punishment in the event of a violation.

#### **CODING ARRAY STARTER Kit for Arduino**

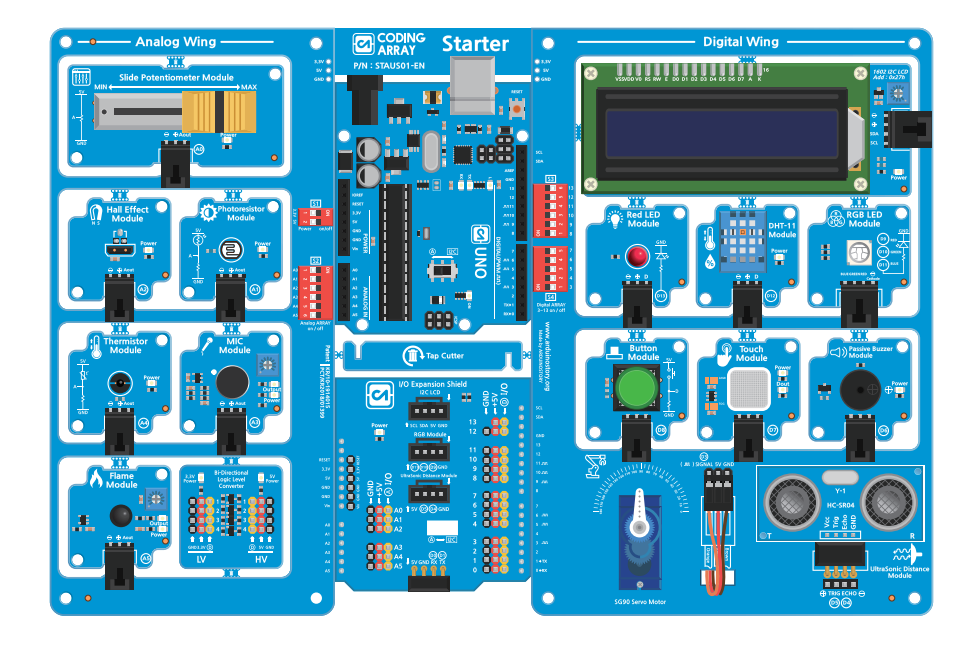

A suitable starter kit for training Arduino beginner is designed to be used without having to configure a separate circuit for 15 input and output units around Arduino Uno.

The modules are arranged in an analog wing on the left side of the Uno Board and a digital wing on the right You can use and control modules at the same time as you upload sketch files.

After learning, modules can be disconnected and have the advantages to use in the project.

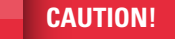

Do not disconnect the module using the Tap Cutter before board testing and learning is complete.

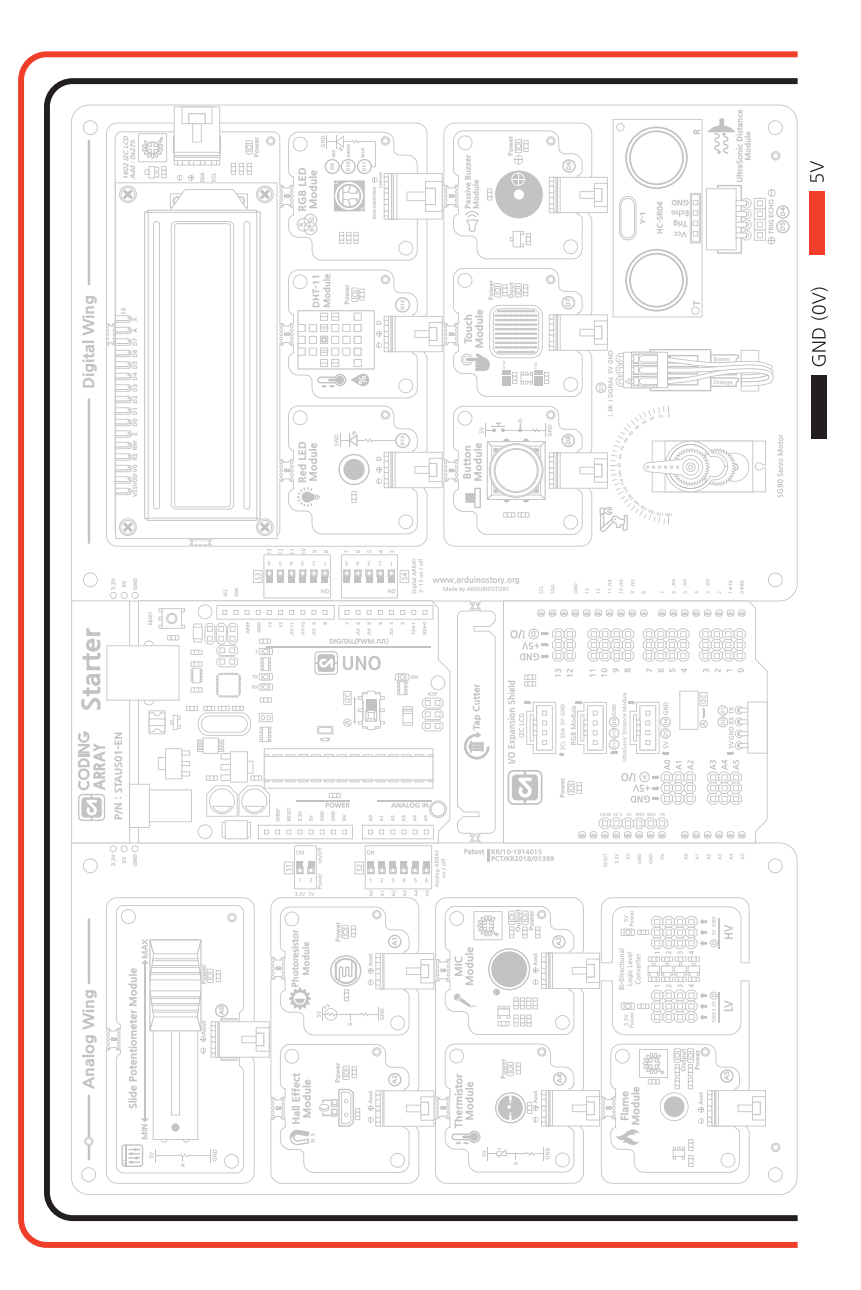

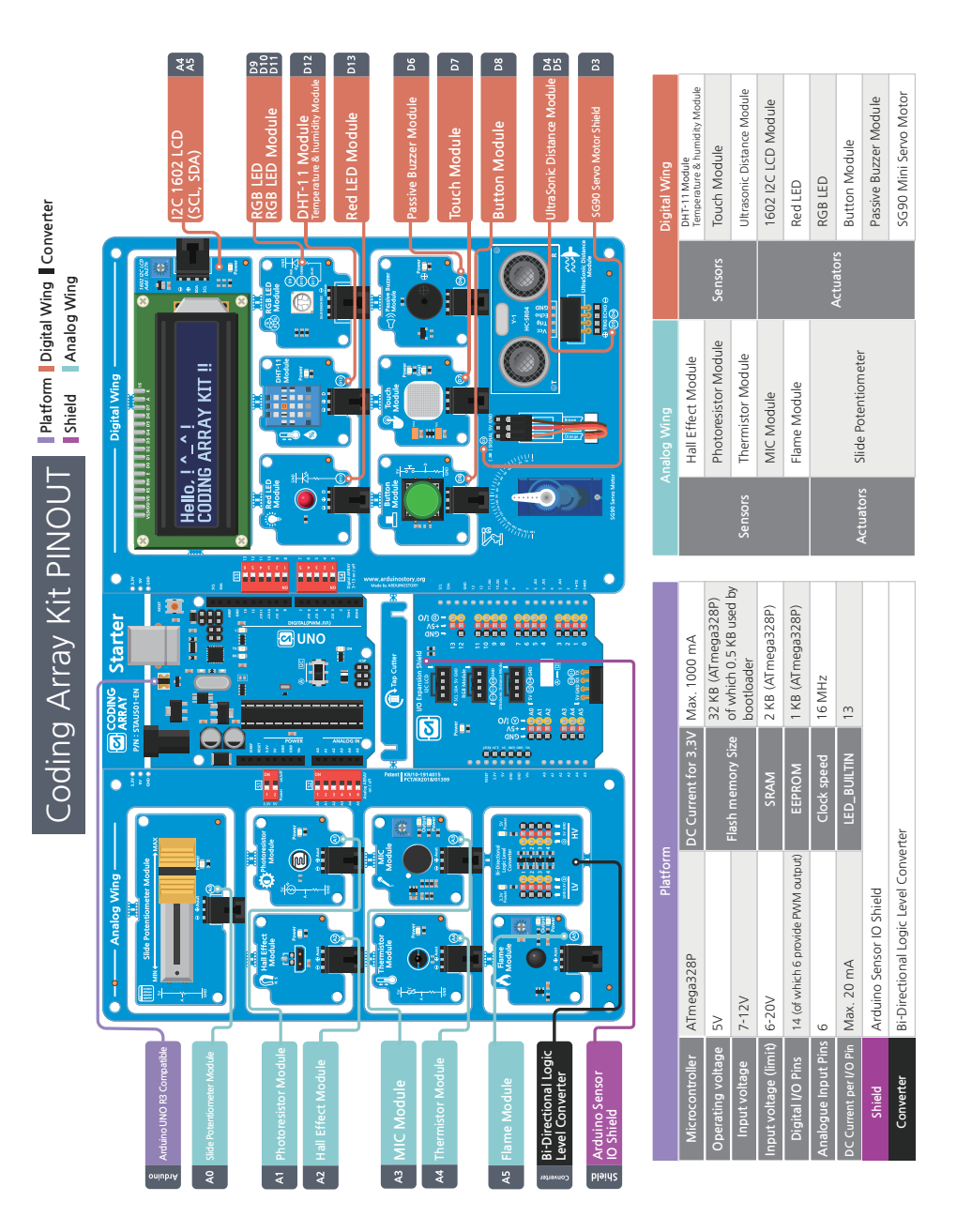

#### **CODING ARRAY Kit's another advantage**

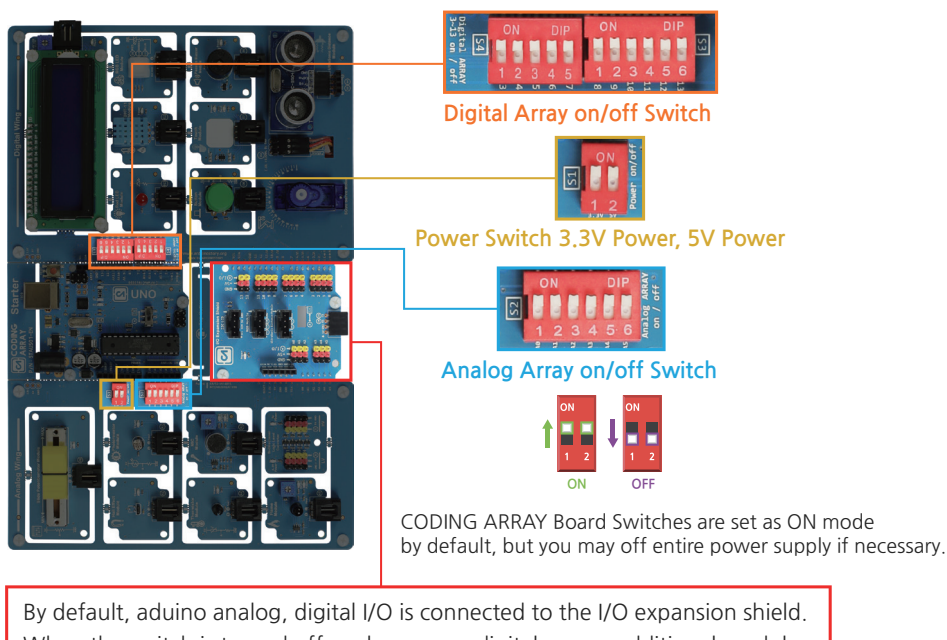

By default, aduino analog, digital I/O is connected to the I/O expansion shield. When the switch is turned off analog arrays, digital arrays, additional modules can be newly configured and used.

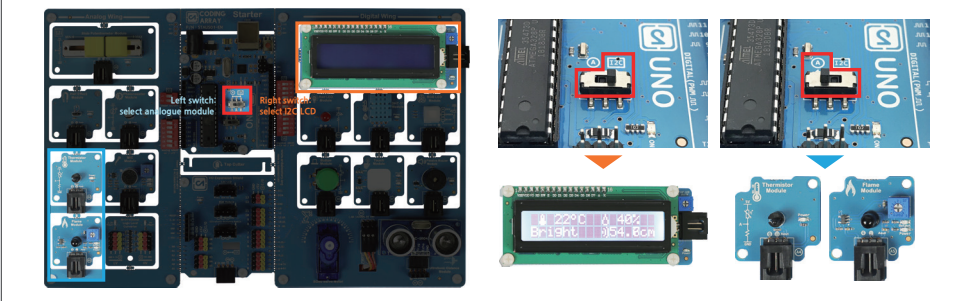

When shipping the product, it will be shipped to the 'I2C LCD Selection' position. The switch must be moved as shown in the Figure to use the Analog Temperature Sensor (A4) and Analog Fire Detection Sensor (A5) modules.

## To ensure the use of the coding array kit without damage, observe the following

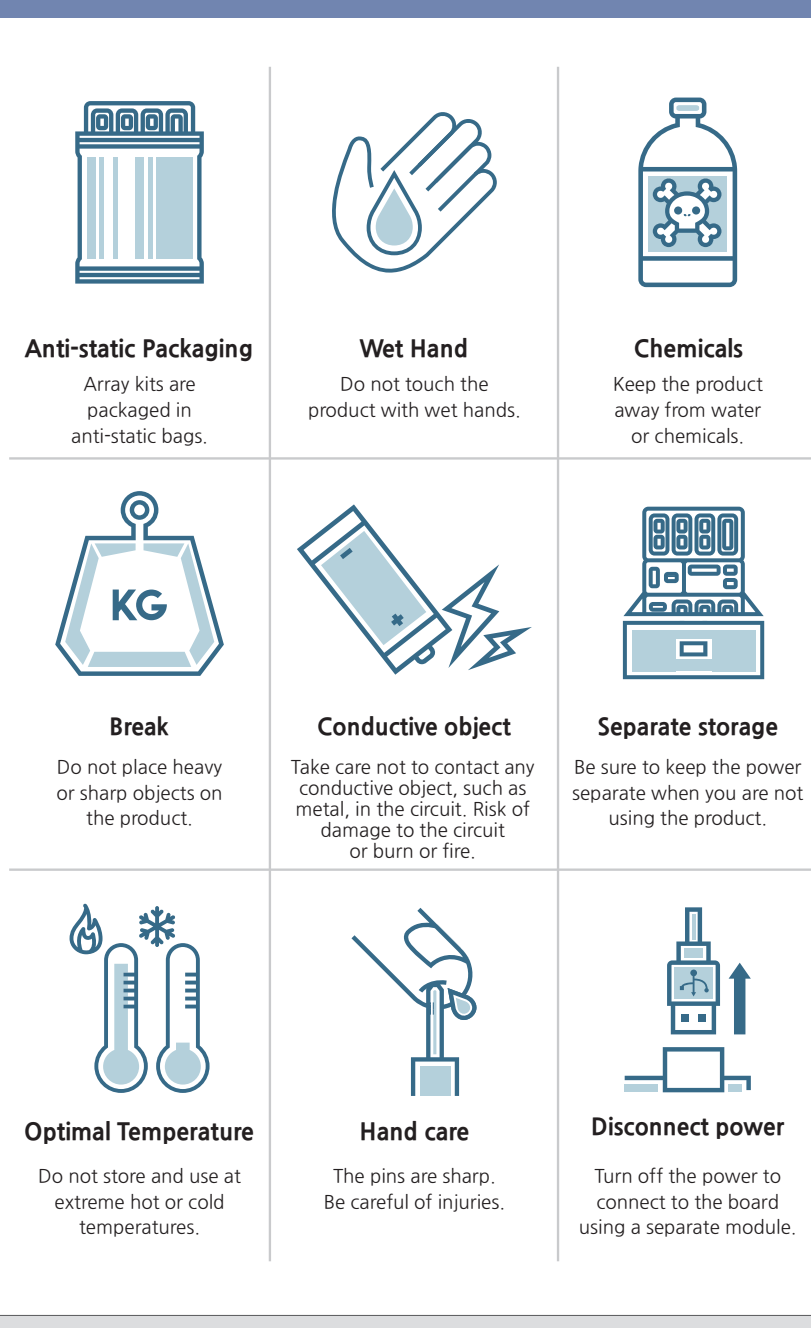

# **CODING ARRAY** STARTER KIT FOR ARDUINO THE BEGINNER'S GUIDE 1ST EDITION

## **INDEX**

#### Chapter1. Prepare

| 1. Arduino?                                                   | 12 |
|---------------------------------------------------------------|----|
| 2. Arduino IDE (Integrated Development Environment ) Download | 14 |
| 3. Arduino Software IDE Open                                  | 16 |
| 4. Menu Bar Function Overview                                 | 18 |
| 5. For Windows                                                | 20 |
| 6. For MAC                                                    | 22 |

#### Chapter 2. Follow Example

| 1.  | IDE Structure – setup and loop                                                   | 26       |
|-----|----------------------------------------------------------------------------------|----------|
| 2.  | Serial communication                                                             | 28       |
| 3.  | LED On/Off with Digital Output                                                   | 30       |
| 4.  | Read button switch values with Digital Input                                     | 36       |
| 5.  | Change RGB LED Color Using Digital Output and PWM                                | 42       |
| 6.  | Enables mood light with Electrostatic Touch Sensor                               | 52       |
| 7.  | Read slide variable resistance value with Analog Input                           | 60       |
| 8.  | Play melodies with manual buzzer                                                 | 68       |
| 9.  | Displaying text on 1602 I2C LCD                                                  | 76       |
| 10. | Distance measurement with ultrasonic sensor                                      | 92       |
| 11. | Magnet sensing with Hole sensor                                                  | 98       |
| 12. | Light intensity detection and calibrate sensor values with light sensing sensors | ר<br>102 |
| 13. | Flame Detection Sensor Detects Fire                                              | 116      |
| 14. | Temperature measurement with NTC thermistor                                      | 122      |
| 15. | Sound Detection with Microphone Sensor                                           | 130      |
| 16. | Temperature and humidity measurement with sensors                                | 136      |
| 17. | Servo motor control                                                              | 146      |
| F۸  | Q and solutions                                                                  | 153      |

# CHAPTER 1 - PREPARE

## Install Arduino IDE and download example code

Install the IDE installation, an integrated development environment, for use the Arduino board, and check use methods and function of the IDE. Learn how to download and open an example file for using a coding array kit.

- 1. Arduino?
- 2. Arduino IDE (Integrated Development Environment ) Download
- 3. Arduino Software IDE Open
- 4. Menu Bar Function
- 5. For Windows
- 6. For MAC

#### **CODING ARRAY STARTER Kit for Arduino**

# CHAPTER 1 Arduino?

Arduino is a typical Microcontroller Unit (MCU) of an open source base (hardware + software) that is easy to use.

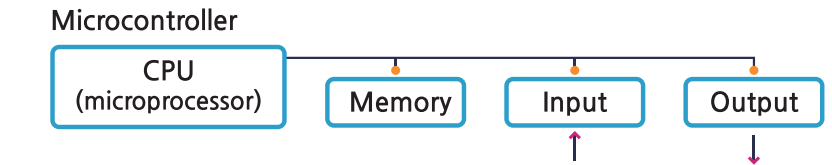

Microcontrollers are made of a single chip to perform a series of tasks in the CPU and memory, and to send the results to the I/O port with an electrical signal.

Arduino was designed in 2005 by Professor Massimo Banzi, who taught interactive design called "physical computing" at Italy's Interaction Design Institute Ivrea (IDII) that taught art and IT. Professors and students used Parllax's Basic Stamp program, but it was expensive and inconvenient to use. The programming language developed by MIT is open-source and allows even those who are not well-programmed to implement graphics in simple codes, starting with Arduino's idea of how to make it easy for students who are not familiar with hardware to control.

The most used and documented board of Arduino is Uno, the best board to start Arduino. Uno means one in Italian and has been chosen to celebrate the release of Arduino IDE 1.0. The USB communication chip is built into the main processor, so it can be connected directly to the PC's USB, and has 14 digital input/output pins (including 6 PWM pins) and six analog input pins.

| Microcontroller                 | ATmega328P                                   |
|---------------------------------|----------------------------------------------|
| Dynamic voltage                 | 5V                                           |
| Input voltage (recommended)     | 7-12V                                        |
| Input voltage (limit)           | 6-20V                                        |
| Digital input/output pin        | 14 ea (including 6 PWM pins)                 |
| Analog input pin                | 6 ea                                         |
| DC current per input/output pin | Max. 20 mA                                   |
| DC current of 3.3V pin          | Max. 1000 mA (150mA Existing Uno)            |
| Flash memory size               | 32 KB (ATmega328P) 0.5 KB Include Bootloader |
| SRAM                            | 2 KB (ATmega328P)                            |
| EEPROM                          | 1 KB (ATmega328P)                            |
| Clock speed                     | 16 MHz                                       |
| LED_BUILTIN                     | 13                                           |

< Uno-compatible board details used in array kits >

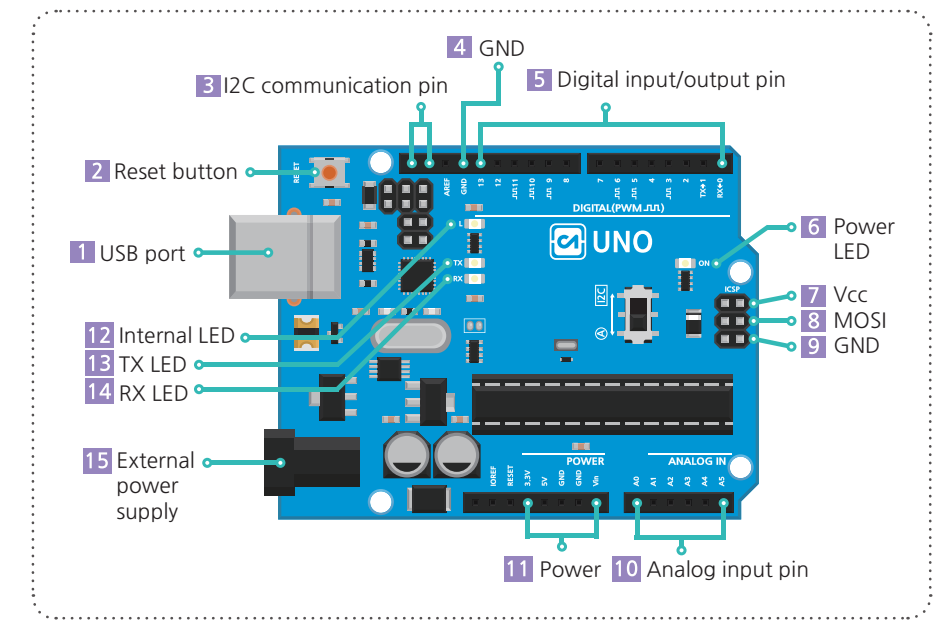

| 1  | USB port                 | It receives a 5V power supply from the computer and performs serial communication. |
|----|--------------------------|------------------------------------------------------------------------------------|
| 2  | Reset button             | Restart button                                                                     |
| 3  | I2C communication pin    | SDA, SCLpins for I2C communication                                                 |
| 4  | GND                      | Grouding                                                                           |
| 5  | Digital input/output pin | 14 Digital input/output pin (including 6 PWM pins)                                 |
| 6  | Power LED                | Illuminates when power is supplied.                                                |
| 7  | Vcc                      | Grouding                                                                           |
| 8  | MOSI                     | Master output.                                                                     |
| 9  | GND                      | 5V Power supply                                                                    |
| 10 | Analog input pin         | 6 Analog pin                                                                       |
| 11 | Power                    | 3.3V, 5V, Grounding, External power supply                                         |
| 12 | Internal LED             | Connect digital pin 13                                                             |
| 13 | TX LED                   | Indicates that the FTDI chip sends data to the computer.                           |
| 14 | RX LED                   | Indicates that the FTDI chip receives data from the computer.                      |
| 15 | External power supply    | 7V to 12V DC power supply. (Battery Pack)                                          |

Arduino IDE (Integrated Development Environment ) **STEP 03** Free download of Arduino Software IDE Download Download the Arduino IDE **STEP 01** Connecting a Board with Computer ARDUINO 1.8.8 Get The open-source Arduino Software (IDE) makes it eas write code and upload it to the board. It runs on  $\Theta$ Vindows. Mac OS X. and Linux. The environment i Mac OS X vritten in Java and b ource software. inux 3 are can be used with any Arduino board Linux 64bi Linux ARM efer to the Getting Started page for Installatio Select and download the installation file that matches your computer's operating system Contribute to the Arduino Software Consider supporting the Arduino Software by contributing to its development. (US tax payers, please note this contribution is not tax deductible). Learn more on how your contribution will be used Connecting the computer and Arduino with a USB cable allows users to receive 5V power supply to operate the Arduino as well as send and receive data. (However, separate power SINCE MARCH 2015, THE ARDUINO IDE HAS BEEN DOWNLOADE 29,216,207 TIMES. (IMPRESSIVE!) NO LONGER JUST FOR ARDUINO AND supplies shall be used for modules requiring a power supply greater than 5 V.). GENUINO BOARDS, HUNDREDS OF COMPANIES AROUND THE WORLD ARE USING THE IDE TO PROGRAM THEIR DEVICES, INCLUDING COMPATIBLES, CLONES, AND EVEN COUNTERFEITS. HELP ACCELERATE ITS DEVELOPMENT - WITH A SMALL CONTRIBUTION! REMEMBER: OPEN SOURCE IS LOVE! **STEP 02** \$50 \$3 \$5 <sup>\$</sup>10 \$25 OTHER Access the Arduino Software Download Site from the Internet JUST DOWNLOAD CONTRIBUTE & DOWNLOAD Windows and Mac OS users run the program by selecting Download  $\mathbf{e}\mathbf{0}\mathbf{0}$ without Donation or Donation When a compressed file such as "ardino-1.8.5-lunux64.tar.xz" is https://www.arduino.cc/en/Main/Software

downloaded, Linux users run a terminal to decompress as follows: Run the install.sh file in the extracted folder.

tar xvfz [File name]

15

 $\sim$ ۱ \_\_\_\_

Chapter

edition

1st

Guide

<mark>The Beginner's</mark>

## Arduino Software IDE Open

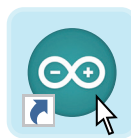

CHAPTER 1

Let's open the Arduino IDE installed on the computer and look at the configuration.

IDE is largely divided into menu bars, tool bars, code windows, and console windows

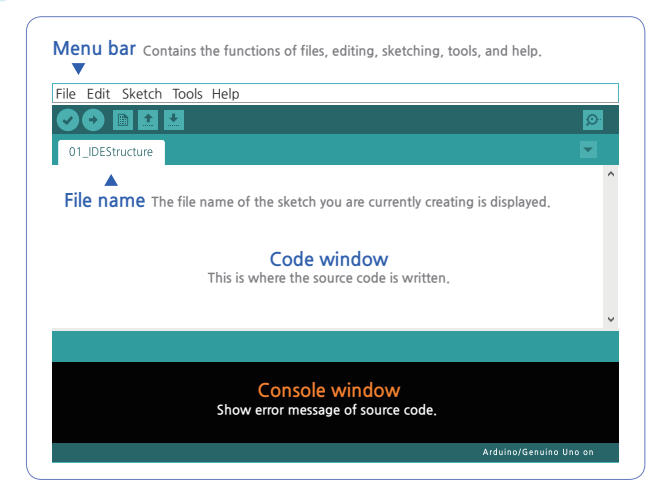

- 1) Menu bar: Contains the functions of files, editing, sketching, tools, and help.
- 2) Tool bar: The most commonly used functions of the menu are buttoned together and have the following functions.

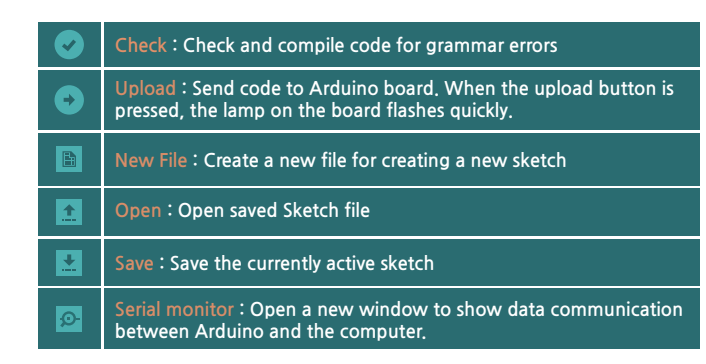

3) File name: The file name of the sketch you are currently creating is displayed.4) Code window: This is where the source code is written.5) Console window: Show error message of source code.

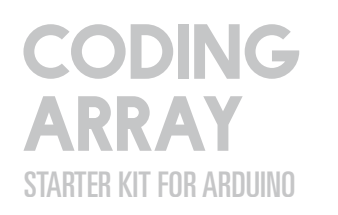

1

Menu Bar Function CHAPTER 1

4

| File                     | Editing                     | Sketch                                                            | Tool | Help |  |
|--------------------------|-----------------------------|-------------------------------------------------------------------|------|------|--|
| New file                 | Whe                         | When creating a new sketch                                        |      |      |  |
| Open                     | When opening a saved sketch |                                                                   |      |      |  |
| <b>Open Recent Files</b> | View                        | View and open a list of recently opened sketches                  |      |      |  |
| Sketchbook               | Whe                         | When you open one of the sketches stored in the Sketchbook folder |      |      |  |
| Example                  | When                        | When opening a built-in example, library example, and so on       |      |      |  |
| Close                    | Exit s                      | Exit sketch                                                       |      |      |  |
| Save                     | Save                        | Save Sketch File                                                  |      |      |  |
| Save As                  | Save                        | Save Sketch Files As other name                                   |      |      |  |
| Page Setting             | Page                        | Page Setting window for printing                                  |      |      |  |
| Print                    | Print                       | Print the current sketch                                          |      |      |  |
| Setting                  | Sketo                       | Sketchbook folders, font sizes, compiler warnings, etc.           |      |      |  |
| Exit                     | Exit s                      | Exit sketch at once, and open all when re-run                     |      |      |  |

| File               | Editi | ing                                                                      | Sketch | Tool          | Help                |
|--------------------|-------|--------------------------------------------------------------------------|--------|---------------|---------------------|
| Cancel             |       | Revert to Previous                                                       |        |               |                     |
| Redo               |       | Re-run Cancel                                                            |        |               |                     |
| Crop               |       | Cut Selection                                                            |        |               |                     |
| Сору               |       | Copy Selection                                                           |        |               |                     |
| Copy for Forum     |       | form for posting sources on Arduino Formal Forum notice                  |        |               | notice              |
| Copy to HTML       |       | Copy to Clipboard as HTML when you want to upload to a webpage           |        |               | bad to a webpage    |
| Paste              |       | Paste cut or copied part to cursor position                              |        |               |                     |
| Select All         |       | Select All Code                                                          |        |               |                     |
| Go to line         |       | Shortcut to a specific code line                                         |        |               |                     |
| Add/Delete Annotat | tions | Process Annotations // When Displaying or Deleting Annotations           |        | g Annotations |                     |
| Add indentation    |       | When adding indentation                                                  |        |               |                     |
| Reduce indentation | I     | When reducing indentation                                                |        |               |                     |
| Increase Font Size |       | When increasing the size of the editor's font (Ctrl + over the mouse wh  |        |               | er the mouse wheel) |
| Decrease Font Size |       | When reducing the size of the editor's font (Ctrl + below the mouse whe  |        |               | w the mouse wheel)  |
| Find               |       | When looking for a specific character                                    |        |               |                     |
| Find next          |       | When you grow a specific character and find it in a later sentence       |        |               | later sentence      |
| Find previous      |       | When you grow a specific character and find it in this previous sentence |        |               |                     |

| File                                               | Fdit                          | ng                                                               | Sketch                            | ΤοοΙ                   | Help                  |  |
|----------------------------------------------------|-------------------------------|------------------------------------------------------------------|-----------------------------------|------------------------|-----------------------|--|
| Chaok/comfile                                      |                               |                                                                  |                                   |                        |                       |  |
|                                                    |                               | Cond Co                                                          | Check for code errors and comflie |                        |                       |  |
| United united                                      |                               | Sena Coae to Arduino Board                                       |                                   |                        |                       |  |
| Upload using a prog                                | grammer                       | Overwrite to a bootloader on the board                           |                                   |                        |                       |  |
| Export comfiled bin                                | ary                           | Save as .hex file                                                |                                   |                        |                       |  |
| Show Sketch Folde                                  | r                             | Open Current Sketch Folder                                       |                                   |                        |                       |  |
| Include Libraries                                  |                               | Use the #include to add librarie                                 |                                   |                        |                       |  |
| Add File                                           |                               | Add Source Files to Sketch                                       |                                   |                        |                       |  |
| Filo                                               | File Editing Sketch Tool Help |                                                                  |                                   | Holp                   |                       |  |
|                                                    | Eult                          |                                                                  | Sketch                            | 1001                   | пер                   |  |
| Auto Format                                        |                               |                                                                  |                                   |                        |                       |  |
| Archive Sketches                                   |                               | Keep a c                                                         | opy of your sketch in             | a .zıp file            |                       |  |
| Modify Encoding &                                  | Refresh                       | Reduce e                                                         | encoding differences l            | between editor and o   | ther editors          |  |
| Serial monitor                                     |                               | where yo                                                         | u see the communicati             | on data between Ardu   | ino and the computer. |  |
| Serial plotter                                     |                               | Graphical                                                        | representation of comm            | unication data between | Arduino and computer  |  |
| WiFi101 Firmware U                                 | Jpdater                       | Send Code to Arduino Board                                       |                                   |                        |                       |  |
| Board:"Arduino/Gei                                 | nuino Uno"                    | Select the board you are using                                   |                                   |                        |                       |  |
| Port                                               |                               | Choose the computer port to which the Arduino board is connected |                                   |                        |                       |  |
| Get board information                              |                               |                                                                  |                                   |                        |                       |  |
| Programmer : "AVRISP mkll"                         |                               | Used to program boards or chips                                  |                                   |                        |                       |  |
| Burning a bootload                                 | er                            | When using IDE for a MCU other than Arduino                      |                                   |                        |                       |  |
|                                                    |                               |                                                                  |                                   | 1                      |                       |  |
| File                                               | Edit                          | ing                                                              | Sketch                            | Tool                   | Help                  |  |
| Getting started                                    |                               |                                                                  |                                   |                        |                       |  |
| Environment                                        |                               |                                                                  |                                   |                        |                       |  |
| Trouble shooting                                   |                               |                                                                  |                                   |                        |                       |  |
| Reference                                          |                               |                                                                  |                                   |                        |                       |  |
| Galileo Help                                       |                               |                                                                  |                                   |                        |                       |  |
| Getting started                                    |                               |                                                                  |                                   |                        |                       |  |
| Trouble shooting                                   |                               | Access                                                           | and help with the var             | rious documents and    | other descriptions    |  |
| Edison Help<br>Getting started<br>Trouble shooting |                               | provide                                                          | u with Aruuno iDE at              | www.druumo.cc          |                       |  |
|                                                    |                               |                                                                  |                                   |                        |                       |  |
|                                                    |                               |                                                                  |                                   |                        |                       |  |
|                                                    |                               |                                                                  |                                   |                        |                       |  |
| Visit Arduino co                                   |                               |                                                                  |                                   |                        |                       |  |
| About Arduino.cc                                   |                               |                                                                  |                                   |                        |                       |  |

For Windows

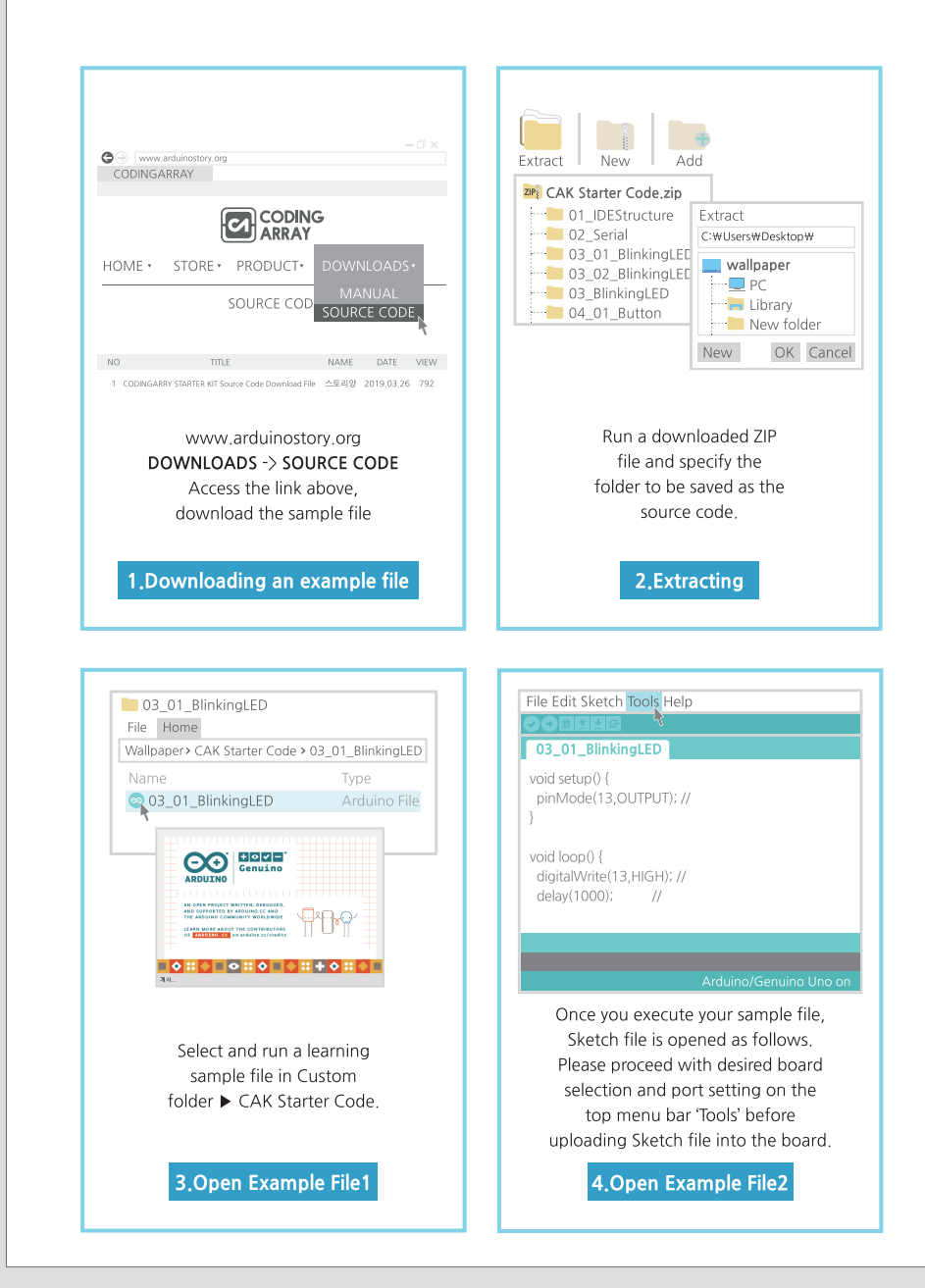

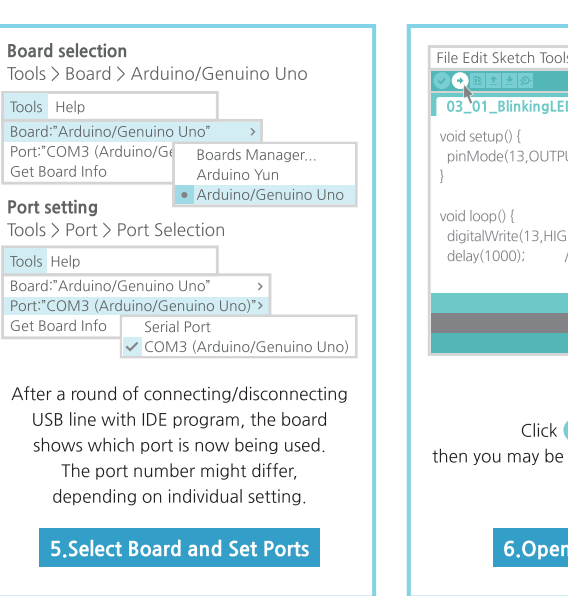

.....

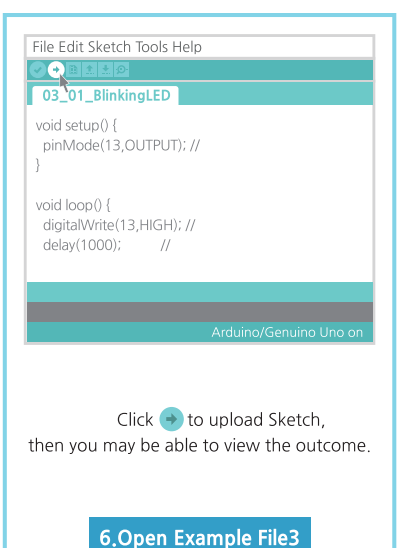

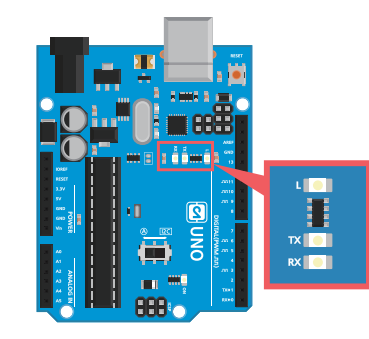

During upload, the TX.RX.LED on the Unoboard flashes quickly and then turns off.

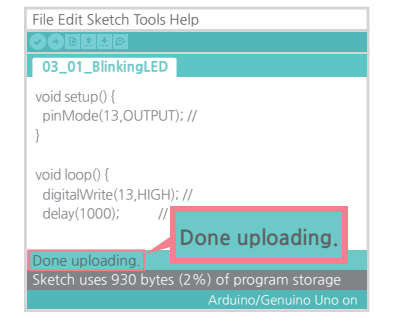

If a message is displayed at the top of the IDE console window, it means that the upload was successful. 1 - 5

The Beginner's Guide 1st edition - Chapter 1 -

## **6** For Mac

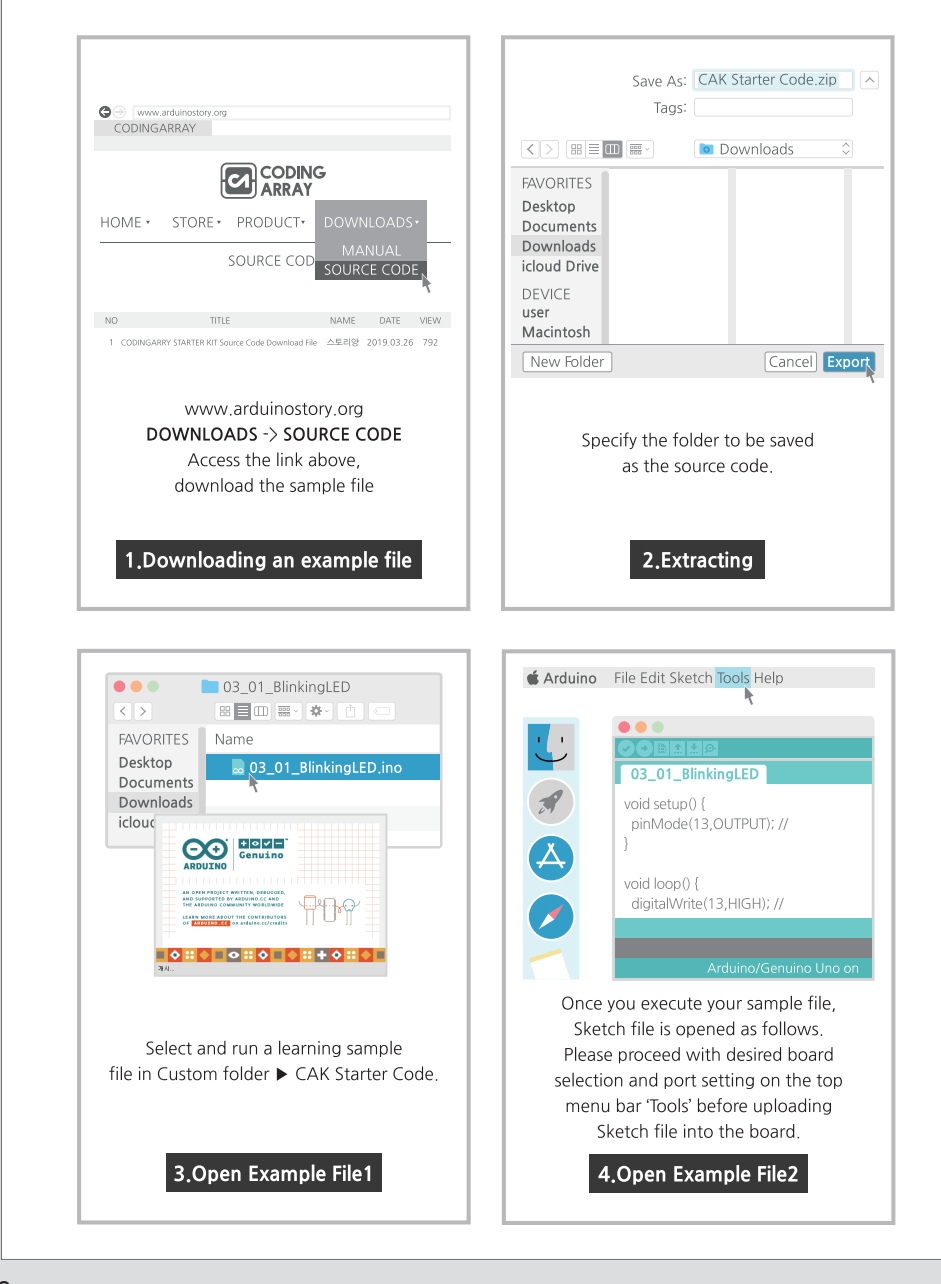

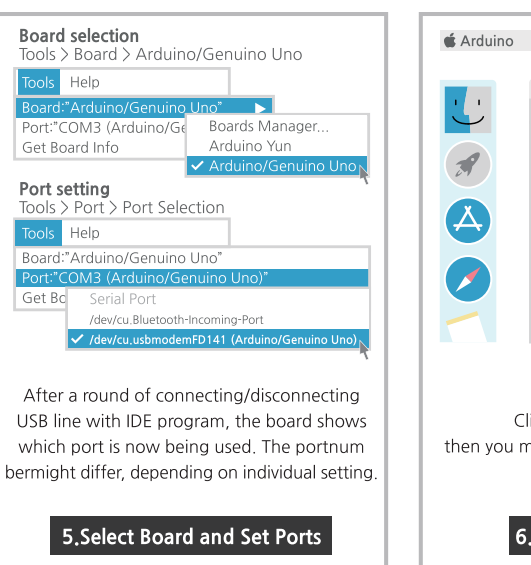

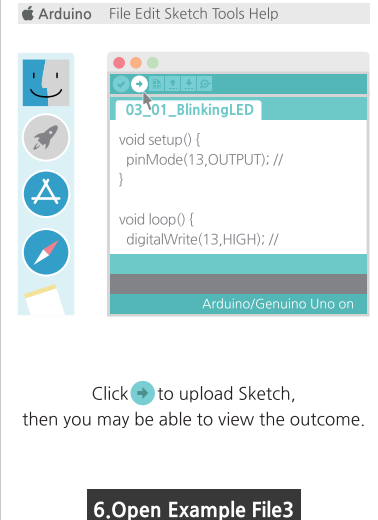

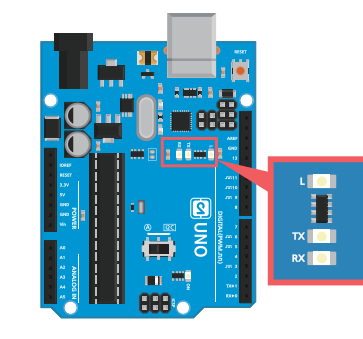

During upload, the TX.RX.LED on the Unoboard flashes quickly and then turns off.

| 03_01_BlinkingLED                                                                |
|----------------------------------------------------------------------------------|
| void setup() {<br>pinMode(13,OUTPUT); //<br>}                                    |
| void loop() {<br>digitalWrite                                                    |
| Done uploading.<br>Sketch uses 930 bytes (2%) of progr<br>Arduino/Genuino Uno on |
|                                                                                  |

If a message is displayed at the top of the IDE console window, it means that the upload was successful.

# CHAPTER 2 - FOLLOW EXAMPLE

Shows the characteristics of the module used in the example file supplied with the board, as well as the default usage code and results.

Example contents

1. IDE structure – setup and loop

2. Serial communication

- 3. Turn LED on and off with digital output
- 4. Read button switch values with digital input
- 5. Change RGB LDE color using digital output and PWM function
- 6. Implementing moods, etc. with capacitive touch sensors

**CODING ARRAY STARTER Kit for Arduino** 

## IDE structure - setup and loop CHAPTER 2

Running Arduino IDE creates a sketch file consisting of two parts: void setup and void loop.

#### IDE structure - setup and loop

| © 01_IDEStructure   Arduino 1.8.7 - □<br>File Edit Sketch Tools Help                                                                            | ×      |
|----------------------------------------------------------------------------------------------------|--------|
| O1_IDEStructure                                                                                                    | ₽<br>▼ |
| void setup() {<br>// Put the code that runs only once, such as variable declaration and<br>pinMode, in the medium brackets.<br>}                | Ŷ      |
| void loop() {<br>// Put in the main code that runs repeatedly<br>// If there is no repeat statement, the parentheses should be left blank.<br>} | ]      |

#### void setup() {

• Runs only once when the program starts.

}

• Declares variables between medium brackets, includes pinMode settings, etc.

#### **void** loop () {

- The main content of a program that runs repeatedly between medium brackets.
- Even if there are no repeat statements, the medium brackets shall remain blank.

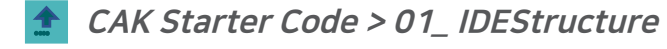

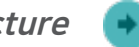

Let's run the IDE on Arduino and open an example above.

There are two main screens, void setup { } and void loop { }.

Powering up Arduino will execute the previously uploaded code, which can act as a clearing of the previous code.

| 1  | void setup() {                                                                        |
|----|---------------------------------------------------------------------------------------|
| 2  | // Put the code that runs only once, such as variable declaration and pinMode, in the |
| _  | medium brackets.                                                                      |
| 3  |                                                                                       |
| 4  | }                                                                                     |
| 5  |                                                                                       |
| 6  | void loop() {                                                                         |
| 7  | // Put in the main code that runs repeatedly                                          |
| 8  | // If there is no repeat statement, the parentheses should be left blank.             |
| 9  |                                                                                       |
| 10 |                                                                                       |

#### Precautions for creating a sketch file

- When you create a sketch file, make sure to write case-sensitive characters.
- At the end of the command statement, a semicolon (;) should be added at all times.
- Comments are part of the program that does not affect the program
- One-line annotation ( // content) and multi-line annotation ( /\* content \*/).

2-

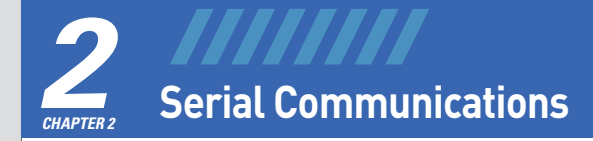

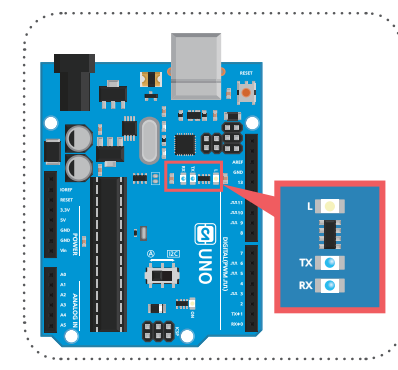

The USB cable allows data to be exchanged between Arduino and the computer, called serial communication (serial communication, UART communication). When uploading sketch files, you can see the RX (:data received) and TX (data sent) lights on the board flickering quickly. Since Arduino's digital No. 0 pin (RX) and Digital No. 1 pin (TX) are used for serial communication, use Pin 2 to connect modules to the digital pin.

Serial communications make it easy to debug the computer to give data to Arduino, check the program results value of Arduino through the computer window, or find and correct errors in the program.

After uploading the sketch file, touch the same icon to the right to display a serial monitor pop-up window.

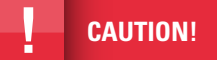

dc

| 01_IDEStructure | Arduino 1.8.7            |                                    | -     |          |
|-----------------|--------------------------|------------------------------------|-------|----------|
|                 |                          |                                    |       | SEND     |
| Data Input      | Window                   |                                    | Data  | Transfer |
|                 |                          |                                    |       |          |
|                 |                          |                                    |       |          |
|                 |                          |                                    |       |          |
|                 |                          | Data Transfor                      | Crood |          |
|                 |                          | Data mansier                       | speed |          |
|                 | Data Transfor            |                                    | speed |          |
|                 | Data Transfer<br>Options | 300 baud                           | î     |          |
|                 | Data Transfer<br>Options | 300 baud<br>1200 baud<br>2400 baud | î     |          |

#### CAK Starter Code > 02\_Serial

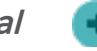

This sketch shows how to print messages entered on a computer into a serial window.

| 1 | <pre>void setup() {</pre>  |                                                                              |
|---|----------------------------|------------------------------------------------------------------------------|
| 2 | Serial.begin(9600);        | // Prepare serial communication. Set the communication speed to 9600.        |
| 3 |                            |                                                                              |
| 4 | }                          |                                                                              |
| 5 |                            |                                                                              |
| 6 | <pre>void loop() {</pre>   |                                                                              |
| 7 | Serial.println("Hello Co   | ding Array Kit ~!"); // Print Hello Coding Array Kit~! in the serial window. |
| 8 | <mark>delay</mark> (1000); | //Wait for 1000 milliseconds (=1 second).                                    |
| 9 | }                          |                                                                              |

Serial, begin (communication speed); the Baud rate is between 300 and 115200. It is usually set to 9600.

Serial.println (value, format); to change the line after printing the value on the serial monitor. Values can contain both letters and numbers to be printed. However, the letters must be in between ' or '. >> Serial.println("A") outputs A The format specifies an integer or decimal number. > Serial.println (3.14159, 0) outputs 3 » Serial.println (3.14159, 2) outputs 3.14.

Serial.print (value, format); add values to the serial monitor without changing lines. Format option delay (milliseconds); delay the command by milliseconds. 1000 milliseconds = 1 second

#### **Observation of results**

| 💿 COM3 (Arduino/Genuino                          | Uno)           |                                           | - 🗆                    | ×               |
|--------------------------------------------------|----------------|-------------------------------------------|------------------------|-----------------|
|                                                  |                |                                           |                        | Send            |
| Hello Coding Array Kit ~<br>matched with the com | ! The message  | ge can be viewed c<br>ed defined in Seria | only whei<br>I Begin(9 | n it is<br>600) |
| <                                                |                |                                           |                        | >               |
| ☑ Autoscroll                                     | Both NL & CR 🗸 | 9600 baud 🗸                               | Clear o                | utput           |

 $\sim$ 2-

Chapter

The Beginner's Guide 1st edition

## **3** Turn LED on and off with digital output

#### LED (Light Emitting Diode)

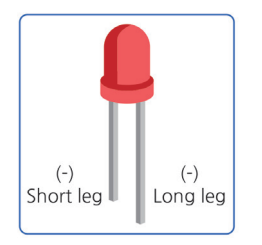

LEDs are semiconductor devices that emit light when current flows through LEDs. LEDs are of type lamp (lead) and surface seal (SMD) type. The red LED used in the array kit is a lamp type and has two legs. A long pin (+) connects to Arduino's No. 13 pin, and a short pin (-) connects to Arduino's GND (ground)

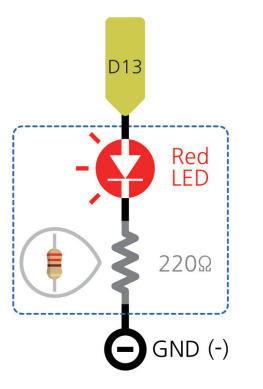

Since the operating voltage of the LED used is 1.6 to 2 volts, the module is also equipped with a resistance (220 ohms) that limits the current at 5 volt supply

**CAUTION:**  $\bigstar$ ) LED's do not illuminate when connected with (+) (-) polarity changes.

CAUTION: ★) If the LED is powered without resistance, it will not work or reduce its service life.

LEDs are smaller in size and longer in life compared to light bulbs or fluorescent light bulbs, and use less power, but produce brighter light. It is often used for portable flashlights, lights, billboards, car lights, flat-screen TVs and monitors. Two or more LED lights can be used to implement a beam walker signal lamp or to indicate the device's on/off indicator.

#### Let's find out about digital output

#### Arduino Uno's digital input/output pin

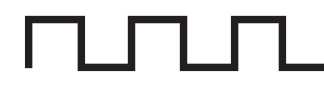

Arduino's input and output signals are largely divided into two categories: digital and analog

Digital signals refer to the high voltage of two signals, HIGH / LOW, 1 / 0, True / False , and On /Off..

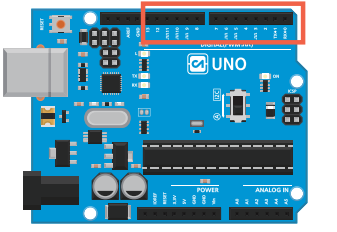

First, let's learn about digital output signals.

Arduino has 14 digital I/O pins from 0 to 13. However, since 0 and 1 are connected to the computer, it is preferable to use pins 2 if possible.

#### Digital input digitalWrite (Pin Number, HIGH);

| HIG | HIGH |   | LOW   |  |
|-----|------|---|-------|--|
|     | 1    |   | 0     |  |
| -   | 5V   | - | 0V    |  |
|     | On   |   | Off   |  |
| .   | True |   | False |  |
|     |      |   |       |  |

Since digital pins are specified by default as input pins, when used as output pins, the setup declares the output as pinMode (pin number, OUTPUT). digitalWrite (pin number, HIGH) after declaration; can command 5V output to pin number or digitalWrite (pin number, LOW) to 0V output to pin number..

#### Let's find out about variables

#### Variables

Variable means the name or space itself of a space that stores values that can change during a program to process or store data.

In order to define a variable in C programming, the data type for the value that goes into the variable must be declared together.

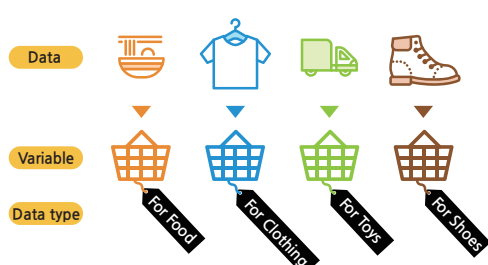

For numeric data types, appropriate numeric data types should be declared according to the size of the data. If the data type is incorrectly declared, the desired result value cannot be obtained.

If a variable is declared at the top of the previous program, it becomes a global variable that can be used in all parts of the program

#### Variable data type

| Туре             | Scope                            | byte | Use                                                                                                    |
|------------------|----------------------------------|------|----------------------------------------------------------------------------------------------------|
| void             |                                  |      | Function declaration, used when return value is missing<br>ex ) void setup() { }<br>void loop() { }                                                                                                    |
| boolean          |                                  | 1    | Use only true or false values<br>ex ) boolean state= true ;                                                                                                    |
| char             | -128~127                         | 1    | Save character values, one character value is enclosed in<br>single quotes, and stored as ASCII code (number) values.<br>The two examples below store the same values.<br>e.g. ) char myChar= 'A';<br>char myChar = 65;<br>Multiple characters are enclosed in double quotes.<br>e.g. ) char array[]"ardinostory" |
| unsinged<br>char | 0~255                            | 1    | Same as byte data type. Byte data type is preferred.                                                                                                    |
| byte             | 0~255                            | 1    | Similar to char, but having a positive integer value.                                                                                                    |
| int              | -32768~32767                     | 2    | Basic data type for storing integers with symbols<br>If data is out of range, it will result in unexpected values<br>and should be replaced with double or long.                                                                                                    |
| unsinged int     | 0~65535                          | 2    | Use for positive integer values                                                                                                    |
| word             | 0~65535                          | 2    | Use for positive integer values                                                                                                    |
| long             | -2147483648<br>~ 2147483647      | 4    | Use for integer values in a range greater than int                                                                                                    |
| unsinged<br>long | 0~4294967295                     | 4    | Use for positive integer values in large ranges                                                                                                    |
| short            | -32768~32767                     | 2    | Use for integer values                                                                                                    |
| float            | -3.4028235E+38<br>~3.4028235E+38 | 4    | True (numeric) data type                                                                                                    |
| double           | -3.4028235E+38<br>~3.4028235E+38 | 4    | In Arduino, the same data type as float                                                                                                    |

#### CAK Starter Code > 03\_01\_BlinkingLED

| 1  | <pre>void setup() {</pre>  |                                                            |
|----|----------------------------|------------------------------------------------------------|
| 2  | pinMode(13,0UTPUT);        | // Set 13 to output pin                                    |
| 3  | }                          |                                                            |
| 4  |                            |                                                            |
| 5  | <pre>void loop() {</pre>   |                                                            |
| 6  | digitalWrite(13,HIGH);     | // Give digital signal 1 (HIGH) to pin 13. LED illuminated |
| 7  | <mark>delay</mark> (1000); | // Wait for 1000 milliseconds (=1 second).                 |
| 8  | digitalWrite(13,LOW);      | // Give digital signal 0 (LOW) to pin 13. LED Off          |
| 9  | <mark>delay</mark> (1000); | // Wait for 1000 milliseconds (=1 second                   |
| 10 | }                          |                                                            |

#### pinMode(pin number, value);

pin number puts the digital pin number of Arduino, where the (+) pole of the LED is connected. The value specifies the input/output role of the pin. You can give INPUT or OUTPUT or INPUT\_PULLUP.

#### digitalWrite(pin number, value);

can give HIGH (5V) or LOW (0V) digital output value to parts connected to pin number..

#### CAK Starter Code > 03\_02\_BlinkingLED2

| 1  | int redLED = 13; // Red LED to 13                                                          |
|----|--------------------------------------------------------------------------------------------|
| 2  |                                                                                            |
| 3  | void setup() {                                                                             |
| 4  | pinMode(redLED,OUTPUT); // Set No. 13 to output pin                                        |
| 5  | }                                                                                          |
| 6  |                                                                                            |
| 7  | void loop() {                                                                              |
| 8  | digitalWrite(redLED, HIGH); // Give digital signal 1 (HIGH) to pin 13. Red LED illuminated |
| 9  | delay(1000); // Wait for 1000 milliseconds (=1 second)                                     |
| 10 |                                                                                            |
| 11 | digitalWrite(redLED, LOW); // Give digital signal 0 (LOW) to pin 13. Red LED Off           |
| 12 | delay(1000); // Wait for 1000 milliseconds (=1 second).                                    |
| 13 | }                                                                                          |
|    |                                                                                            |

#### Int variable name = value;

int is a data type that stores integers. The redLED variable stores pin number 13 and can be represented using variable names instead of pin numbers.

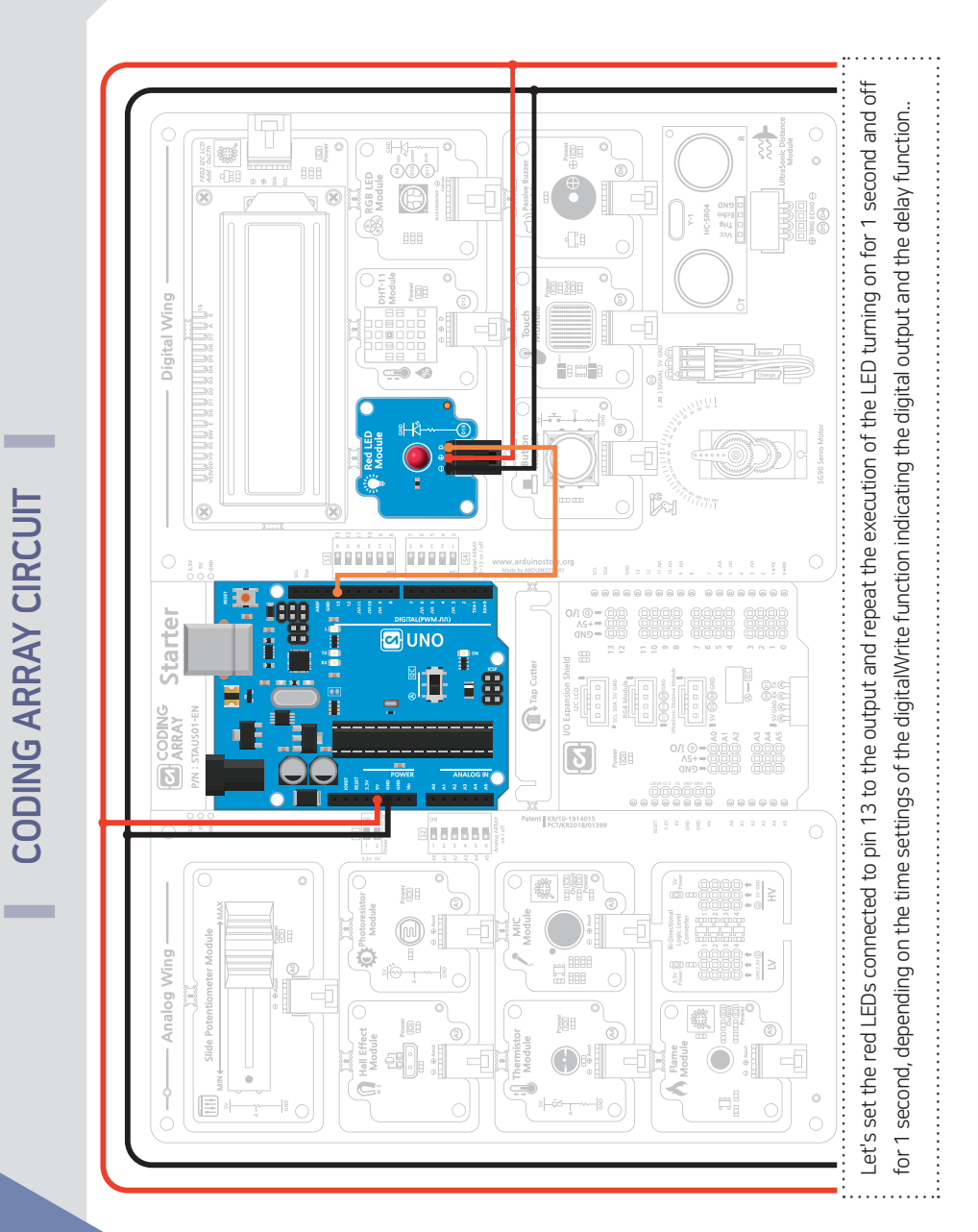

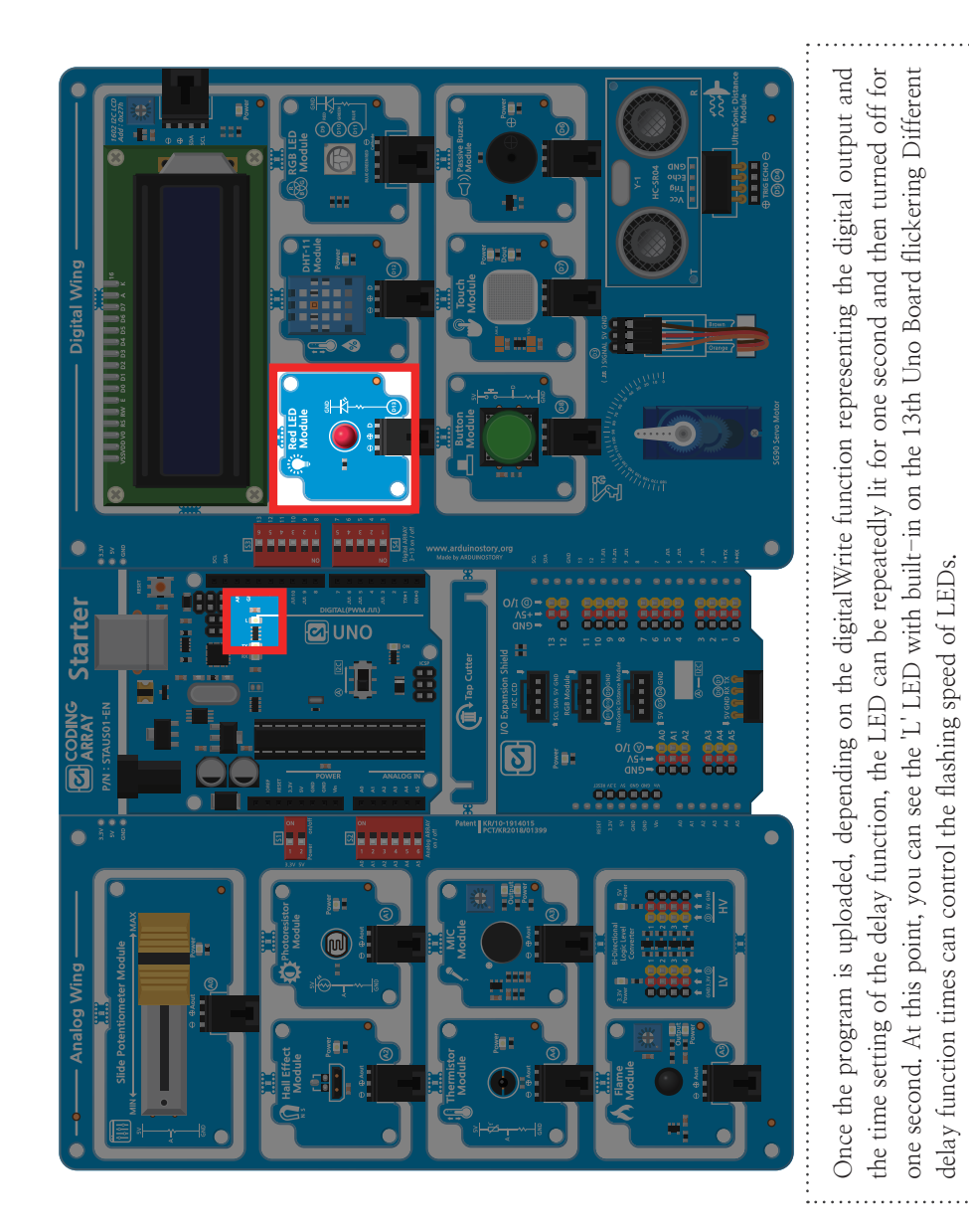

**View Results** 

delay function times can control the flashing speed of LEDs.

# **Read button switch values with digital input**

#### Push Button

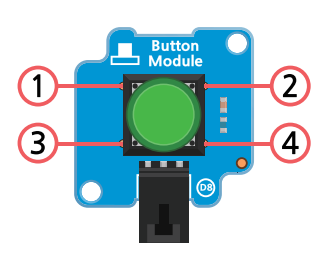

Button Switch

5V (+)

Θ

Push HIGH

 $\mathbf{o}$ 

E

10KQ

Θ

GND (-)

The button switch is used to open and close the circuit by pressing the button at the top. When a button is pressed, a circuit is connected and an electrical current flows between 1,2 and 3,4. Therefore, when connecting wires, select one from 1,2 and one from 3,4. Button switches are used in everyday life such as game consoles, bus exit notification buttons, keyboard buttons, etc. as well as control of opening and closing circuits.

When the circuit of the button switch is open, the Arduino board cannot logically predict the HIGH, LOW for the pin that is not connected, resulting in a floating phenomenon that moves high and low fast. To prevent floating, a button switch can be received as a digital input after a pull–up or pull–down resistance is hung.

The coding array starter kit is connected to a button switch using a pull down resistance that defines the LOW voltage in normal situations without a drive signal. Therefore, the HIGH (1) value is entered when the button switch is pressed and the LOW (0) value is entered if the button switch is not pressed.

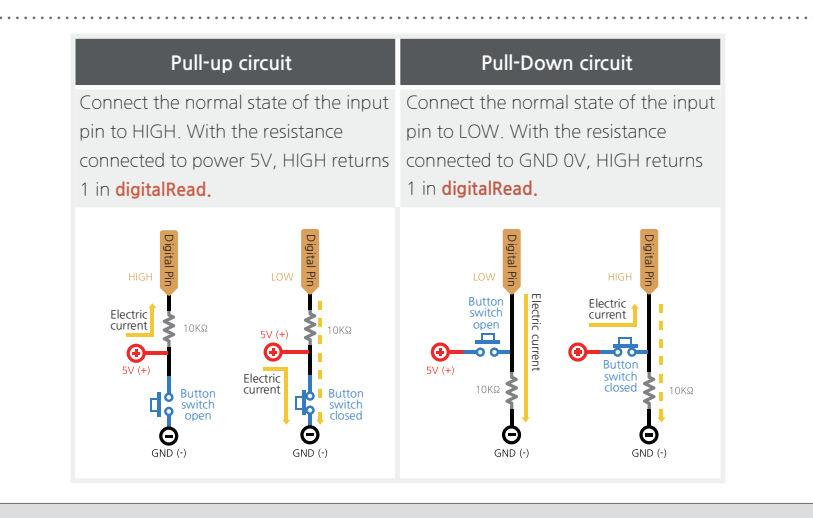

#### CAK Starter Code > 04\_01\_Button

| 1        | /* If condition statement is used                                                                            |
|----------|----------------------------------------------------------------------------------------------------|
| 2        | $^{st}$ Press button switch to connect circuit and return HIGH (1) value to light LED                        |
| 3        | * If the button switch is not pressed, the circuit will open and the LOW (0) value will be returned          |
| ,        | to turn off the LED.                                                                                         |
| 4        | *                                                                                                    |
| 5        | *)                                                                                                    |
| 0        |                                                                                                    |
| /        |                                                                                                    |
| 0        | $\frac{1}{100} = 0;  \text{// Button switch pin set to } 0$                                                  |
| /<br>10  | void setun() {                                                                                               |
| 11       | ninMode(Button_INPLIT): // Set button nin to input                                                           |
| 12       | pinMode(red) FD, OUTPUT): // Set red) FD pin to output                                                       |
| 13       |                                                                                                    |
| 14       | Serial.begin(9600); // Starts serial communication at 9600 speed                                             |
| 15       |                                                                                                    |
| 16       | }                                                                                                    |
| 17       |                                                                                                    |
| 18       | void loop() {                                                                                                |
| 19       |                                                                                                    |
| 20       | <pre>int sensorVal = digitalRead(Button); // Receive button input value for sensorVal variable.</pre>        |
| 21       | // Variables inserted in void function are regional variables                                                |
| 22       |                                                                                                    |
| 23       | Serial.println(sensorVal); // Mark the value of the button one line in the serial window.                    |
| 24       | // If the pull-down resistance is connected, give LOW (0) when the button is open and HIGH (1) when pressed. |
| 25       | // give HIGH (1) value when the button is open and LOW (0) when pressed.                                     |
| 26       |                                                                                                    |
| 27       | If (sensorVal == LOW) { // If the button is open,                                                            |
| 28       | digitalWrite(redLED, LOW); // RedLED OFF                                                                     |
| 29       | }                                                                                                    |
| 30       |                                                                                                    |
| 31       | else { // If the button is pressed,                                                                          |
| 3Z<br>22 | algitatwrite(realed, HIGH); // Turn on the realed.                                                           |
| 3%       | J<br>delay(10)                                                                                               |
| 34<br>35 |                                                                                                    |
| 00       |                                                                                                    |

digitalRead(pin number, value); The voltage entering the pin is read by HIGH (1) EH as a LOW (0) digital input value.

It means that the left and right values are the same.

==

37

2-

Chapter

The Beginner's Guide 1st edition

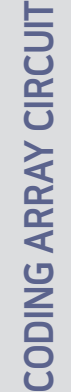

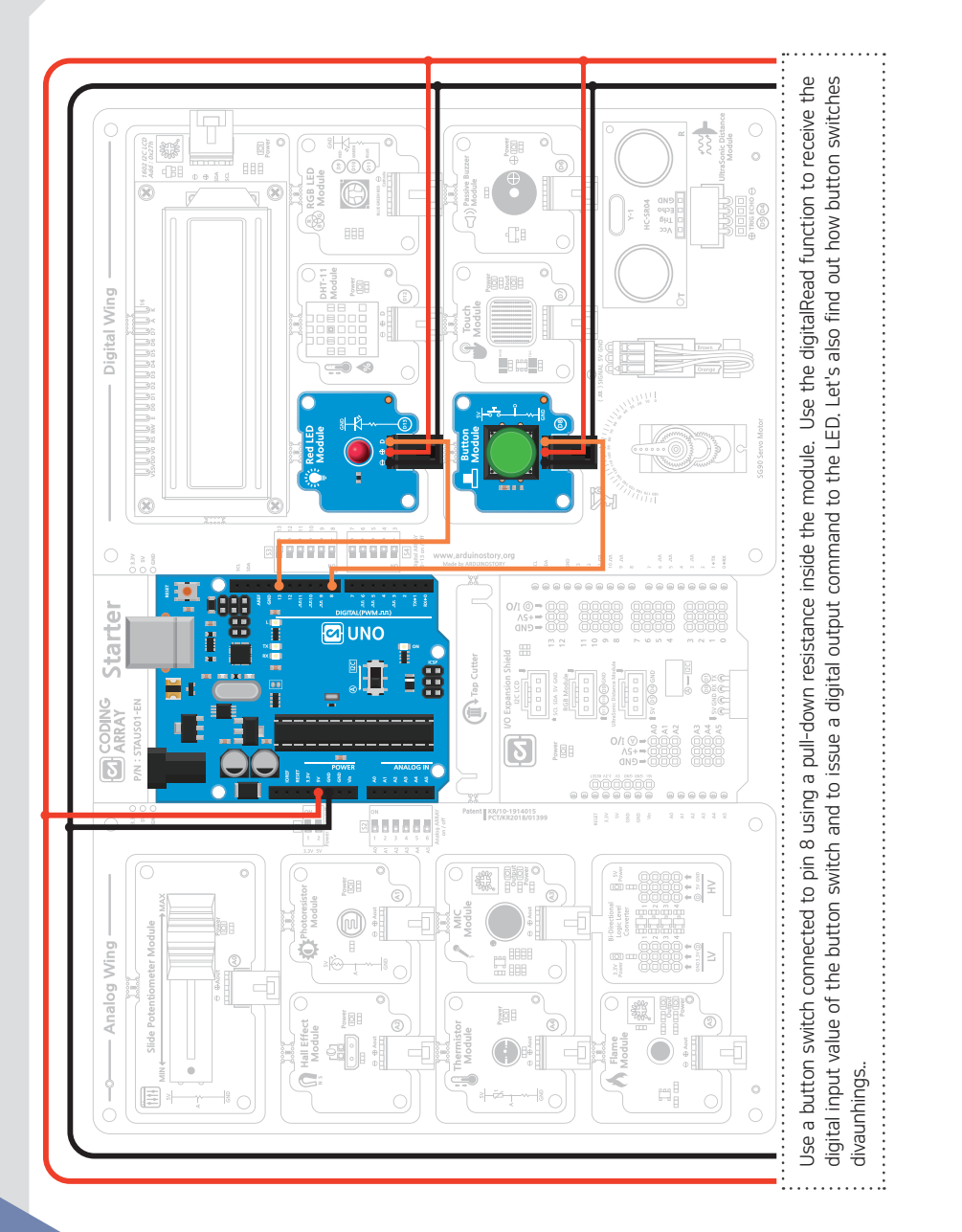

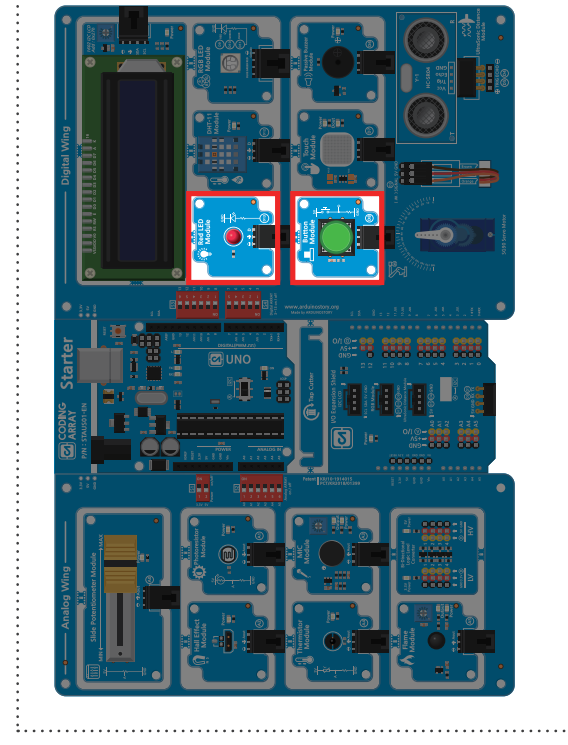

While the sketch is uploaded and the button switch is pressed, the HIGH value is entered to illuminate the LED.

.....

While the button is not pressed, the LOW value is entered and the LED is turned off.

The pull-up resistance circuit may be configured separately on the button switch, but it may also be used to use a 20K*Q* pull-up resistance inside the Uno Board using INPUT\_PULLUP. When connecting a sensor to a pin consisting of INPUT\_PULLUP, the other end must be connected to the GND (0V). Uno board does not have INPUT\_PULLDOWN function.

pinMode(pin number, INPUT\_PULLUP); Set to input pin using pull-up resistance inside (available from arduino 1.0.1)

1.......

When a button switch is opened and closed, it can often be caused by mechanical and physical problems. This situation can Learn more about deceiving. be avoided by pressing and reading multiple times in a very short time when a program can be divauning in  $04_{-}02$ 

CHAPT

#### CAK Starter CODE > 04\_02\_Button\_Debounce

```
/* When a button switch is opened and closed, it often generates incorrect signals due to mechanical and
       physical problems.
       * Avoid this situation by pressing and reading multiple times in a very short time that can fool a program
2
 3
       * This process is called divauning.
 4
       */
 5
 6
       const int Button =8;
                                // Set button switch pin to 8
 7
      const int redLED = 13;
                                // Set LED pin to 13
 8
                                 // Set output pin to HIGH
 9
       int ledState =HIGH;
10
                                // Variables that read and store the current button switch status
       int buttonState;
11
       int lastButtonState =HIGH; // Read and save the previous button switch status, reset to LOW
12
13
       unsigned long lastDebounceTime =0; // Save the last time the output pin was switched.
       unsigned long debounceDelay =50; // Time to wait for steady state (milliseconds)
14
15
16
       void setup() {
17
        pinMode(redLED, OUTPUT);
                                               // Set red LED pin to output
        pinMode(Button, INPUT);
18
        digitalWrite(redLED,ledState);
19
                                               // Turn the LED on and off according to the ledState.
20
21
22
       void loop() {
23
         int reading = digitalRead(Button); // Read button status and save to reading variable
24
        if(reading != lastButtonState) { // If the status of the button changes to Noise or Press,
25
         lastDebounceTime =millis(); // Reset the debounging timer,
26
27
28
        // Whatever value you've read, if it's longer than the debounce delay,
29
        if((millis() -lastDebounceTime) > debounceDelay) {
30
         if(reading != buttonState) {
                                          // If the status of the button changes,
31
          buttonState =reading;
                                          // Save the status of the button.
32
          if[buttonState ==LOW] {
                                              // If the new button status is HIGH
33
           ledState =!ledState;
                                              // Change the status of the LED.
34
          }
35
36
37
        digitalWrite(redLED,ledState);
                                        // LEDs are on/off with values stored in ledState
        // Store the value of the reading variable in lastButtonState (used in the next loop)
38
39
        lastButtonState =reading;
40
```

**const** A keyword representing constants. It can be used with other variables but makes it impossible to change the value of a variable.

**millis(**) Returns the number of milliseconds after the Arduino board executes the current program (unsigned long))

#### **RELATIONAL OPERATOR**

| A < B  | If A is less than B                |
|--------|------------------------------------|
| A > B  | If A is greater than B             |
| A == B | If A equals B                      |
| A <= B | If A is less than or equal to B    |
| A >= B | If A is greater than or equal to B |
| A != B | If A is not equal to B             |

#### ARITHMETIC OPERATOR

| + | Addition          |
|---|-------------------|
| - | Subtraction       |
| * | Multiplication    |
| / | Value of division |
| % | Rest of division. |

#### If / if ~else / Multiple if condition statements

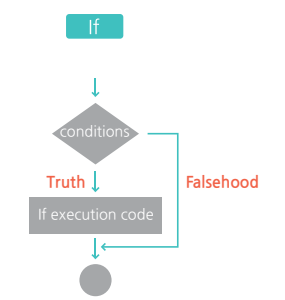

#### If (conditions) { If execution code }

If the conditional statement is true, perform the if execution code and if not move on to the next execution statement.

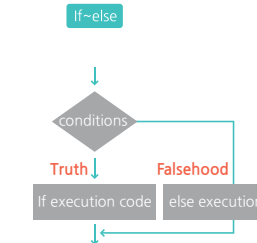

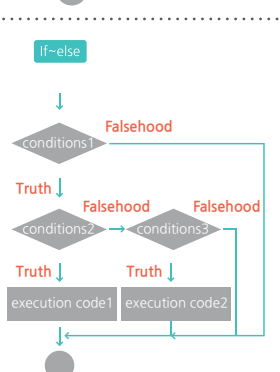

## If (conditions) {If execution code;} else { else execution code; }

If the condition is true, perform the if execution code, and if the condition is false, execute the else execution code.

#### If (conditions1) { If (conditions2) {execution code1 } If (conditions3) {execution code2 } }

If condition 1 is satisfied and condition 2 is satisfied at the same time, process execution code 1 and execute code 2 if condition 1 is satisfied and condition 3 is satisfied at the same time. You can also put another if statement inside the if statement. If a statement is executed inside, then indentation is required.

io ...

#### else { else execution code If the condition is true, p

수정 -6월 5일.indd 40-41

40

Lhe

#### RGB LED

CHAPTER 2

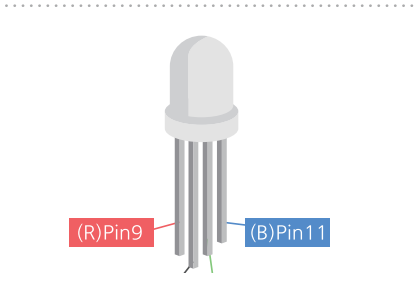

RGB LEDs are LEDs that use three different color combinations: red, green and blue. In modules, red is connected to pin 9 digital, green to pin 10 and blue to pin 11. The longest pin is the common pin..

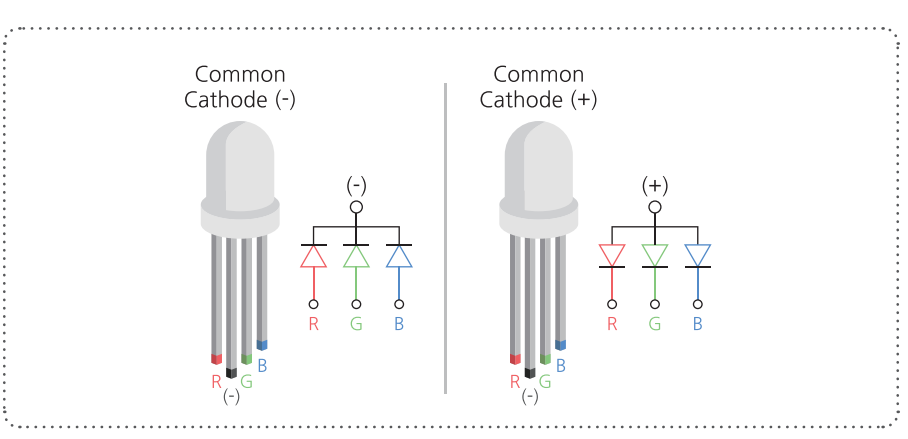

There are two types of RGB LEDs: common cathodes that connect the longest pins to the GND and common anodes that connect the longest pins to 5 V. In the coding array kit, the common cathode type SMD (surface mounted device) type was used in the module.

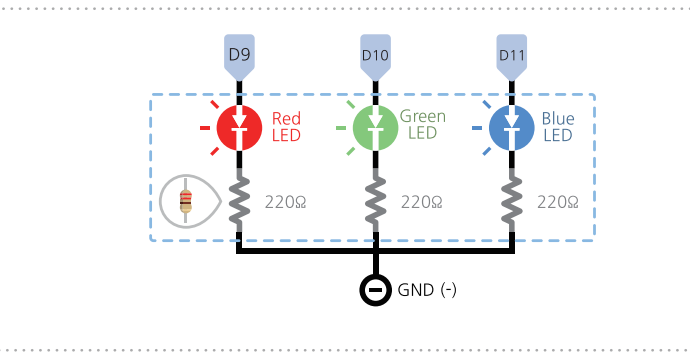

Since the operating voltage of the RGB LED used is approximately 2V, the module is equipped with a resistance (220 Ohms) that limits the current at 5V power supply.

Using RGB LEDs, a variety of lighting effects can be obtained by producing different colors from a single LED. It is often used to decorate the computer's main case with colorful lights or change the color of billboards..

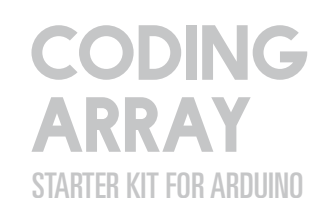

43

Chapter

1st edition

Guide

Beginner's

The

## CAK Starter Code > 05\_01\_RGB\_DigitalMixing

| 1  | $/\ast~$ RGB LEDs combine the three primary colors of red, green and blue to release a variety of colors.                              |
|----|----------------------------------------------------------------------------------------------------|
| 2  | st Pin 910 and 11 are connected to pins that control red, green and blue LEDs respectively.                                            |
| 3  | $^{\ast}$ In this example, we will use a common cathode RGB LED to find out the tri-circular mixture of light from the digital output. |
| 4  | */                                                                                                    |
| 5  |                                                                                                    |
| 6  | const int red Pin =9; // Red LED No. 9                                                                                                 |
| 7  | <pre>const int greenPin = 10; // Green LED No.10</pre>                                                                                 |
| 8  | const int bluePin=11 ; // Blue LED No.11                                                                                               |
| 9  |                                                                                                    |
| 10 | void setup() {                                                                                                    |
| 11 | <pre>pinMode(redPin, OUTPUT); // Set pin 9 to output</pre>                                                                             |
| 12 | <pre>pinMode(greenPin, OUTPUT); // Set pin 10 to output</pre>                                                                          |
| 13 | <pre>pinMode(bluePin, OUTPUT); //Set pin 11 to output</pre>                                                                            |
| 14 | Serial.begin(9600); // 9600-speed serial communication start                                                                           |
| 15 | }                                                                                                    |
| 16 |                                                                                                    |
| 17 | void loop() {                                                                                                    |
| 18 | <pre>Serial.println("RED on"); // Red LED illuminated</pre>                                                                            |
| 19 | digitalWrite(redPin,HIGH);                                                                                                    |
| 20 | digitalWrite(greenPin,LOW);                                                                                                    |
| 21 | digitalWrite(bluePin,LOW);                                                                                                    |
| 22 | delay(1000); // for a second                                                                                                    |
| 23 |                                                                                                    |
| 24 | <pre>Serial.println("GREEN on"); // Green LED illuminated</pre>                                                                        |
| 25 | digitalWrite(redPin,LOW);                                                                                                    |
| 26 | digitalWrite(greenPin,HIGH);                                                                                                    |
| 27 | digitalWrite(bluePin,LOW);                                                                                                    |
| 28 | delay(1000); // for a second                                                                                                    |
| 29 |                                                                                                    |
| 30 | Serial println("BLUE on"): // Blue LED illuminated                                                                                     |

| 31 | digitalWrite(redPin,LOW);                                         |
|----|-------------------------------------------------------------------|
| 32 | digitalWrite(greenPin,LOW);                                       |
| 33 | digitalWrite(bluePin,HIGH);                                       |
| 34 | delay(1000); // for a second                                      |
| 35 |                                                                   |
| 36 | <pre>Serial.println("Yellow on"); // Yellow LED illuminated</pre> |
| 37 | digitalWrite(redPin,HIGH);                                        |
| 38 | digitalWrite(greenPin,HIGH);                                      |
| 39 | digitalWrite(bluePin,LOW);                                        |
| 40 | delay(1000); // for a second                                      |
| 41 |                                                                   |
| 42 | <pre>Serial.println("Magenta on"); // Magenta illuminated</pre>   |
| 43 | digitalWrite(redPin,HIGH);                                        |
| 44 | digitalWrite(greenPin,LOW);                                       |
| 45 | digitalWrite(bluePin,HIGH);                                       |
| 46 | delay(1000); // for a second                                      |
| 47 |                                                                   |
| 48 | <pre>Serial.println("Cyan on"); // Cyan LED illuminated</pre>     |
| 49 | digitalWrite(redPin,LOW);                                         |
| 50 | digitalWrite(greenPin,HIGH);                                      |
| 51 | digitalWrite(bluePin,HIGH);                                       |
| 52 | delay(1000); // for a second                                      |
| 53 |                                                                   |
| 54 | <pre>Serial.println("White on"); // White LED illuminated</pre>   |
| 55 | digitalWrite(redPin,HIGH);                                        |
| 56 | digitalWrite(greenPin,HIGH);                                      |
| 57 | digitalWrite(bluePin,HIGH);                                       |
| 58 | delay(1000); // for a second                                      |
| 59 | }                                                                 |

The Beginner's Guide 1st edition - Chapter 2-5

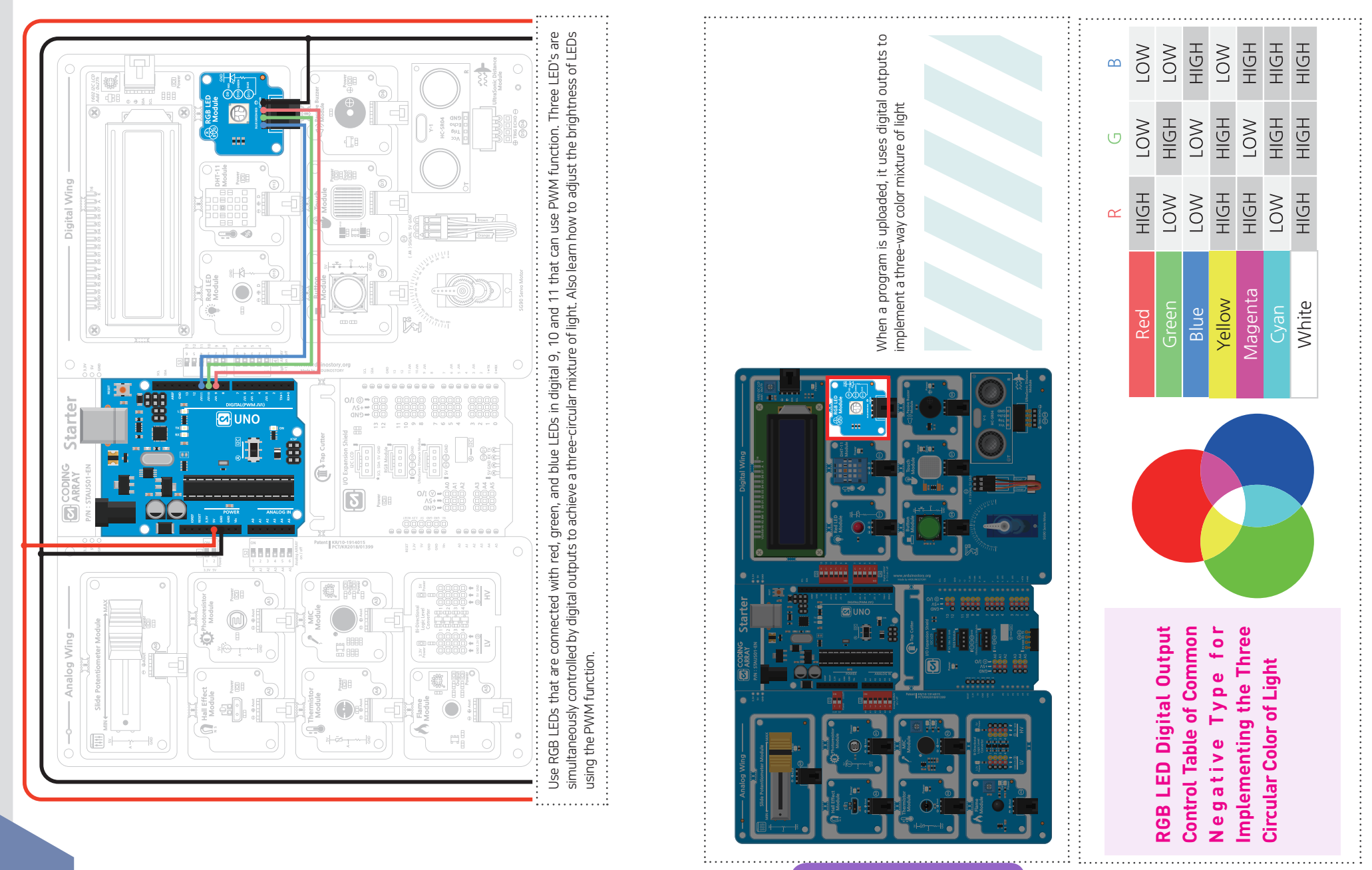

**View Results** 

**CODING ARRAY CIRCUIT** 

# The Beginner's Guide 1st edition - Chapter 2-

# Let's learn about analog output / pulse width modulation (PWM).

Unlike turning on and off LEDs, opening and closing circuits, many values such as light intensity, temperature, distance, sound size adjustment, and light intensity are made up of continuous analog signals..

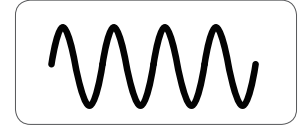

The digitally operated Arduino does not contain a DAC (Digital-Analog Converter) and cannot output analog signals. Instead, **PWM (Pulse Width Modulation)** is used to **output signals that make them look analog digitally**. If the digital signal ON (5 V) OFF (0 V) signal changes the time portion of the duration (change the pulse width) and this pattern is repeated at a speed that is not recognized by the eye, it appears to be a voltage between 0 and 5 V. This is a logic that feels like 24 frames per second of animation show a series of movements.

The PWM brightness measurement is described by the term duty cycle (assuming a duration of 5 V voltage). The duty cycle is the percentage of the time the circuit is switched on versus the total run time, with 100% representing the maximum brightness and the low percentage representing the low light output. The PWM output can be adjusted to a number between **0 and 255** via **analogWrite()**.

 0% Duty Cycle : analogWrite(0)
 5v

 25% Duty Cycle : analogWrite(64)
 5v

 50% Duty Cycle : analogWrite(127)
 5v

 75% Duty Cycle : analogWrite(191)
 5v

 100% Duty Cycle : analogWrite(255)
 5v

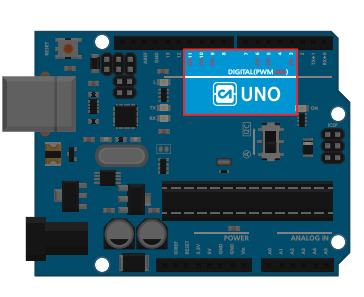

Among Arduino's 0-13, the six pins marked (3, 5, 6, 9,10,11) are PWM pins. These pins do not need a pinMode () setting.

#### CAK Starter Code > 05\_02\_RGB\_LED\_Fading

| 1  | /* In this example, we use a common cathode RGB LED                                                          |  |  |
|----|----------------------------------------------------------------------------------------------------|--|--|
| 2  | $^{st}$ Pin 910 and 11 are connected to pins that control red, green and blue LEDs respectively.             |  |  |
| 3  | $^{st}$ Use the PWM (Pulse-Width Modulation) function to adjust the brightness of the LEDs.                  |  |  |
| 4  | * The 'radom' command adjusts the brightness of the three colors of RGB to enable a variety of color blends. |  |  |
| 5  | */                                                                                                    |  |  |
| 6  |                                                                                                    |  |  |
| 7  | const int red Pin =9; // Red LED No. 9                                                                       |  |  |
| 8  | const int green Pin = 10; // Green LED No. 10                                                                |  |  |
| 9  | const int blue Pin=11; // Blue LED No. 11                                                                    |  |  |
| 10 |                                                                                                    |  |  |
| 11 | int delayTime=30; // Delay time setting                                                                      |  |  |
| 12 |                                                                                                    |  |  |
| 13 | int redV; // Set red LED analog value (0-255)                                                                |  |  |
| 14 | int greenV; // Set green LED analog value (0-255)                                                            |  |  |
| 15 | Int bluev; // Set blue LED analog value (U-255)                                                              |  |  |
| 10 | int fade Amount - E. // fade starsage variable                                                               |  |  |
| 10 | int iadeAmount =3; // iade storage variable                                                                  |  |  |
| 19 | void setup] {                                                                                                |  |  |
| 20 | ninMode(redPip_OUTPUT). // Set pip 9 to output                                                               |  |  |
| 21 | pinMode[areenPin_OUTPUT]: // Set pin 10 to output                                                            |  |  |
| 22 |                                                                                                    |  |  |
| 23 | }                                                                                                    |  |  |
| 24 |                                                                                                    |  |  |
| 25 | void loop() {                                                                                                |  |  |
| 26 | // Red LED brightness adjustment                                                                             |  |  |
| 27 | greenV=0;                                                                                                    |  |  |
| 28 | blueV=0;                                                                                                    |  |  |
| 29 | for(redV =0; redV <=255;redV +=5) {                                                                          |  |  |
| 30 | // Increase the value by 5 times from 0 to 255.                                                              |  |  |
| 31 | analogWrite(redPin,redV); // Turn on the LED more and more and more.                                         |  |  |
| 32 | analogWrite(greenPin,greenV);                                                                                |  |  |
| 33 | analogWrite(bluePin,blueV);                                                                                  |  |  |
| 34 | <pre>delay(delayTime); // 30-millisecond wait</pre>                                                          |  |  |
| 35 |                                                                                                    |  |  |
| 36 |                                                                                                    |  |  |
| 37 | torlint redV=2bb ;redV >=0; redV -=5) {                                                                      |  |  |
| 38 | // Reducing the value by 5 times from 255 to U.                                                              |  |  |
| 39 | analogyvrite(redPin,redV); // Turn on the darker LEUs.                                                       |  |  |
| 40 | anatogyvritetyreenrin,greenvi;                                                                               |  |  |
| 41 | delay(delayTime), // 30 millicecond weit                                                                     |  |  |
| 42 | detaytuetay mile; // so-mittisecond wait                                                                     |  |  |

| 43 | }                                                                    |
|----|----------------------------------------------------------------------|
| 44 |                                                                      |
| 45 | // Green LED brightness adjustment                                   |
| 46 | redV=0;                                                              |
| 47 | blueV=0;                                                             |
| 48 | for(greenV=0; greenV <=255; greenV +=5) {                            |
| 49 | // Increase the value by 5 times from 0 to 255.                      |
| 50 | analogWrite(redPin,redV); // Turn on the LED more and more and more. |
| 51 | analogWrite(greenPin,greenV);                                        |
| 52 | analogWrite(bluePin,blueV);                                          |
| 53 | <pre>delay(delayTime); // 30-millisecond wait</pre>                  |
| 54 | }                                                                    |
| 55 |                                                                      |
| 56 | for(int greenV =255 ; greenV >=0; greenV -=5) {                      |
| 57 | // Reducing the value by 5 times from 255 to 0.                      |
| 58 | analogWrite(redPin,redV); // Turn on the darker LEDs.                |
| 59 | analogWrite(greenPin,greenV);                                        |
| 60 | analogWrite(bluePin,blueV);                                          |
| 61 | delay(delayTime); // 30-millisecond wait                             |
| 62 | }                                                                    |
| 63 |                                                                      |
| 64 | // Blue LED brightness adjustment                                    |
| 65 | redV=0;                                                              |
| 66 | greenV=0;                                                            |
| 67 | for(blueV=0; blueV <=255; blueV +=5) {                               |
| 68 | // Increase the value by 5 times from 0 to 255.                      |
| 69 | analogWrite(redPin,redV); // Turn on the LED more and more and more. |
| 70 | analogWrite(greenPin,greenV);                                        |
| 71 | analogWrite(bluePin,blueV);                                          |
| 72 |                                                                      |
| 73 | delay(delayTime); // 30-millisecond wait                             |
| 74 | }                                                                    |
| 75 |                                                                      |
| 76 | for(int blueV=255 ;blueV >=0; blueV -=5) {                           |
| 77 | // Reducing the value by 5 times from 255 to 0.                      |
| 78 | analogWrite(redPin,redV); // Turn on the darker LEDs.                |
| 79 | analogWrite(greenPin,greenV);                                        |
| 80 | analogWrite(bluePin,blueV);                                          |
| 81 | delay(delayTime); // 30-millisecond wait                             |
| 82 | }                                                                    |
| 83 |                                                                      |
| 84 | // 20 Random colors                                                  |
| 85 | for {int i=0; i<20; i++}{                                            |
| 86 | analogWrite(redPin,random(0,255));                                   |
| 87 | analogWrite(greenPin,random(0,255));                                 |
|    |                                                                      |

88 analogWrite(bluePin,random(0,255));
89 delay(1000);
90 }
91 }

random (Min, Max); The random function sets the range and returns the random integer values within the maximum value-1. Maximum value: Maximum value of random number (optional), Maximum value: Maximum value of random number

analogWrite (Pin number , Value); Only PWM pin numbers 3, 5, 6, 9, 10, 11 are available. Values can be expressed as analog outputs with integers of 0 to 255.

#### **View Results**

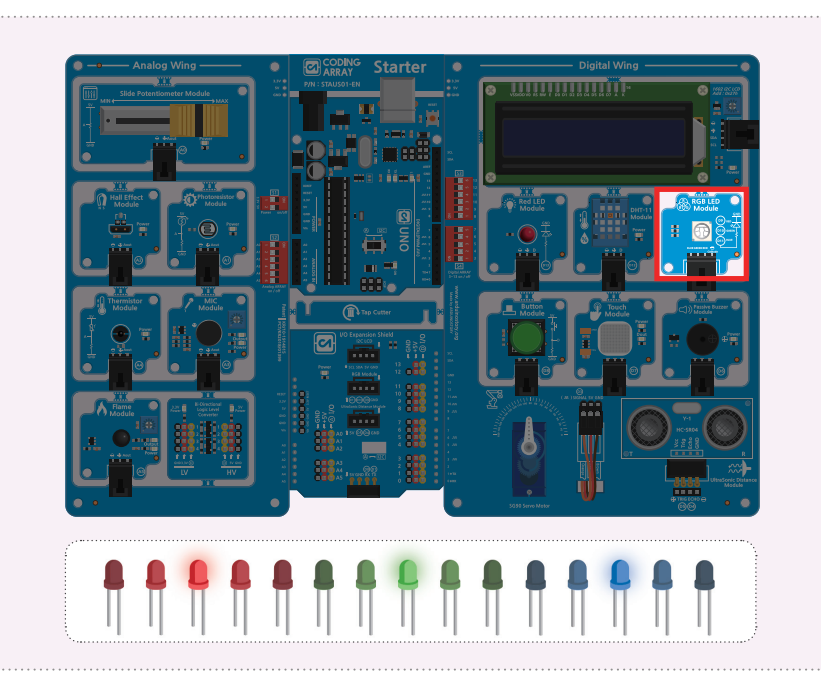

Red LEDs connected to pin 13 are not only lit/off outputs, but three-color LEDs connected to pins with PWM function can also be brightness controlled as well as on and off. Once the RGB\_LED\_Fading program is uploaded, you can see that it is getting brighter and darker in the order of red, green and blue LEDs. In addition, a random mix of RGB colors using the random function shows 20 colors.

#### Capacitive Touch Sensor

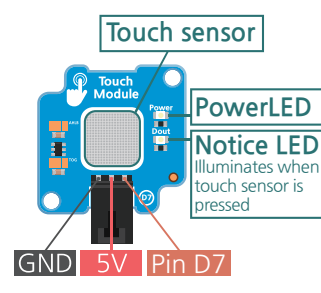

The touch module used in the coding array starter kit used a capacitive touch sensor. A touch-piece consisting of metal from a capacitive touch sensor has a small amount of current between the outgoing and incoming electrodes and is (operating standby). When a body such as a finger touches a touch surface, part of the electrical power flowing toward the receiving electrode moves to the body, which weakens the electric field detected by the receiving electrode. A slight touch of the human body can detect a slight change in the capacitance and indicate a HIGH or LOW value.

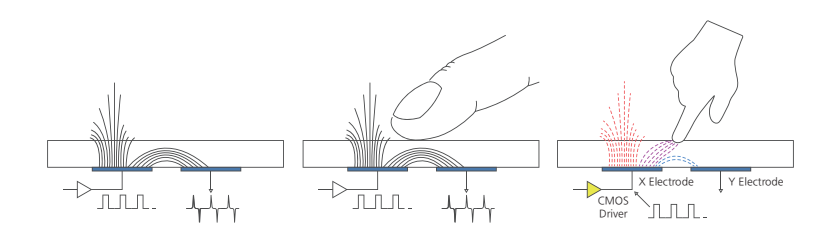

The operating voltage of the touch sensor is 2.0 to 5.5 V and the response time is 60 milliseconds to 220 milliseconds. When the module is energized, the power LED turns on. The notification LED turns on while the body is in contact with the touch sensor and continues to read the HIGH value. If there is no physical contact, the notification LED turns off and reads the LOW value.

Touch sensors are often used for hand-touch smartphone screens without using touch pens.

#### CAK Starter Code > 06\_01\_TouchSensor

| 1  |                                                                                                    |
|----|----------------------------------------------------------------------------------------------------|
| 1  | / The touch sensor is a sensor that returns a digital input value when the body touches it.                                       |
| 2  | * Can be used as a button switch.                                                                                                 |
| 3  | * Short delay time will not count the number of touch accurately.                                                                 |
| 4  | * This sketch will learn how to use the touch sensor by default and how to count the number of times the sensor has been pressed. |
| 5  | */                                                                                                    |
| 6  |                                                                                                    |
| 7  | #define Touch 7 // Electrostatic Touch Sensor to 7                                                                                |
| 8  |                                                                                                    |
| 9  | int touchCounter = 0; // Variables that store the number of times a touch sensor is pressed                                       |
| 10 | int lastTouchState = 0; // Read and save the previous button switch status                                                        |
| 11 |                                                                                                    |
| 12 | void setup[] {                                                                                                    |
| 13 | ninMade[Tauch_INPLIT] // Set the tauch sensor connected to nin 7 to input                                                         |
| 1/ | Serial hegin[9600]: // Starts serial communication at 9600 speeds                                                                 |
| 15 |                                                                                                    |
| 16 |                                                                                                    |
| 17 | void loop[] {                                                                                                    |
| 18 | int tauchState = digitalPagd(Tauch); // Pagd tauch concor switch values and store them in tauchState                              |
| 10 | וות נטעבווסנמני – מוקתמתיפמע(וטעבוו), // הפמע נטעבוו ספווסטי סאונבוו אמנעפס מווע סנטיפ נוופורווות נטעבווסנמנפ                     |
| 20 | : f (taugh Chata   Jost Taugh Chata) ( // Taugh senses status has showed                                                          |
| 20 | if (touchstate = tast fouchstate) { // fouch sensor status has changed                                                            |
| 21 | If (touchstate == HIGH) { // when the touch sensor is pressed,                                                                    |
| 22 | touchCounter ++; // Increase the number of touch sensors pressed                                                                  |
| 23 | Serial.println["IUUCHED"]; // Write "IUUCHED" in the serial window and replace lines                                              |
| 24 | Serial.print("number of touch sensor pushes: "); // "~:" to the cereal window.                                                    |
| 25 | Serial.println(touchCounter); // Connect and press and replace touch sensor                                                       |
| 26 | } else { // If the touch sensor has changed from TOUCHED to not touched                                                           |
| 27 | Serial.println("not touched"); // Write "not touched" in the serial window and replace lines                                      |
| 28 | }                                                                                                    |
| 29 | delay(100);                                                                                                    |
| 30 | }                                                                                                    |
| 31 | lastTouchState = touchState; // Use current touchState as lastTouchState in the next loop                                         |
| 32 | }                                                                                                    |

**#define Constant name value** : One of the pre-processing statements processed before program compilation is named constant value (you cannot change the data value while the program is running). Constants created in Define are compiled with all the constants of the source code replaced with values, so they do not take up memory. Caution )Do not insert '=' between constant life and value. Don't use a semicolon at the end

void function: Variables declared within { } are recognized as regional variables only in brackets.

#### void loop() { int touchState = digitalRead(Touch);

Caution) If a variable is declared before setting the void, use the variable in all parts of the program. : global variable

touchCounter ++; Increase the value of the touchCounter variable by 1.

53

2-

Chapter

The Beginner's Guide 1st edition -

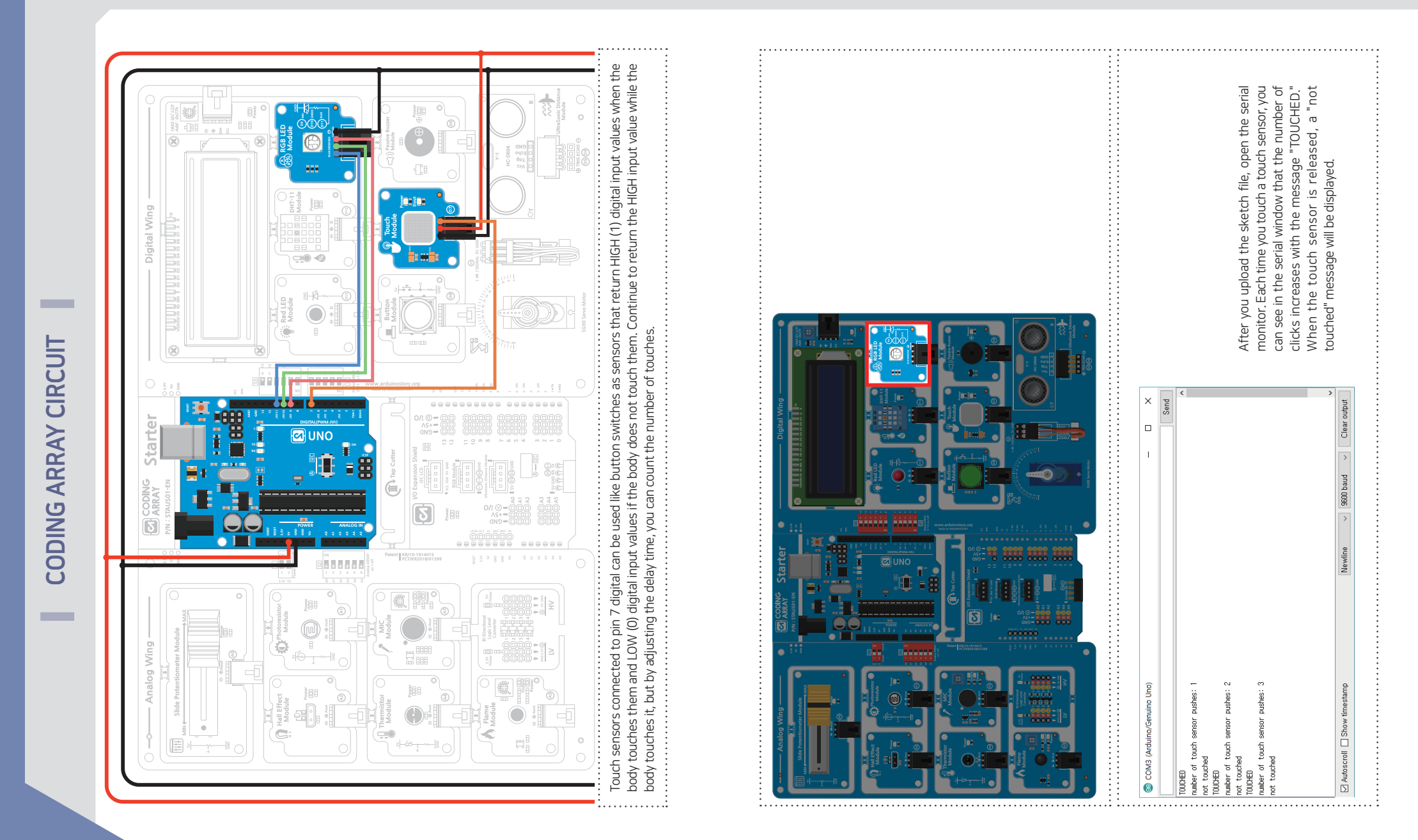

CHAPTER 2

## CAK Starter Code > 06\_02\_TouchStateChange

| 1  | /* This sketch shows a touch sensor                                                                  | 37        | }                                                                                                    |
|----|----------------------------------------------------------------------------------------------------|-----------|----------------------------------------------------------------------------------------------------|
| 2  | Touch 1, 2 and 3 to light up the green LED.                                                          | 38        |                                                                                                    |
| 3  | Touch four times to show the LED is off.                                                             | 39        | <pre>if (touchCounter % 4 == 1) { // Touch sensor presses 1</pre>                                        |
| 4  | This allows users to set the desired brightness mood using the touch sensor.                         | 40        | alanlogValue = 85;                                                                                       |
| 5  | */                                                                                                   | 41        | Serial.println("First level");                                                                           |
| 6  |                                                                                                    | 42        | }                                                                                                    |
| 7  | #define Touch 7 // Connect the capacitive touch sensor to 7.                                         | 43        |                                                                                                    |
| 8  |                                                                                                    | 44        | if (touchCounter % 4 == 2) { // Touch sensor presses 2                                                   |
| 9  | const int greenPin = 10; // Green LED to No.10                                                       | 45        | alanlogValue = 170;                                                                                      |
| 10 |                                                                                                    | 46        | Serial.println("Second level");                                                                          |
| 11 | int touchCounter = 0; // Variables that store the number of times a touch sensor is pressed          | 47        | }                                                                                                    |
| 12 | int lastTouchState = 0; // Read and save the previous Touch Sensor status                            | 48        |                                                                                                    |
| 13 | int alanlogValue; // Set analog value of LED (0-255)                                                 | 49        | if (touchCounter % 4 == 3) { // Touch sensor presses3                                                    |
| 14 |                                                                                                    | 50        | alanlogValue = 255;                                                                                      |
| 15 | void setup() {                                                                                       | 51        | Serial.println("Third level");                                                                           |
| 16 | pinMode(Touch, INPUT); // Set the touch sensor connected to pin 7 to input                           | 52        | }                                                                                                    |
| 17 | pinMode(greenPin, OUTPUT); // Set pin 11 to output                                                   | 53        |                                                                                                    |
| 18 | Serial.begin(9600); // Starts serial communication at 9600 speeds                                    | 54        | // Press the touch sensor to turn on the changed analog value.                                           |
| 19 | }                                                                                                    | 55        | analogWrite(greenPin, alanlogValue);                                                                     |
| 20 |                                                                                                    | 56        |                                                                                                    |
| 21 | void loop() {                                                                                        | 57        | } else { // If the touch sensor has changed from TOUCHED to not touched                                  |
| 22 | int touchState = digitalRead(Touch); // Read touch sensor switch values and store them in touchState | 58        | Serial.println("not touched"); // Write "not touched" in the serial window and replace lines             |
| 23 |                                                                                                    | 59        | }                                                                                                    |
| 24 | if (touchState != lastTouchState) { // Touch sensor status has changed                               | 60        | delay(100);                                                                                              |
| 25 | if (touchState == HIGH) { //                                                                         | 61        | }                                                                                                    |
| 26 | touchCounter ++; // Increase the number of touch sensors pressed                                     | 62        |                                                                                                    |
| 27 | Serial.println("TOUCHED"); // Write "TOUCHED" in the serial window and replace lines                 | 63        | // Use current touchState as lastTouchState in the next loop                                             |
| 28 | Serial.print("number of touch sensor pushes: "); // "~:" to the cereal window                        | 64        | lastTouchState = touchState;                                                                             |
| 29 | Serial.println(touchCounter); // Connect and press and replace touch sensor                          | 65        | }                                                                                                    |
| 30 |                                                                                                    |           |                                                                                                    |
| 31 | // Use current touchState as lastTouchState in the next loop                                         | Using th  | ne remainder of the touchCounter divided by four values, the remaining values are only displayed in four |
| 32 | lastTouchState = touchState;                                                                         | different | levels, so you can set the number of touchings divided by four levels                                    |
| 33 |                                                                                                    |           |                                                                                                    |
| 34 | if (touchCounter % 4 == 0) { // Touch sensor presses 0                                               |           |                                                                                                    |
| 35 | alanlogValue = 0;                                                                                    |           |                                                                                                    |
| 36 | Serial.println("OFF");                                                                               |           |                                                                                                    |

## View Results

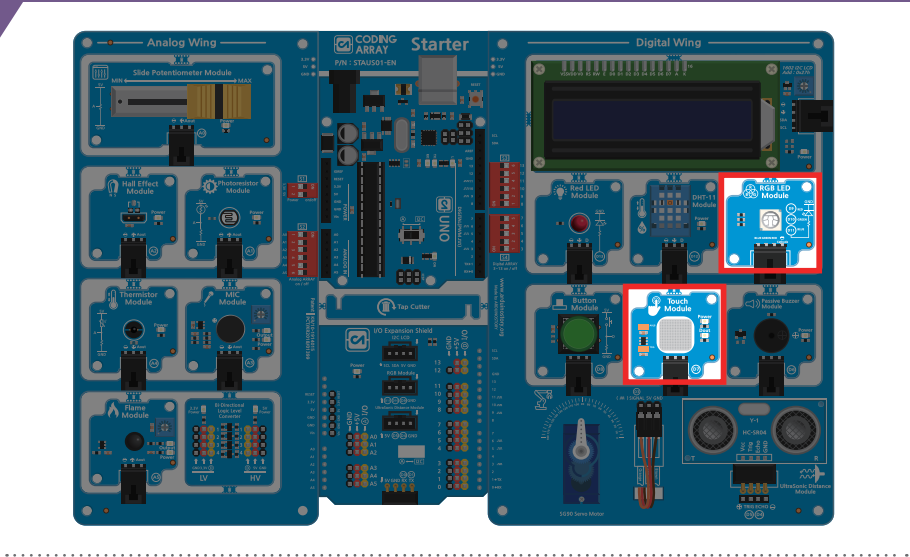

| 💿 COM3 (Arduino/Genuino Uno)                                                                                                    |     | -              |    | ×   |
|----------------------------------------------------------------------------------------------------|-----|----------------|----|-----|
|                                                                                                    |     |                |    | 전송  |
| TOUCHED<br>number of touch sensor pushes: 1<br>not touched<br>TOUCHED<br>number of touch sensor pushes: 2<br>not touched<br>TOUCHED<br>number of touch sensor pushes: 3<br>not touched |     |                |    | ^   |
|                                                                                                    |     |                |    | ~   |
| 🗹 자동 스크롤 🔲 타임스탬프 표시                                                                                                    | 새 줄 | ◇ 9600 보드레이트 ◇ | 출력 | 지우기 |

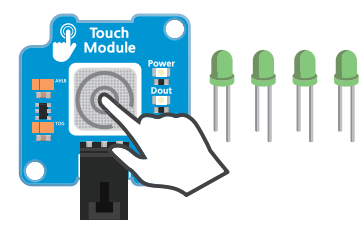

After you upload the sketch file, open the serial monitor. You can verify that the green LED's brightness increases when you press the touch sensor 1st, 2nd, and 3rd, and that the LED turns off when you press the fourth time. Using this method, it is possible to implement brightness adjustment such as mood using touch sensor.

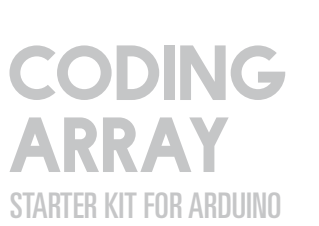

. . . . . . . . . . . . . . . . .

Read slide variable resistance value with analog input

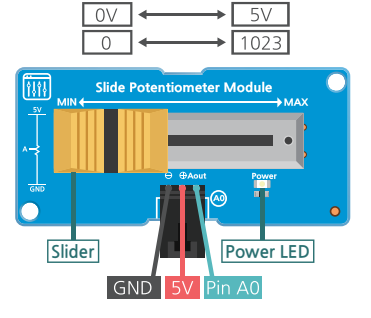

CHAPTER 2

#### Slide Potentiometer

Resistance is enough to interfere with the flow of electric charges.

Unlike a typical set of values for resistance, variable resistance is also called potentiometer and voltage divider and is either turned around the center fireplace, or adjusted by pushing the slider left and right. The coding array start kit uses a slide variable resistance module

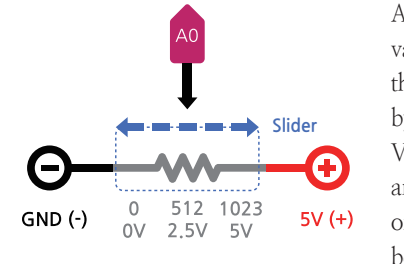

As you push the slider left and right, the resistance values change according to the position, and you return the value to the analog input pin connected to Aout by converting the changing voltage values between 0 V and 5 V to the analog input values. Analog values are read using the anlaogRead() function. Examples of slide variable resistance, such as volume control and boiler temperature control, are found in everyday life..

#### Let's learn about analog input.

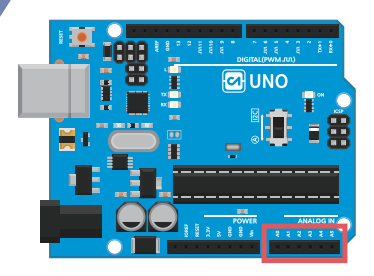

Arduino contains 6 analog to digital converters (ADC) so that analog values can be read from A0 to A5 pins using the analogRead function

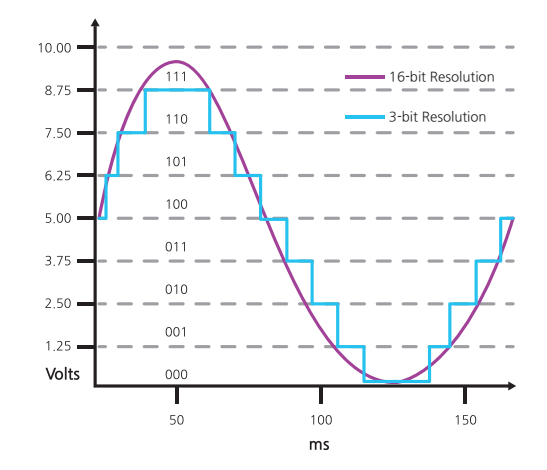

If the analog-to-digital converter has a 3-bit resolution, it means that it is distinguished by converting input voltages from 0 to 5 V into 2<sup>3</sup> digital signal stages. The higher the disassembly ability, the higher the accuracy, the better the analog value can be measured.

Arduino's analog-to-digital converter converts analog signals into 10-bit disassembly capabilities ( $2^10 = 1024$ ). This means that the input voltage of 0 to 5 V is converted into a digital signal and returned as an integer between 0 and 1023 and the voltage can be distinguished in units of 4.9 mV.

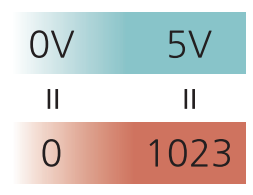

Analog-to-digital transducers require a certain amount of time (Conversion Time) to change the analog input value to digital. Arduino takes about 100 microseconds (0.0001 seconds), so you can read up to 10,000 analog input values per second. To read analog values, analogRead can be declared as a table. If there is no analog input, the A0 to A5 analogue input pins can be used the same as the digital pins (pins 14 to 19)...

| analogRead(0) | analogRead(A0) | analogRead(14) |  |
|---------------|----------------|----------------|--|
| analogRead(1) | analogRead(A1) | analogRead(15) |  |
| analogRead(2) | analogRead(A2) | analogRead(16) |  |
| analogRead(3) | analogRead(A3) | analogRead(17) |  |
| analogRead(4) | analogRead(A4) | analogRead(18) |  |
| analogRead(5) | analogRead(A5) | analogRead(19) |  |

#### Let's find out about voltage distribution.

Calculate the Voltage Divider as follows:.

When a resistance is connected in series, the total resistance value is the sum of each resistance, and the current flowing to each resistor is equal to the supply current.

$$I = I_{R_1} = I_{R_2}$$

In addition, the sum of the voltages applied to each resistor is equal to the supply voltage..

$$V_{in} = V_{R_1} + V_{R_2}$$

ccording to Ohm's Law V=IF  

$$V_{in} = I (R_1 + R_2)$$

$$I = I_{R_2} = \frac{V_{in}}{R_1 + R_2}$$

$$V_{R_2} = \frac{V_{in}}{R_1 + R_2} \times R_2$$

$$V_{R_2} = \frac{R_2}{R_1 + R_2} \times V_{in}$$

The size of the resistance increases as the length of the resistance increases, and the larger the cross-sectional area becomes smaller.

Vr

Vin O-

Ov O-

 $V_{in} = I(R_1 + R_2)$ 

Va

 $P_{\text{out}} = V_{\text{in}} \left( \frac{R_2}{R_1 + R_2} \right)$ 

#### CAK Starter Code > 07\_01\_SlidePotentiometer

| 1  | /* Change the resistance value by pushing the variable resistance from side to side.    |
|----|-----------------------------------------------------------------------------------------|
| 2  | As the resistance changes, 0 to 1023 analog values are entered as A0 pins.              |
| 3  | Analog values are converted to voltages and expressed as values on the serial monitor.  |
| 4  | Can use a serial plotter to express it in graphs.                                       |
| 5  | */                                                                                      |
| 6  |                                                                                         |
| 7  | const int potentiometerPin = A0; // Output value of variable resistance is read from A0 |
| 8  | const int redLED = 13;                                                                  |
| 9  | const int threshold = 400;                                                              |
| 10 |                                                                                         |
| 11 | void setup() {                                                                          |
| 12 | <pre>pinMode (redLED, OUTPUT); // Set red LED to output</pre>                           |
| 13 | Serial.begin(9600); // Starts serial communication at 9600 speed                        |

| 14 | // Analog input/output pins need not be declared                                                                                           |
|----|----------------------------------------------------------------------------------------------------|
| 15 | }                                                                                                    |
| 16 |                                                                                                    |
| 17 | void loop() {                                                                                                    |
| 18 | <pre>int analogValue = analogRead(potentiometerPin); // Read the analog value of variable resistance and<br/>store it in analogValue</pre> |
| 19 | // AnalogValue stores integer values in the range 0 to 1023.                                                                               |
| 20 |                                                                                                    |
| 21 | float voltage = analogValue * (5.0 / 1023.0); // Convert Analog Readings to Volts 0 to 5 V                                                 |
| 22 | // Store in float variable because the math result value is real                                                                           |
| 23 |                                                                                                    |
| 24 | //Serial.print("Analog Value : ")                                                                                                    |
| 25 | //Serial.println(analogValue); // Indicate the value of analogValue one line in the serial window.                                         |
| 26 | Serial.print("Voltage : ");                                                                                                    |
| 27 | Serial.println(voltage); // Print the converted voltage value one line in the serial window                                                |
| 28 |                                                                                                    |
| 29 | if <code>(analogValue &gt; threshold) { // If the value stored in analogValue is greater than 400</code>                                   |
| 30 | digitalWrite(redLED, HIGH); // Turn on the LED.                                                                                            |
| 31 | } else { // If the value stored in analogValue is less than or equal to 400                                                                |
| 32 | digitalWrite(redLED, LOW); // Turn off the LED.                                                                                            |
| 33 |                                                                                                    |
| 34 | delay(1); // Wait 1 millisecond to read reliably                                                                                           |
| 35 | }                                                                                                    |
| 36 | }                                                                                                    |

**analogRead (Pin);** Read the analog value from the specified pin (read only about 10,000 times per second). Respond to 0 - 5 V voltage with an integer value of 0 - 1023.

**float Variables;** declared for the purpose of storing decimal mistakes. When performing math operations with float, you must add a decimal point. (Example: 5.0 /1023.0) Otherwise (e.g. 5 /1023= 0) treated as an integer int.

| Tools Help            |              |
|-----------------------|--------------|
| Auto Format           | Ctrl+T       |
| Archive Sketch        |              |
| Fix Encoding & Reload |              |
| Manage Libraries      | Ctrl+Shift+I |
| Serial Monitor        | Ctrl+Shift+N |
| Serial Plotter        | Ctrl+Shift+L |
|                       |              |

#### CAUTION!

• The analog input/output does not have to be set in pinMode separately.

• Click Menu Bar > Tools > Serial Plotter (Ctrl+Shift+L) to open the serial plotter. During the output of the serial plotter, the serial monitor window does not open simultaneously..

2-7

Chapter

The Beginner's Guide 1st edition -

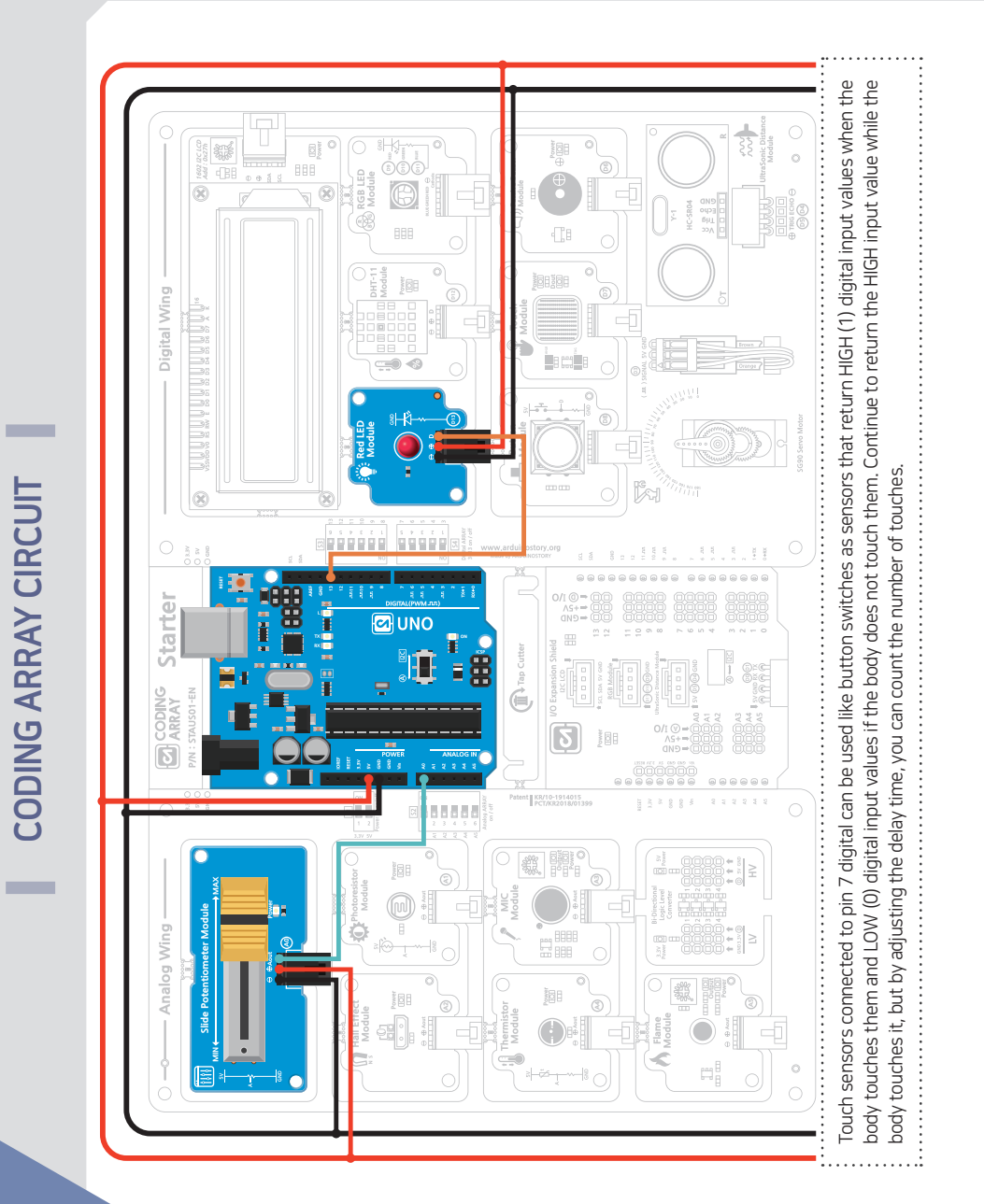

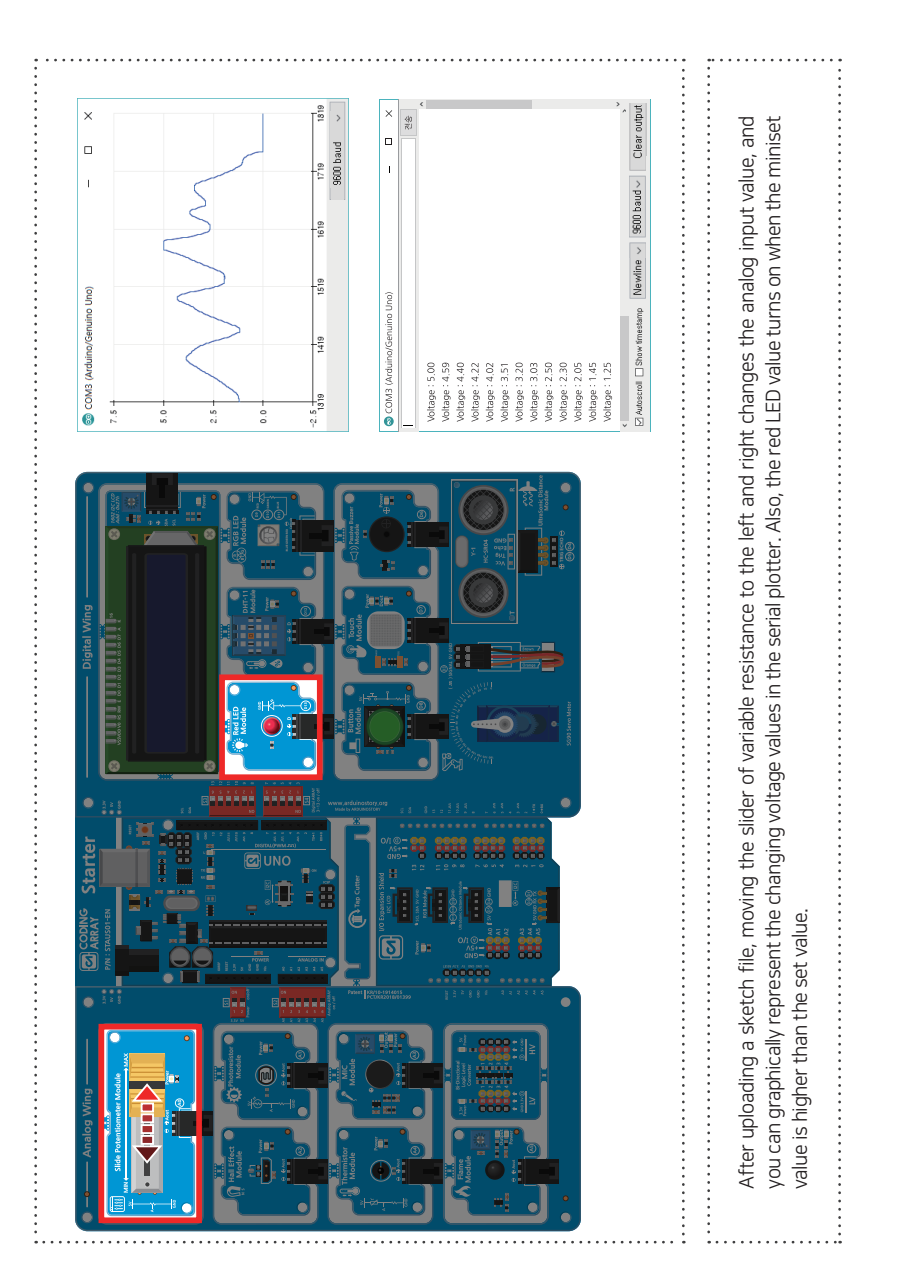

### View Results

**CHAPTER 2** 

#### CAK Starter Code > 07\_02\_SlidePotentiometer2

| 1<br>2 | /* As the variable resistance value increases, the color of the RGB LED changes to red->green->blue */                       |
|--------|----------------------------------------------------------------------------------------------------|
| 3      | int potPin = A0; // Output of variable resistance connected to analogue pin A0                                               |
| 4<br>5 | int potVal = 0; // Variables that store analog (0-1023) values read from variable resistance                                 |
| 6      | const int redPin = 9; // Red LED No. 9                                                                                       |
| 7      | const int greenPin = 10; // Green LED No. 10                                                                                 |
| 8      | const int bluePin = 11 ; // Blue LED No. 11                                                                                  |
| 9      |                                                                                                    |
| 10     | int redV = 0; // Set red LED analog value (0-255)                                                                            |
| 11     | int greenV = 0; // Set green LED analog value (0-255)                                                                        |
| 12     | int blueV = 0; // Set blue LED analog value (0-255)                                                                          |
| 13     |                                                                                                    |
| 14     | void setup() {                                                                                                    |
| 15     | pinMode(redPin, OUTPUT); // Set pin 9 to output                                                                              |
| 16     | <pre>pinMode(greenPin, OUTPUT); // Set pin 10 to output</pre>                                                                |
| 17     | <pre>pinMode(bluePin, OUTPUT); // Set pin 11 to output</pre>                                                                 |
| 18     | }                                                                                                    |
| 19     |                                                                                                    |
| 20     | void loop() {                                                                                                    |
| 21     | potVal = analogRead(potPin); // The analog output value of variable resistance is read from the A0 pin (<br>1023).           |
| 22     | <pre>int ledLevel = map(potVal, 0, 1023, 0, 255); // Converts the analog input value to the analog output value ( 255)</pre> |
| 23     |                                                                                                    |
| 24     | if (potVal < 341){ // When the value of variable resistance is 1 divided into three stages (0-340)                           |
| 25     | redV = 255 - ledLevel; // The red is getting lighter                                                                         |
| 26     | greenV = ledLevel; // The green is getting darker                                                                            |
| 27     | blueV = 1; // Blue has no effect                                                                                             |
| 28     | }                                                                                                    |
| 29     |                                                                                                    |
| 30     | else if [potVal < 682] { // When the value of variable resistance is 2 divided into three stages [341-681]                   |
| 31     | redV = 1; // Red has no effect                                                                                               |
| 32     | greenV = 255 - ledLevel; // The green is getting lighter                                                                     |
| 33     | blueV = ledLevel; // The blue is getting darker                                                                              |
| 34     | 1                                                                                                    |
| 30     | $deg \int J/W_{hap}$ the value of variable resistance is 2 divided into these stores $J/(0.1000)$                            |
| 30     | rodV = lod oval: // The Ped is acting deriver                                                                                |
| 32     | areenV = 1: // Green has no effect                                                                                           |
| 30     | greenv – r, // Green has no enect                                                                                            |

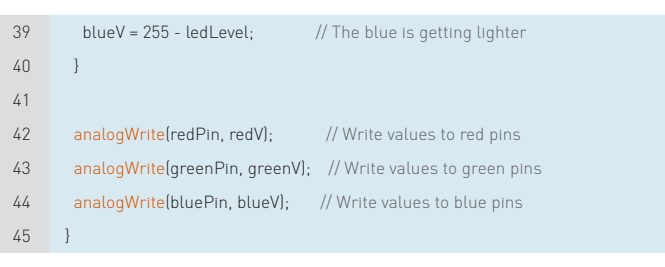

## map (number to convert, current maximum value, current maximum value, current maximum value to be converted, maximum value to be converted)

A function that simply represents the value that is converted using a proportional expression. The value being converted is expressed as an integer (including negative numbers), and the decimal number is not rounded up.

#### int ledLevel= map(potVal,0,1023,0,255);

Converts the number of 0 to 1023 accepted by portVal to a value between 0 and 255.

#### **View Results**

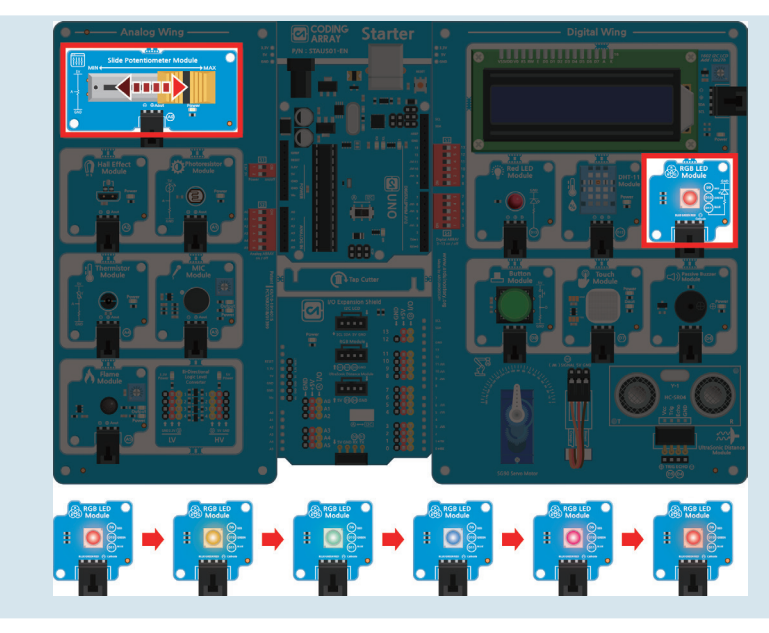

After uploading the sketch, pushing the slider of variable resistance left and right changes the analog input value. As the resistance value increases, you can see that the color of the RGB LED changes to red - yeren- blue.

# Melody with a Passive Buzzer

#### **Passive Buzzer**

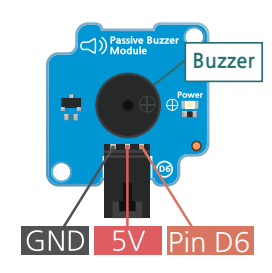

Piezo buzzer is a small speaker that makes sound using piezo effect that creates vibrations when electricity is released. The downside is that the sound isn't loud, but you can also play music if you manipulate it carefully. The piezo buzzer is polar and should be connected to the (+) pole by the side that reads (+) on the top or has a small groove dug. The piezo buzzer is largely divided into active buzzer and passive buzzer. The active buzzer has built–in circuits, so it is often used to alert people as it makes only one sound of a certain frequency when current flows. A manual buzzer is a buzzer that makes sound through a tone function that can produce frequencies between 31 and 65535 Hz.

The best way to distinguish between these two buzzers is to connect the two pins of the buzzer to the GND and 5V of the Arduino board to the active buzzer if a constant sound occurs and the manual buzzer if there is no sound. The coding array kit uses a manual buzzer module for digital No. 6 pin, so you can play melodies.

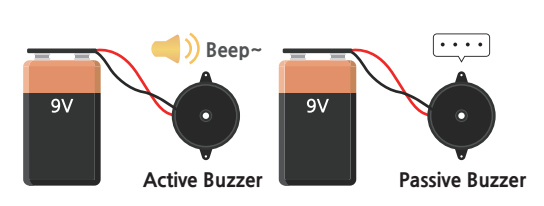

To perform melodies with a manual buzzer, use the tone (pin number, negative frequency, negative duration) function, which uses integer values as follows:

|                   | Frequency by octave and pitches (in Hz) |     |     |     |     |      |      |      |
|-------------------|-----------------------------------------|-----|-----|-----|-----|------|------|------|
| octave<br>pitches | 1                                       | 2   | 3   | 4   | 5   | 6    | 7    | 8    |
| C (do)            | 33                                      | 65  | 131 | 262 | 523 | 1047 | 2093 | 4186 |
| C#                | 35                                      | 69  | 139 | 277 | 554 | 1109 | 2217 | 4335 |
| D (re)            | 37                                      | 73  | 147 | 294 | 587 | 1175 | 2349 | 4699 |
| D#                | 39                                      | 78  | 156 | 311 | 622 | 1245 | 2489 | 4987 |
| E (mi)            | 41                                      | 82  | 165 | 330 | 659 | 1319 | 2637 | 5274 |
| F (fa)            | 44                                      | 87  | 175 | 349 | 698 | 1397 | 2794 | 5588 |
| F#                | 46                                      | 93  | 185 | 370 | 740 | 1480 | 2960 | 5920 |
| G (sol)           | 49                                      | 98  | 196 | 392 | 784 | 1568 | 3136 | 6272 |
| G#                | 52                                      | 104 | 208 | 415 | 831 | 1661 | 3322 | 6645 |
| A (La)            | 55                                      | 110 | 220 | 440 | 880 | 1760 | 3520 | 7040 |
| A#                | 58                                      | 117 | 233 | 466 | 932 | 1865 | 3729 | 7459 |
| B (SI)            | 62                                      | 123 | 247 | 494 | 988 | 1976 | 3951 | 7902 |

#### Frequency by octave and pitches (in Hz)

Let's find out how to give a constant name to a frequency value with #define..

Each sound meter has its own frequency of shaking and should be predefined so that the frequency (in units Herz HZ) value of the sound meter. Write the frequency required to play the melody by defining it as the #define constant name value (e.g. #define NOTE\_C1 33) before { }. #define is a function that gives a name to a constant value before a program compilation. Be careful not to put "=" between the constant and the value, and not to use the semicolon at the end..

#define NOTE\_B0 31
#define NOTE\_C1 33
#define NOTE\_CS1 35

#### Let's learn how to save the pitches.h header file..

If you find it difficult to put a sound frequency value into a program each time, you can also create a separate library of files for the sound frequency value. Let's learn how to create and store a sound frequency file in a file called "pitches.h.".

#### Way 1. File > Preferences > Open the folder in the Sketchbook location..

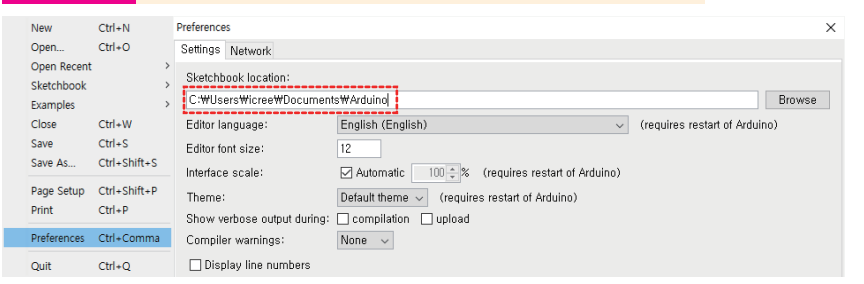

#### Create pitches folder under libraries folder.

| ↑ C:₩Users₩Test₩Onedrive₩Documents₩Arduino | ↑ Arduino > libraries |  |
|--------------------------------------------|-----------------------|--|
| Name                                       | Name                  |  |
|                                            | 🔳 readme              |  |
| 📙 libraries                                | 📙 pitches             |  |

When you open the file > Example > 02. Digital > ToneMelody in the pitches folder, copy the pitches.h on the right tab and save it as a file and make it a library.
You can also edit and use it as needed. Bring up header file to #include "pitches.h" before void setup { }.

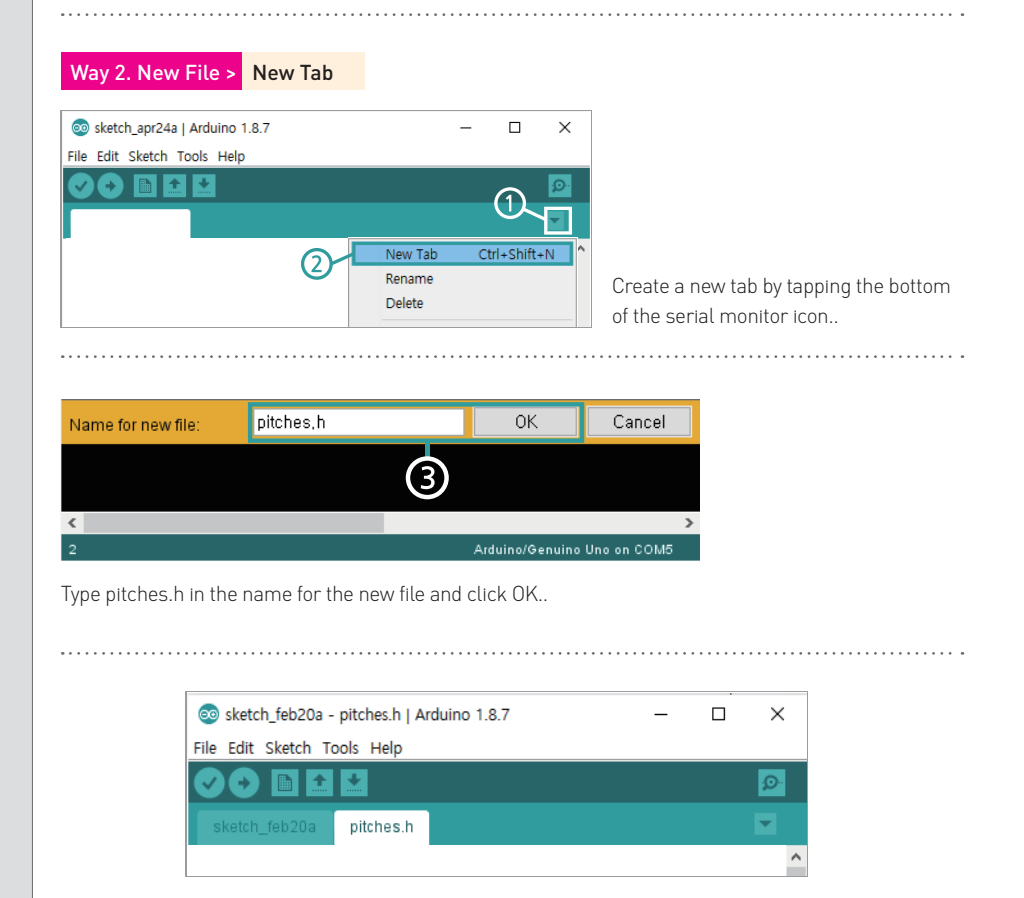

When you open the **file > Example > 02. Digital > ToneMelody**, copy and paste the pitches.h on the right tab to save. The pitches.h header file is stored in the same folder as the program. This file can also be edited and used as needed. Stored header file is called #include "pitches.h" before void setup {}.

### CAK Starter Code > 08\_PassiveBuzzer

| 1  | / $^{*}$ This sketch plays a note through a buzzer connected to pin 6.                      |
|----|---------------------------------------------------------------------------------------------|
| 2  | * The * tone() function calls up the pitches.h header file to give a given frequency sound. |
| 3  | * Play a familiar 'school bell' song to us.                                                 |
| 4  | * In this sketch, the code is inserted in the setup part and played only once.              |
| 5  | * If the loop part is coded, the performance may be repeated.                               |
| 6  | */                                                                                          |
| 7  |                                                                                             |
| 8  | #include "pitches.h"                                                                        |
| 9  |                                                                                             |
| 10 | int buzzer=6; // Connect the Piezo buzzer to No. 6.                                         |
| 11 | // the pitch of playing                                                                     |
| 12 | int melody[] ={NOTE_G7,NOTE_G7,NOTE_A7,NOTE_A7,NOTE_G7,                                     |
| 13 | NOTE_G7,NOTE_E7,NOTE_G7,NOTE_G7,NOTE_E7,                                                    |
| 14 | NOTE_E7,NOTE_D7,0,NOTE_G7,NOTE_G7,NOTE_A7,                                                  |
| 15 | NOTE_A7,NOTE_G7,NOTE_G7,NOTE_E7,NOTE_G7,                                                    |
| 16 | NOTE_E7,NOTE_D7,NOTE_E7,NOTE_C7,0                                                           |
| 17 | 3;                                                                                          |
| 18 | // Sound length, 4 = crotchet, 2 = minim                                                    |
| 19 | int noteDurations[] ={4,4,4,4,4,4,4,4,4,4,4,4,4,4,4,4,4,4,4,                                |
| 20 |                                                                                             |
| 21 | void setup() {                                                                              |
| 22 | <pre>for(int thisNote =0; thisNote &lt;26; thisNote++)</pre>                                |
| 23 | {                                                                                           |
| 24 | int noteDuration =1000 /noteDurations[thisNote];                                            |
| 25 | tone(buzzer, melody[thisNote], noteDuration); // Connect the Piezo buzzer to No. 6          |
| 26 | <pre>int pauseBetweenNotes =noteDuration *1.30; // phonetic delimiting</pre>                |
| 27 | delay(pauseBetweenNotes); //delay                                                           |
| 28 | noTone(buzzer); // Stop playing music                                                       |
| 29 | }                                                                                           |
| 30 | }                                                                                           |
| 31 |                                                                                             |
| 32 | void loop() {                                                                               |
| 33 | }                                                                                           |
|    |                                                                                             |

tone (pin number, sound frequency, sound duration); To make a sound of a specific frequency. Sound frequency: Hertz unit (Hz), rounded to the standard frequency to add an integer. Sound duration: Milliseconds, unsigned long type, and optionally. Only one note can be generated at a time. The tone() function prevents PWM output on pins 3 and 11.

**noTone (Pin Number);** Stop the waveform generated by tone(). In order to play different scales on different pins, you must call noTone before calling the next pin.

71

 $\infty$ 

2-

Chapter

The Beginner's Guide 1st edition -

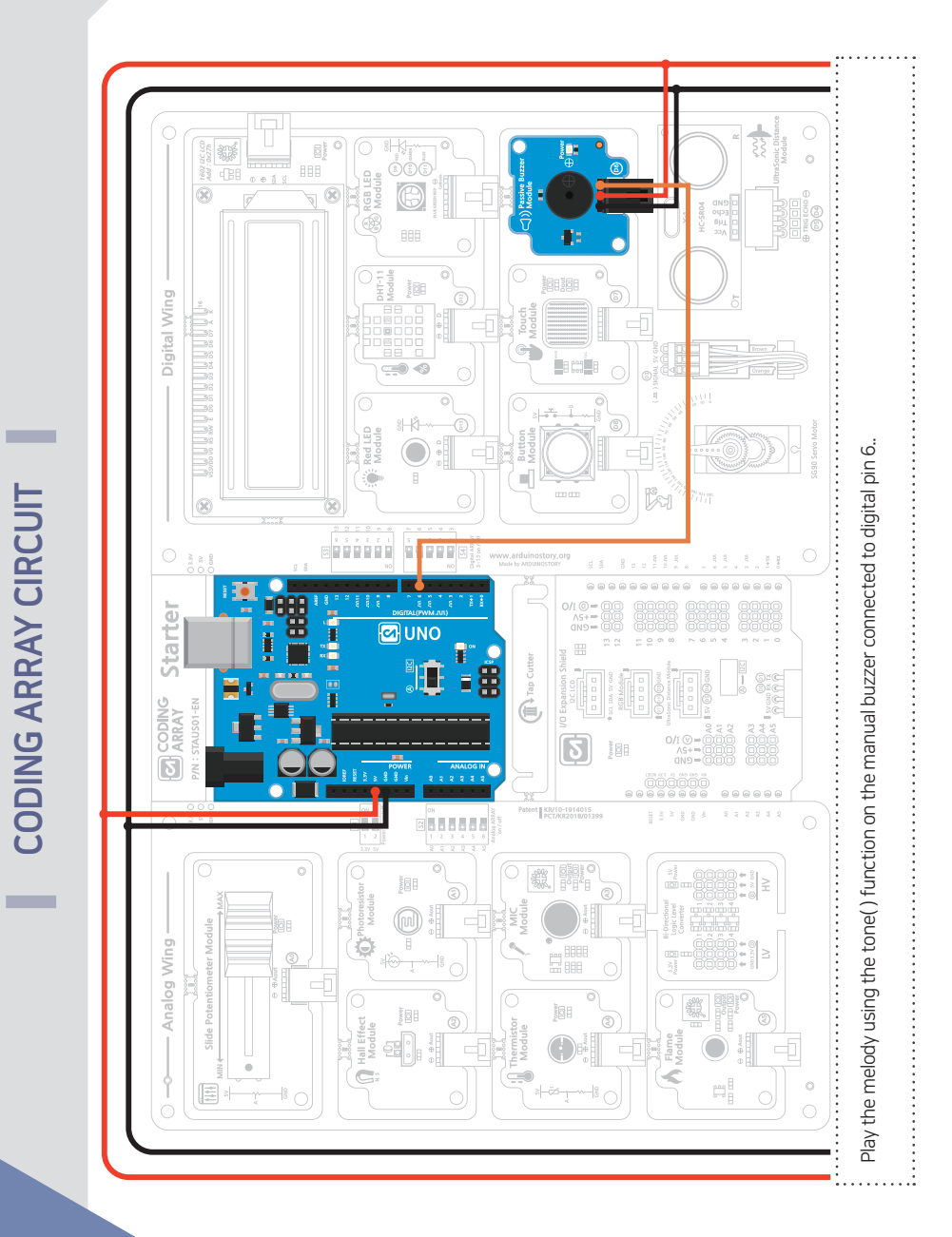

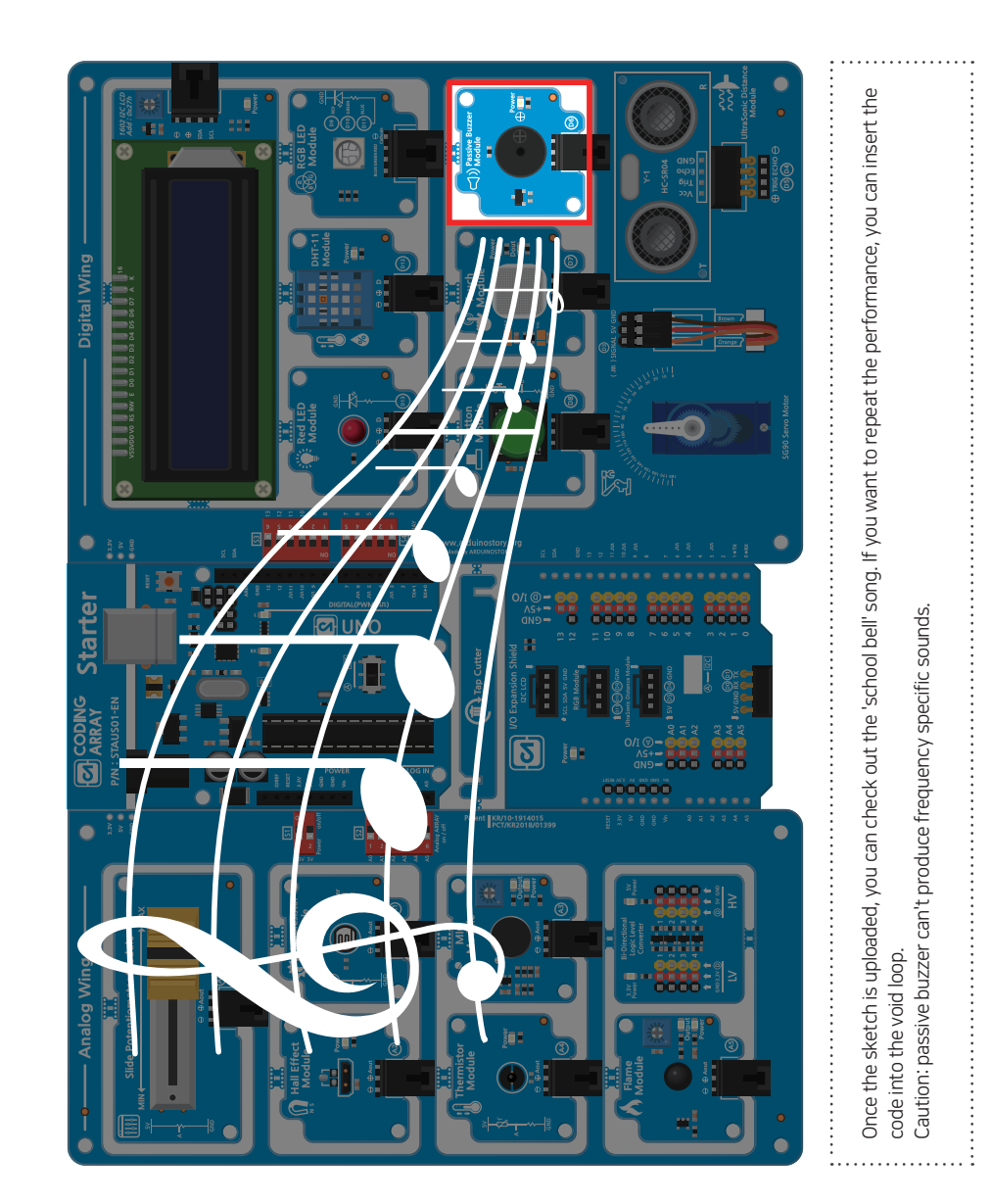

View Results

**APTER** 2

# Let's find out about voltage distribution.

The array allows you to declare as many variables as in []. If the length of the array is omitted in [], the compiler will determine the length of the array by referring to the number of values in the list. You can also initialize the values with the array declaration at the same time..

### int array name [collection length]

The number of int variables is declared side by side. **Array name[0]=value1;** store value1 on first element of array **Array name[1]value2;** store value2 on second element of array

### A number in [] is called an index, and the index value begins at zero.

### int array name[] = {value1, value2, ... }

If the length of the array is omitted in [ ], the compiler will refer to the number of values in the list.

Determine the length of the array.

You can also initialize the values with the array declaration at the same time..

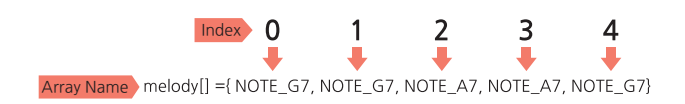

| melody[0] | $\longleftrightarrow$ | NOTE_G7 |
|-----------|-----------------------|---------|
| melody[1] | $\longleftrightarrow$ | NOTE_G7 |
| melody[2] | $\longleftrightarrow$ | NOTE_A7 |
| melody[3] | $\longleftrightarrow$ | NOTE_A7 |
| melody[4] | $\longleftrightarrow$ | NOTE_G7 |

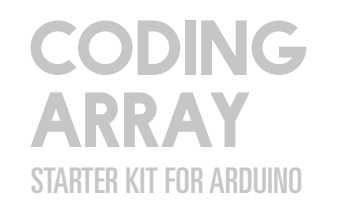

 $\infty$ 

75

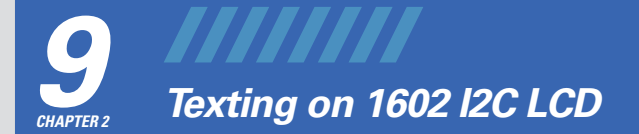

## LCD (Liquid Crystal Display)

Piezo buzzer is a small speaker that makes sound using piezo effect that creates vibrations when electricity is released. The downside is that the sound isn't loud, but you can also play music if you manipulate it carefully. The piezo buzzer is polar and should be connected to the (+) pole by the side that reads (+) on the top or has a small groove dug.

The piezo buzzer is largely divided into active buzzer and passive buzzer. The active buzzer has builtin circuits, so it is often used to alert people as it makes only one sound of a certain frequency when current flows. A manual buzzer is a buzzer that makes sound through a tone function that can produce frequencies between 31 and 65535 Hz.

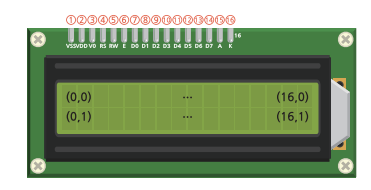

| 1  | V <sub>SS</sub> | GND connection                                | DOWAr                                       |
|----|-----------------|-----------------------------------------------|---------------------------------------------|
| 2  | V <sub>dd</sub> | 5V connection                                 | power                                       |
| 3  | Vo              | the darkening of letters                      |                                             |
| 4  | RS              | Select space to store LCD values              | Catting                                     |
| 5  | RW              | Select a value for the LCD in read/write mode | Setting                                     |
| 6  | E               | To write a value to the LCD                   |                                             |
| 7  | DBO             |                                               |                                             |
| 8  | DB1             |                                               |                                             |
| 9  | DB2             |                                               |                                             |
| 10 | DB3             | Data input/output pin                         | data                                        |
| 11 | DB4             | Used when LCD and Arduino exchange prices.    | uata                                        |
| 12 | DB5             |                                               |                                             |
| 13 | DB6             |                                               |                                             |
| 14 | DB7             |                                               |                                             |
| 15 | А               | 5V connection                                 | Background brightness control. No pins when |
| 16 | K               | GND connection                                | brightness is required                      |

### Inter-Integrated Circuit Interface

The basic wiring for using a 1692 LCD uses a lot of digital pins, as shown in Figure below..

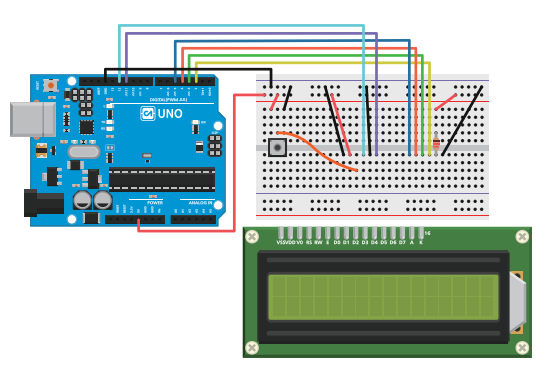

But Arduino Uno has 14 digital input/output pins and six analog input pins. If you want to connect other parts to Uno with 1602 LCD, there may not be enough connecting ports because it requires a lot of pin connections.

To address these issues, the coding array starter kit uses the I2C interface module. The I2C interface module has variable resistance that adjusts the clarity of the writing, so it does not have to be connected to variable resistance..

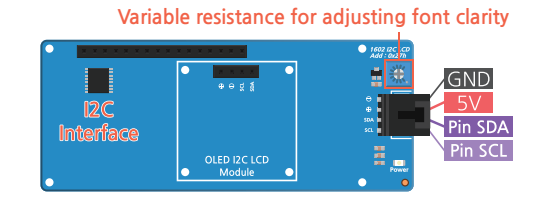

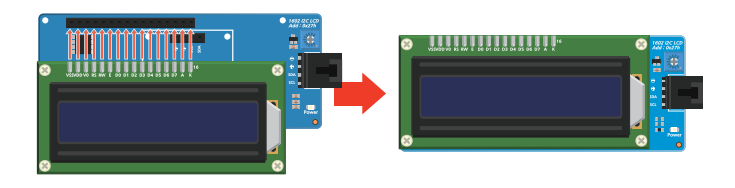

The I2C interface module and 1602 LCD module are connected as shown in Figure above, and the LCD can be removed and used as a normal 1602 LCD..

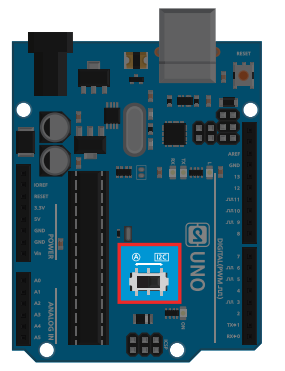

I2C (Inter-Integrated Circuit) is an NFC that can connect a 1 master (Arduino) : multiple slave (sensor modules) in one direction using a SCL (Serial Clock) pin and SDA (Serial Data) pin with full-up resistance connected. Arduino can use SDA, SCL pins as I2C communication pins or analog A4, A5 pins as functions of SDA and SCL respectively. In the starter kit, the SDA and SCL pins of the Uno board were placed for easy selection with the slide switch in the center of the Arduino Uno board.

### CAUTION!

You cannot use the I2C communication interface and the A4, A5 pins at the same time on the Arduino board. Therefore, the thermistor module and flame sensor module cannot be used simultaneously with the I2C LCD in the starter kit. Therefore, when using I2C LCD, define the module of use by placing the slide switch left and right as shown in Figure below..

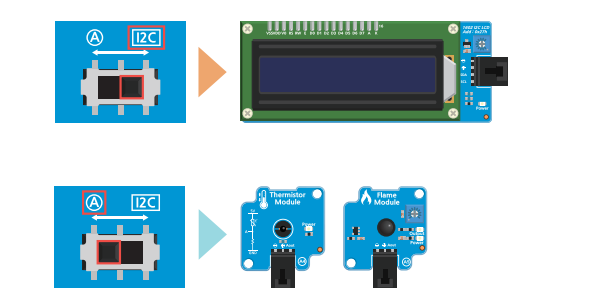

For I2C communication, the Wire library must be added. To add a library, click Sketch > Include Library > Manage Libraries to run the Library Manager. Search for "I2C LCD" in the search box and install "LiquidCrystal I2C by Frank de Brabander."

| ype All                                                                                                    | → Topic ,                                                                                                    | All                                                                                                    | ~                                                                            | I2C LCD                                                                               |                                             |                                             |                  |                                    |               |
|----------------------------------------------------------------------------------------------------|----------------------------------------------------------------------------------------------------|----------------------------------------------------------------------------------------------------|------------------------------------------------------------------------------|---------------------------------------------------------------------------------------|---------------------------------------------|---------------------------------------------|------------------|------------------------------------|---------------|
| LiquidCrystal 120<br>A library for 12C<br>THIS LIBRARY M<br>More info                                                                             | by Frank de Bra<br>LCD displays. Th<br>IGHT NOT BE COM                                                                   | ibander<br>e library allows<br>MPATIBLE WITH                                                               | to contro<br>EXISTIN                                                         | ol I2C displays<br>NG SKETCHES.                                                       | with functior                               | ns extremely                                | v similar to Lic | quidCrystal lib                    | rary.<br>tall |
|                                                                                                    |                                                                                                    |                                                                                                    |                                                                              |                                                                                       |                                             |                                             |                  |                                    |               |
| iquidCrystal 12                                                                                                    | C Hangul by Jun                                                                                                    | wha Hong, Doh                                                                                              | ın Kim, İ                                                                    | HyungHo Kim                                                                           |                                             |                                             |                  |                                    |               |
| liquidCrystal_12<br>A library for prin<br>iquidCrystal libr                                                                                       | C_Hangul by Jun<br>ting Hangul on 12<br>ary, This Library a                                                              | wha Hong, Doh<br>C LCD displays.                                                                           | in Kim, I<br>The libr                                                        | HyungHo Kim<br>rary allows to co                                                      | ontrol I2C di                               | isplays with i                              | unctions extr    | emely similar                      | to            |
| iquidCrystal_12<br>A library for prin<br>.iquidCrystal libr.<br><u>fore info</u>                                                                  | C_Hangul by Jun<br>ting Hangul on I2<br>ary. This Library a                                                              | wha Hong, Doh<br>2C LCD displays.<br>allows to print h                                                     | un Kim, I<br>The libr<br>angul on                                            | HyungHo Kim<br>rary allows to co<br>n LCDs.                                           | ontrol I2C di                               | isplays with f                              | unctions extr    | emely similar                      | to            |
| iquidCrystal_12<br>A library for prin<br>.iquidCrystal libr<br>More info                                                                          | C_Hangul by Jun<br>ting Hangul on IX<br>ary. This Library a                                                              | wha Hong, Doh<br>C LCD displays.<br>allows to print h                                                      | un Kim, I<br>. The libr<br>angul on                                          | HyungHo Kim<br>rary allows to co<br>n LCDs.                                           | ontrol I2C di                               | isplays with t                              | functions extr   | emely similar                      | to            |
| iquidCrystal_I2<br>A library for prin<br>iquidCrystal libr.<br><u>More info</u><br>iquidCrystal_PC<br>A library for driv                          | C_Hangul by Jun<br>ting Hangul on II<br>ary. This Library a<br>F8574 by Matthi<br>ing LiquidCrystal                      | wha Hong, Dohu<br>2C LCD displays.<br>allows to print h<br>as Hertel<br>displays (LCD)                     | un Kim, I<br>The libr<br>angul on<br>by using                                | HyungHo Kim<br>rary allows to co<br>n LCDs.<br>the I2C bus ar                         | ontrol I2C di<br>nd an PCF85                | isplays with f                              | unctions extr    | emely similar                      | to            |
| iquidCrystal_12<br>A library for prin<br>iquidCrystal libr<br>Aore info<br>iquidCrystal_PC<br>( library for driv<br>he original Ardu<br>tore info | C_Hangul by Jun<br>ting Hangul on IZ<br>ary. This Library a<br>F8574 by Matthi<br>ing LiquidCrystal<br>ino LiquidCrystal | wha Hong, Dohu<br>2C LCD displays.<br>allows to print h<br>as Hertel<br>displays (LCD)<br>library and uses | by using                                                                     | HyungHo Kim<br>rary allows to co<br>n LCDs.<br>The I2C bus ar<br>ginal Wire librar    | ontrol I2C di<br>nd an PCF85<br>ry for comm | isplays with f<br>74 I2C adap<br>unication. | ter. This libra  | remely similar                     | to            |
| iquidCrystal_I2<br>Alibrary for prin<br>iquidCrystal libr<br>Aore info<br>iquidCrystal_PC<br>Library for driv<br>he original Ardui<br>tore info   | C_Hangul by Jun<br>ting Hangul on I2<br>ary. This Library a<br>F8574 by Matthi<br>ing LiquidCrystal<br>ino LiquidCrystal | wha Hong, Doh<br>C LCD displays.<br>allows to print h<br>as Hertel<br>displays (LCD)<br>library and uses   | un Kim, I<br>. The libr<br>angul on<br><b>by using</b><br>s the ori <u>c</u> | HyungHo Kim<br>rary allows to co<br>n LCDs.<br>In the 12C bus ar<br>ginal Wire librar | ontrol I2C di<br>nd an PCF85<br>ry for comm | isplays with t<br>74 12C adap<br>unication. | tunctions extr   | remely similar<br>ary is derived f | to            |

The default address is  $0 \times 27$  (hexadecimal value), but sometimes an error occurs when using a module, the address must be checked. Address scanning is recommended first to find the address of the I2C LCD interface module you want to use.

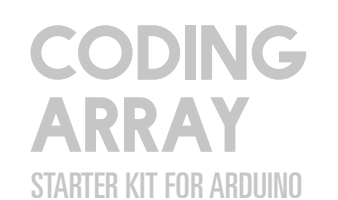

78

### 1 CAK Starter Code > 09\_01\_1602LCD\_AddressScanning

| 1  | /* This sketch is designed to use 1602 LCDs using I2C communication.                  |
|----|---------------------------------------------------------------------------------------|
| 2  | * Scans the address to show the results on the serial monitor.                        |
| 3  | */                                                                                    |
| 4  |                                                                                       |
| 5  | <b>#include <wire.h></wire.h></b> // Includes the Wire Library for I2C communication. |
| 6  |                                                                                       |
| 7  | void setup() {                                                                        |
| 8  | Wire.begin();                                                                         |
| 9  | Serial.begin(9600); // Starts serial communication at 9600 speeds                     |
| 10 | while( <b>!Serial</b> ); // Wait for the serial monitor.                              |
| 11 | Serial.println("\nl2C Scanner");                                                      |
| 12 | }                                                                                     |
| 13 |                                                                                       |
| 14 | void loop() {                                                                         |
| 15 | byte error,address;                                                                   |
| 16 | int nDevices;                                                                         |
| 17 | Serial.println("Scanning");                                                           |
| 18 | nDevices =0;                                                                          |
| 19 |                                                                                       |
| 20 | for (address =1; address <127; address++) {                                           |
| 21 | // The i2c_scanner has determined whether the device has approved the address.        |
| 22 | // Use the Write.endTransmission return value to know.                                |
| 23 | Wire.beginTransmissionladdress);                                                      |
| 24 | error =Wire.endTransmission[];                                                        |
| 25 |                                                                                       |
| 26 | If (error ==U) {                                                                      |
| 27 |                                                                                       |
| 28 |                                                                                       |
| 29 | Serial print( 0 );                                                                    |
| 30 | Serial print(autress, nEA);                                                           |
| 32 | nDevices++                                                                            |
| 33 | }                                                                                     |
| 34 | }                                                                                     |
| 35 | Serial print("Upknown error at address 0x").                                          |
| 36 | if (address<16)                                                                       |
| 37 | Serial orint("0"):                                                                    |
| 38 | Serial.println(address,HEX);                                                          |
| 39 | }                                                                                     |
| 40 | }                                                                                     |
| 41 | if (nDevices ==0)                                                                     |
| 42 | <pre>Serial.println("No I2C devices found\n");</pre>                                  |
| 43 | else                                                                                  |
|    |                                                                                       |

| Serial.pri | πτιπί α | one\n | J; |
|------------|---------|-------|----|
|            |         |       |    |

44

| 45 |              |                                        |
|----|--------------|----------------------------------------|
| 46 | delay(5000); | // Wait five seconds for the next scan |
| 47 | }            |                                        |

# Let's learn about the method used by LiquidCrystal\_I2C.h..

LiquidCrystal\_I2C lcd (0x27,16,2); The method under I2C communication address, 16-cand 2-line lcd object creation is for example if the object was named lcd.

| lcd.init();                           | Initialize LCD.                                                                                                    |
|---------------------------------------|----------------------------------------------------------------------------------------------------|
| <pre>lcd.backlight();</pre>           | Turn on the LCD backlight.                                                                                                    |
| lcd.noBacklight();                    | Turn off the LCD backlight.                                                                                                    |
| lcd.setCursor(Rows);                  | Sets the position of the cursor.                                                                                                    |
| lcd. <mark>print(</mark> data, BASE); | Print the text on the LCD screen.<br>Data : Data to be printed, char, byte, int, long, stringable.<br>Characteristic data is displayed in "In"<br>BASE (Optional) : The standard by which a number is printed.<br>BIN (binary), DEC (decimal), OCT (8 decimal), HEX [16 decimal] |
| <pre>lcd.scrollDisplayLeft();</pre>   | Scroll text and cursors one space to the left                                                                                                    |
| <pre>lcd.scrollDisplayRight();</pre>  | Scroll text and cursors one space to the right                                                                                                    |
| <pre>lcd.noDisplay();</pre>           | urn off the screen. The string on the face disappears, but the contents remain in internal memory. lcd.display[]; when a function is called, the string is revived.                                                                                                    |
| lcd. <mark>display(</mark> );         | Turn on the screen. lcd.noDisplay(); and lcd.display(); two functions can have a flicker effect on the entire screen.                                                                                                    |
| <pre>lcd.autoscroll();</pre>          | Scroll text and cursors one space to the left                                                                                                    |
| lcd.noAutoscroll();                   | Scroll text and cursors one space to the right                                                                                                    |
| lcd.clear();                          | Clear the LCD screen and place the cursor in the upper left corner.                                                                                                    |
| lcd.cursor();                         | Indicates the underscore of the position in which the following characters are written $% \left( {{{\left( {{{{\bf{n}}}} \right)}_{i}}_{i}}} \right)$                                                                                                    |
| lcd.noCursor();                       | Hide the LCD cursor.                                                                                                    |
| lcd.rightToLeft();                    | Set the direction of the string used for the LCD from right to left. The default value is left to right. It does not affect previously printed text.                                                                                                    |
| lcd.leftToRight();                    | Set left to right direction of string written to LCD. It does not affect previously printed text.                                                                                                    |
| lcd. <mark>write</mark> (data);       | Text is written on the LCD.                                                                                                    |
| lcd.createChar(number,data);          | Create a custom character to use for LCD. Up to 8 characters 5*8 pixels are<br>supported.<br>Numeric : Numbers from 0 to 7. Specify the number of characters to create.<br>Data: Pixel Data for Text                                                                             |
| lcd.noBlink();                        | Turn off the blinking LCD cursor.                                                                                                    |
| lcd.blink();                          | Turn on the blinking LCD cursor.                                                                                                    |
| lcd.home();                           | Position the cursor in the upper left corner of the LCD and output the string.                                                                                                    |

Learn how to print characters on an LCD using method and how it works.

# CAK Starter Code > 09\_02\_1602LCD\_HelloCAK

| 1        | /* This sketch shows Hello! ^ _ ^ ! Coding Array Kit for 1602 LCDs using I2C communication               |  |  |  |  |
|----------|----------------------------------------------------------------------------------------------------|--|--|--|--|
| 2        | * Show the string, using scrollDisplayRight and scrollDisplayLeft methods                                |  |  |  |  |
| 3        | * Scrolls to the left and right.                                                                         |  |  |  |  |
| 4        | $^{st}$ Flashes the screen using noDisplay and discaly method to indicate that one loop is complete.     |  |  |  |  |
| 5        | */                                                                                                    |  |  |  |  |
| 6        |                                                                                                    |  |  |  |  |
| 7        | #include <wire.h></wire.h>                                                                               |  |  |  |  |
| 8        | #include <liquidcrystal_i2c.h></liquidcrystal_i2c.h>                                                     |  |  |  |  |
| 9        |                                                                                                    |  |  |  |  |
| 10       | LiquidCrystal_I2C lcd(0x27,16,2); // Set the LCD I2C address. Use 16-kan2 line LCD.                      |  |  |  |  |
| 11       | // Put the scanned address instead of 0x27.                                                              |  |  |  |  |
| 12       | void setup(){                                                                                            |  |  |  |  |
| 13       | lcd.init();                                                                                              |  |  |  |  |
| 14       | <pre>lcd.backlight(); // Turn on the backlight. (lcd.noBacklight() turns off the backlight.)</pre>       |  |  |  |  |
| 15       | lcd.setCursor(0,0); // first line first column                                                           |  |  |  |  |
| 16       | <pre>lcd.print("Hello ! ^ _^ !");</pre>                                                                  |  |  |  |  |
| 17       | lcd.setCursor[0,1]; // 2nd line first column                                                             |  |  |  |  |
| 18       | <pre>lcd.print("Coding Array Kit");</pre>                                                                |  |  |  |  |
| 19       | delay(1000);                                                                                             |  |  |  |  |
| 20       | }                                                                                                    |  |  |  |  |
| 21       |                                                                                                    |  |  |  |  |
| 22       | void loop[){                                                                                             |  |  |  |  |
| 23       | // Scroll 16 length of string to the left                                                                |  |  |  |  |
| 24       | <pre>for(int positionCounter = 0; positionCounter &lt; 16; positionCounter++) {</pre>                    |  |  |  |  |
| 25       | <pre>lcd.scrollDisplayLeft(); // Scroll to the left by one position</pre>                                |  |  |  |  |
| 26       | delay(200); // for 200 milliseconds                                                                      |  |  |  |  |
| 27       | }                                                                                                    |  |  |  |  |
| 28       |                                                                                                    |  |  |  |  |
| 29       | // String length 16+ Rows 16 Scroll to the right at a total of 32 locations                              |  |  |  |  |
| 30       | for(int positionCounter = 0; positionCounter < 32; positionCounter++) {                                  |  |  |  |  |
| 31<br>22 | totascrollDisplayRight(); // Scroll to the left by one position                                          |  |  |  |  |
| 32       | detay(200); // for 200 mituseconds                                                                       |  |  |  |  |
| 24       | 1                                                                                                    |  |  |  |  |
| 34       | // Scroll to the left 16 pecifienc to conter                                                             |  |  |  |  |
| 36       | $\int \operatorname{Scrut}(t) \operatorname{Counter} = 0$ , position Counter < 16; position Counter++) { |  |  |  |  |
| 37       | Icd scrollDisplayLeft[]: // Scroll to the left by one position                                           |  |  |  |  |
| 38       | // wait a bit:                                                                                           |  |  |  |  |
| 39       | delay(200); // for 200 milliseconds                                                                      |  |  |  |  |
| 40       | }                                                                                                    |  |  |  |  |
| 41       |                                                                                                    |  |  |  |  |
|          |                                                                                                    |  |  |  |  |

### 42 // noDisplay and dispaly 43 lcd.noDisplay(); // Turn off the screen 44 delay(500); // for 0.5 second 45 lcd.display(); // Turn on the screen delay(500); // for 0.5 second

47 }

46

### **1** CAK Starter Code > 09\_03\_1602LCD\_Autoscroll

| 1 | /* This sketch shows that 1602 LCD uses I2C communication.         |                                                                        |  |  |  |
|---|--------------------------------------------------------------------|------------------------------------------------------------------------|--|--|--|
| 2 | * Numbers from 0 to 9 are displayed on the screen.                 |                                                                        |  |  |  |
| 3 | * Use the autoscroll() and noAutoscroll() methods.                 |                                                                        |  |  |  |
| 4 | * Show how to move all strings left or right.                      |                                                                        |  |  |  |
| 5 | */                                                                 |                                                                        |  |  |  |
| 5 |                                                                    |                                                                        |  |  |  |
| 7 | #include < <mark>Wire.</mark> h>                                   |                                                                        |  |  |  |
| 3 | #include <liquidcrysta< th=""><th>l_12C.h&gt;</th></liquidcrysta<> | l_12C.h>                                                               |  |  |  |
| 9 |                                                                    |                                                                        |  |  |  |
| 0 | LiquidCrystal_I2C lcd(0                                            | x27,16,2); // Set the LCD I2C address. Use 16 Space 2-line LCD.        |  |  |  |
| 1 |                                                                    |                                                                        |  |  |  |
| 2 | void setup(){                                                      |                                                                        |  |  |  |
| 3 | lcd.init();                                                        |                                                                        |  |  |  |
| 4 | lcd.backlight();                                                   | // Turn on the backlight. (lcd.noBacklight() turns off the backlight.) |  |  |  |
| 5 | }                                                                  |                                                                        |  |  |  |
| 6 |                                                                    |                                                                        |  |  |  |
| 7 | void loop() {                                                      |                                                                        |  |  |  |
| 8 | lcd. <mark>setCursor</mark> (0,0);                                 | // Position the cursor (0,0) in the upper left corner.                 |  |  |  |
| 9 |                                                                    |                                                                        |  |  |  |
| 0 | <pre>for(int thisChar = 0; this</pre>                              | sChar <10; thisChar++) {                                               |  |  |  |
| 1 | lcd. <mark>print</mark> (thisChar);                                | // The numbers from 0 to 9 are shown on the LCD.                       |  |  |  |
| 2 | delay(500);                                                        | // For 0.5 Second                                                      |  |  |  |
| 3 | }                                                                  |                                                                        |  |  |  |
| 4 |                                                                    |                                                                        |  |  |  |
| 5 | <pre>lcd.setCursor(16,1);</pre>                                    | // Position the cursor in the lower right hand corner.                 |  |  |  |
| 6 | <pre>lcd.autoscroll();</pre>                                       | // Set to auto-scroll                                                  |  |  |  |
| 7 |                                                                    |                                                                        |  |  |  |
| 8 | <pre>for(int thisChar = 0; this</pre>                              | sChar <10; thisChar++) {                                               |  |  |  |
| 9 | lcd. <mark>print(</mark> thisChar);                                | // The numbers from 0 to 9 are shown on the LCD                        |  |  |  |
| 0 | delay(500);                                                        | // For 0.5 Second                                                      |  |  |  |
| 1 | }                                                                  |                                                                        |  |  |  |
| 2 |                                                                    |                                                                        |  |  |  |
| 3 | <pre>lcd.noAutoscroll();</pre>                                     | // Automatic Scroll Revocation                                         |  |  |  |
| 4 | <pre>lcd.clear();</pre>                                            | // Clear the screen before going to the next loop.                     |  |  |  |
| 5 | }                                                                  |                                                                        |  |  |  |

6

Chapter 2-9

The Beginner's Guide 1st edition

| <b>1</b> | CAK Starter Code > 09_04_1602LCD_TextDirection                                          |    | CAK Starter Code > 09_05_1602LCD_CustomCharacters                                                 |
|----------|-----------------------------------------------------------------------------------------|----|---------------------------------------------------------------------------------------------------|
| 1        | /* This sketch shows that 1602 LCD uses I2C communication.                              | 1  | /* This sketch shows that 1602 LCD uses I2C communication.                                        |
| 2        | * Show one alphabet from a to Z.                                                        | 2  | * Set up a special character or Figure to "I Array Kit !" and smile on the first line of the LCD. |
| 3        | * 'a through l' is written from left to right.                                          | 3  | * In the second row, the shape of a person who raises and lowers his or her arms is displayed.    |
| 4        | * 'm through r' is written from right to left                                           | 4  | * Learn how to indicate that the value of A0 variable resistance is constant.                     |
| 5        | * 's through z' causes text to appear from left to right again.                         | 5  | */                                                                                                |
| 6        | */                                                                                      | 6  |                                                                                                   |
| 7        |                                                                                         | 7  | #include <wire.h></wire.h>                                                                        |
| 8        | #include <wire.h></wire.h>                                                              | 8  | #include <liquidcrystal_i2c.h></liquidcrystal_i2c.h>                                              |
| 9        | #include <liquidcrystal_12c.h></liquidcrystal_12c.h>                                    | 9  |                                                                                                   |
| 10       |                                                                                         | 10 | LiquidCrystal_I2C lcd[0x27,16,2]; // Set the LCD I2C address. Use 16 Space 2-line LCD.            |
| 11       | Liquid Crystal 12C Ind (0v27.14.2). // Set the LCD 12C address Lice 16 Space 2 Lipe LCD | 11 |                                                                                                   |
| 10       |                                                                                         | 12 | // Create special characters                                                                      |
| 12       | int this Char -'a'                                                                      | 13 | byte heart[8] ={                                                                                  |
| 15       |                                                                                         | 14 | 060000,                                                                                           |
| 14       |                                                                                         | 15 | 0601010,                                                                                          |
| 15       | void setup[]{                                                                           | 16 |                                                                                                   |
| 16       | lcd.init();                                                                             | 17 | UDIIII,<br>05411111                                                                               |
| 17       | lcd.backlight(); // Turn on the backlight. (lcd.noBacklight() turns off the backlight.) | 18 |                                                                                                   |
| 18       | lcd.cursor[]; // Turn on the cursor.                                                    | 20 | 0501110,                                                                                          |
| 19       | }                                                                                       | 20 |                                                                                                   |
| 20       |                                                                                         | 22 |                                                                                                   |
| 21       | void loop[){                                                                            | 23 |                                                                                                   |
| 22       | if(thisChar == 'm') { // If thisChar is m, change direction.                            | 24 | byte smiley[8] ={                                                                                 |
| 23       | <pre>lcd.rightToLeft(); // From the next letter, mark to the left.</pre>                | 25 | ОЬООООО,                                                                                          |
| 24       | }                                                                                       | 26 | ОЬООООО,                                                                                          |
| 25       |                                                                                         | 27 | ОЬО1010,                                                                                          |
| 26       | if(thisChar =='s') { // If thisChar is s                                                | 28 | 0Ь00000,                                                                                          |
| 27       | lcd.leftToRight(); // From the next letter, mark to the left.                           | 29 | 0Ь00000,                                                                                          |
| 28       | }                                                                                       | 30 | ОЬ10001,                                                                                          |
| 29       |                                                                                         | 31 | ОЬО1110,                                                                                          |
| 30       | if(thisChar >'z') { // When thisChar is out of z.                                       | 32 | 060000                                                                                            |
| 31       | lcd.home(): // Go to (0.0)                                                              | 33 | ł;                                                                                                |
| 32       | thisChar='a': // Restart from the beginning                                             | 34 |                                                                                                   |
| 33       | }                                                                                       | 35 | byte frownie[8] ={                                                                                |
| 34       |                                                                                         | 36 | 0Ь00000,                                                                                          |
| 35       | lcd.write(thisChar); // Indicate thisChar value on LCD.                                 | 37 | 060000,                                                                                           |
| 36       | delay(1000); // for a second                                                            | 38 |                                                                                                   |
| 37       | thisChar++; // increase thisChar value one by one                                       | 39 |                                                                                                   |
| 38       | }                                                                                       | 40 | 000000,                                                                                           |

| 41 | 060000,                                                                                            |
|----|----------------------------------------------------------------------------------------------------|
| 42 | 0b01110,                                                                                           |
| 43 | 0b10001                                                                                            |
| 44 | };                                                                                                 |
| 45 |                                                                                                    |
| 46 | byte armsDown[8] ={                                                                                |
| 47 | 0600100,                                                                                           |
| 48 | 0b01010,                                                                                           |
| 49 | 0600100,                                                                                           |
| 50 | 0500100,                                                                                           |
| 51 | 0b01110,                                                                                           |
| 52 | 0b10101,                                                                                           |
| 53 | 0600100,                                                                                           |
| 54 | 0601010                                                                                            |
| 55 | };                                                                                                 |
| 56 |                                                                                                    |
| 57 | byte armsUp[8] ={                                                                                  |
| 58 | 0500100,                                                                                           |
| 59 | 0601010,                                                                                           |
| 60 | 0500100,                                                                                           |
| 61 | 0b10101,                                                                                           |
| 62 | 0b01110,                                                                                           |
| 63 | 0600100,                                                                                           |
| 64 | 0600100,                                                                                           |
| 65 | 0601010                                                                                            |
| 66 | };                                                                                                 |
| 67 |                                                                                                    |
| 68 | void setup[]{                                                                                      |
| 69 | <pre>lcd.init[];</pre>                                                                             |
| 70 | <pre>lcd.backlight(); // Turn on the backlight. [lcd.noBacklight() turns off the backlight.]</pre> |
| /1 |                                                                                                    |
| 72 | // Define New Characters                                                                           |
| /3 | Icd.createUhar(U,heart);                                                                           |
| 74 |                                                                                                    |
| /5 | Icd.createUhar(2,Irownie);                                                                         |
| /6 |                                                                                                    |
| 70 | Icd.createUhar(4,armsUp);                                                                          |
| /8 |                                                                                                    |
| /9 | (UNUTE DE LOD                                                                                      |
| 80 | // White text to LCD                                                                               |
| 01 | icu.print( 1 );                                                                                    |
| 02 | Icd print(" Array Kitl ").                                                                         |
| 03 | ico.printe Acray Nite 3;                                                                           |

lcd.write(4); // Draw the person with the arm up stored in number 4. delay(delayTime); // Delay by variable resistance value 96 }

byte Save the 8-bit signless number from 0 to 255

lcd.write((byte)1);

lcd.setCursor(4,1);

delay(delayTime);

lcd.setCursor(4,1);

lcd.write(3);

84

85

86

88

89

90

91

92

93

94

95

87 void loop(){

The shape of each user-defined character consists of 5×8 dots. Each row is specified in an array of eight bytes, one by one, and each row is defined as a hexadecimal. Assuming that you make a heart, you can set it as follows:

// Use a smiley stored in one byte..

int delayTime = map(sensorReading,0,1023,200,1000); // Map resistance values from 200 to 1000

// Set the cursor to the bottom 5th position

// Draw a person with his arm down on number 3.

// Set the cursor to the bottom 5th position

// Delay by variable resistance value

int sensorReading = analogRead(A0); // Read the variable resistance value of A0.

|  |  |  | 00000 | 0b00000 |
|--|--|--|-------|---------|
|  |  |  | 01010 | 0b01010 |
|  |  |  | 11111 | 0b11111 |
|  |  |  | 11111 | 0b11111 |
|  |  |  | 11111 | 0b11111 |
|  |  |  | 01110 | 0b01110 |
|  |  |  | 00100 | 0b00100 |
|  |  |  | 00000 | 0b00000 |

Special characters specified in the array are defined as lcd.createChar (number, data). The numbers can then be defined by a total of eight characters from 0 to 7, and the data can be named after the array. lcd to output user-defined characters to LCD.use a number.

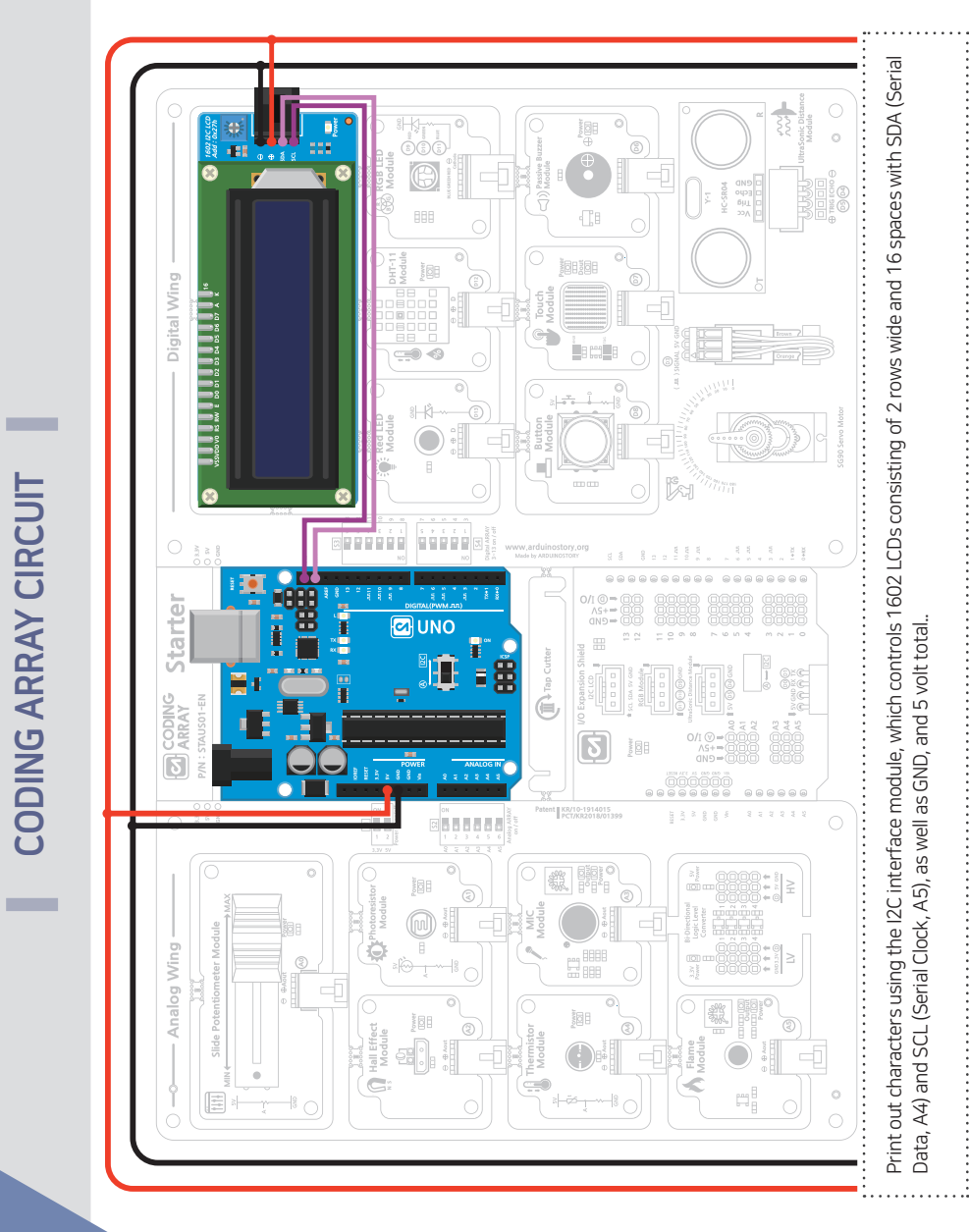

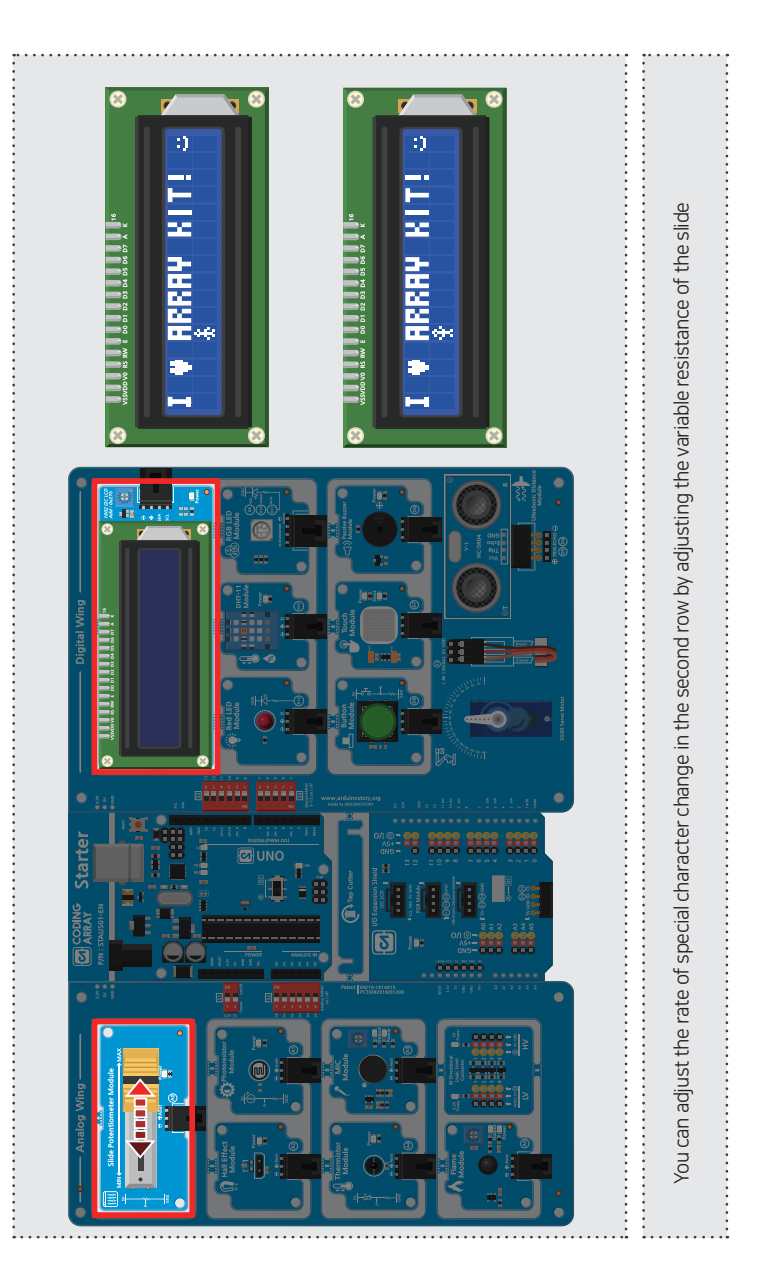

### View Results

CHAPTER 2

| <b>1</b> | CAK Starter Code > 09_06_I2C_1602LCD_SerialDisplay                                                 | View Results                                            |
|----------|----------------------------------------------------------------------------------------------------|---------------------------------------------------------|
| 1        | /* This sketch shows that 1602 LCD uses I2C communication.                                         |                                                         |
| 2        | Try printing the entered characters in the serial window.                                          | © COM3 (Ardu                                            |
| 3        | */                                                                                                 | ABCDEFGHIJK                                             |
| 4        |                                                                                                    |                                                         |
| 5        | #include <wire.h></wire.h>                                                                         |                                                         |
| 6        | #include <liquidcrystal_12c.h></liquidcrystal_12c.h>                                               |                                                         |
| 7        |                                                                                                    |                                                         |
| 8        | LiquidCrystal_I2C lcd(0x27, 16, 2); // Set the LCD I2C address. Use 16 Space 2-line LCD.           |                                                         |
| 9        |                                                                                                    |                                                         |
| 10       | void setup() {                                                                                     |                                                         |
| 11       | lcd.init();                                                                                        |                                                         |
| 12       | <pre>lcd.backlight(); // Turn on the backlight. (lcd.noBacklight() turns off the backlight.)</pre> | When you enter and transfer                             |
| 13       |                                                                                                    | lf you enter more than 16 da                            |
| 14       | Serial.begin(9600); // Starts serial communication at 9600 speed                                   |                                                         |
| 15       | }                                                                                                  |                                                         |
| 16       |                                                                                                    | Let's find out                                          |
| 17       | void loop() {                                                                                      |                                                         |
| 18       | If [ <b>Serial</b> .available()) { // When the text arrives on the serial communication,           |                                                         |
| 19       | delay(100); // Wait 0.1 seconds for the entire message to arrive.                                  | while {execution co                                     |
| 20       | lcd.clear(); // Clear the screen.                                                                  |                                                         |
| 21       | <pre>while (Serial.available() &gt; 0) { // while the text is coming in</pre>                      | 'While' is one of the re                                |
| 22       | <pre>lcd.write(Serial.read()); // Write the characters you read on the LCD.</pre>                  | command over and over,                                  |
| 23       | }                                                                                                  | structure that gives a certa                            |
| 24       | }                                                                                                  | the execution code while<br>statement lists the multipl |
| 25       | }                                                                                                  | conditions but in the wh                                |

Serial.available(); returns the number of data when received by serial communication. Returns zero if no data has been received.

Serial, read(); to read data entering the serial by 1 byte and return it to the decimal (constant) ASCII code value. Returns -1 if the receive buffer is empty.

Icd.write(Serial.read()); data entered into the serial are passed in aske code numbers. It is represented by converting it to a letter using lcd.write. If you write lcd.print, the number of Aski codes will be output.

| view | Results |  |
|------|---------|--|
|      |         |  |

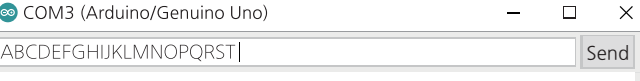

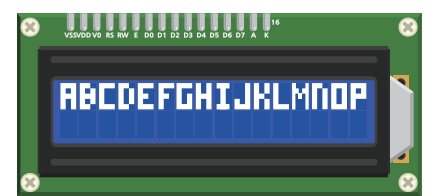

data in the serial window, the data is output on the first line of the LCD. ata, only 16 will appear in the first line..

# about While Sentence.

### ode; }

epeats used to give the same like 'for'. 'While statement' is a ain repeat condition and repeats le satisfying the condition. For lication table under the iterative hle statement, the multiplication ceremony is placed in the execution code..

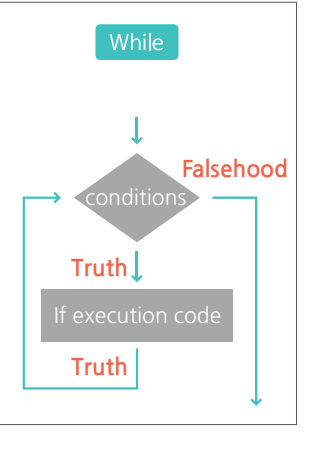

CHAPTER :

# Distance measurement with ultrasonic sensor

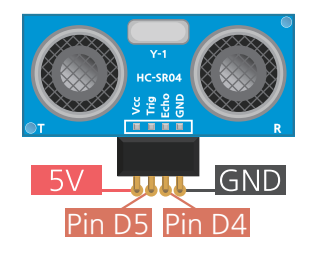

### Ultrasonic Distance Module

Ultrasonic is a type of sound wave, which is the sound wave of a frequency (>20KHz) area that is higher than the area that a person can hear. Ultrasonic sensors can calculate the distance using the time it takes for sound waves to return to an obstacle that is close to 3-400 cm..

Ultrasonic sensors have two speakers that look like speakers. One side has to produce ultrasonic waves with digital output HIGH and then stops ultrasonic waves with LOW. Ultrasonic sensors used in the starter kit will use a pulse width of 10  $\mu$ s and therefore maintain the HIGH for 10  $\mu$  s. The other

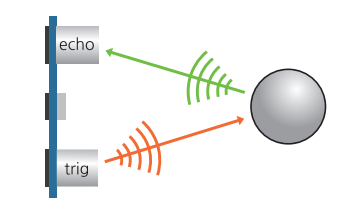

is the role (Echo) of detecting ultrasonic waves reflected on an object. To detect the return of ultrasound, make sure that the reflector and the ultrasonic sensor are at right angles

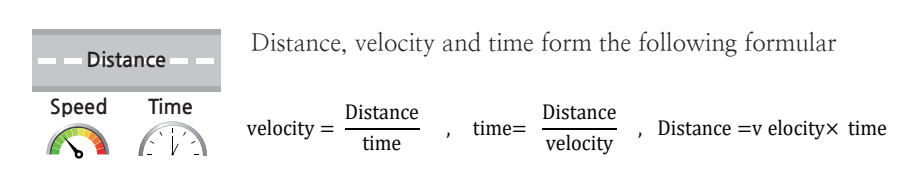

Ultrasonic waves can be generated from the trig pin of the ultrasonic sensor and obtained by means of the reciprocating distance, reciprocating time and sound velocity reflected on the barrier..

Round – trip distance = Sound speed  $\times$  travel time Sound speed × the time it takes for a microwave to return  $\therefore$  Distance to object = 2

In Arduino, the time it takes for the ultrasound to return is in microseconds (), so the distance can be obtained in cm after the unit conversion

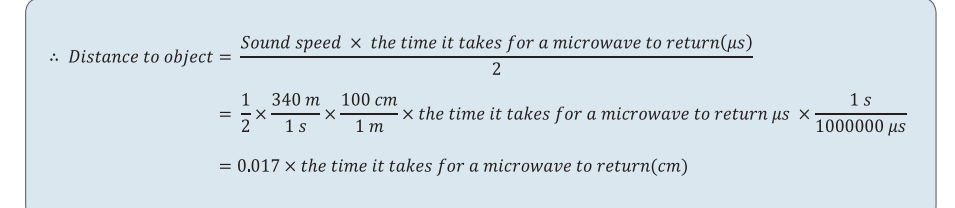

At this point, the speed of sound is about 340 m/s at 15° C, and as the temperature rises by 1° C, the speed of 0.6 m/s increases. Therefore, it may be used with the following corrections:.

### Sound speed=340+0.6×(current temperature-15)

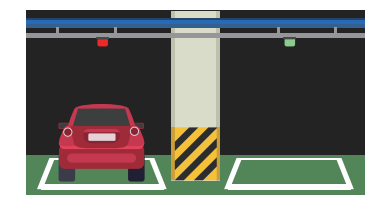

Using the principles of ultrasonic sensors, one can measure a key or measure a distance to an obstacle in front of one. It is also possible to implement a parking system by sensing that the parking space is empty or parked, such as a parking lot in a large shopping mall. Ultrasonic waves are also used to examine the condition of the human organs or to identify deep undersea terrain, as the density of the medium that transmits sound is higher. In vacuum, there is no medium, so distance measurements using ultrasonic waves are not allowed ...

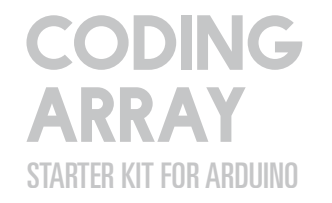

# CAK Starter Code > 10\_Ultrasonic\_Distance

| 1  | / $\ast$ This sketch uses ultrasonic sensors to measure the distance.                              |  |  |  |  |
|----|----------------------------------------------------------------------------------------------------|--|--|--|--|
| 2  | * The trigger pin is connected to Arduino's number 5. The trigger pin produces ultrasonic waves.   |  |  |  |  |
| 3  | $\ast$ Echo pins are connected to Arduino's number 4. The echo pin detects reflected ultrasound.   |  |  |  |  |
| 4  | $^{st}$ The measured distance should be shown in both the serial and LCD windows.                  |  |  |  |  |
| 5  | * If the measured distance exceeds the set value, the green LED,                                   |  |  |  |  |
| 6  | * If the measured distance exceeds the set value, turn on the red LED.                             |  |  |  |  |
| 7  | */                                                                                                 |  |  |  |  |
| 8  |                                                                                                    |  |  |  |  |
| 9  | #include <wire.h></wire.h>                                                                         |  |  |  |  |
| 10 | #include < <b>LiquidCrystal_I2C</b> .h>                                                            |  |  |  |  |
| 11 |                                                                                                    |  |  |  |  |
| 12 | LiquidCrystal_I2C lcd(0x27,16,2); // Set the LCD I2C address. Use 16 Space 2-line LCD              |  |  |  |  |
| 13 |                                                                                                    |  |  |  |  |
| 14 | int redLED = 13; // Red LED No. 13                                                                 |  |  |  |  |
| 15 | int greenPin=10; // Green LED No. 13                                                               |  |  |  |  |
| 16 | <pre>int threshold = 15; // Set Distance Threshold Value</pre>                                     |  |  |  |  |
| 17 |                                                                                                    |  |  |  |  |
| 18 | void setup() {                                                                                     |  |  |  |  |
| 19 | pinMode(5,0UTPUT); // Trigger pin connection No. 5                                                 |  |  |  |  |
| 20 | pinMode(4,INPUT); // Echopin to Pin 4                                                              |  |  |  |  |
| 21 |                                                                                                    |  |  |  |  |
| 22 | pinMode(redLED,OUTPUT); // Set pin 13 to output                                                    |  |  |  |  |
| 23 | pinMode(greenPin, OUTPUT); // Set pin 10 to output                                                 |  |  |  |  |
| 24 |                                                                                                    |  |  |  |  |
| 25 | Serial.begin(9600); // Starts serial communication at 9600 speeds                                  |  |  |  |  |
| 26 |                                                                                                    |  |  |  |  |
| 27 | // LCD Setting                                                                                     |  |  |  |  |
| 28 | lcd.init();                                                                                        |  |  |  |  |
| 29 | <pre>lcd.backlight(); // Turn on the backlight. (lcd.noBacklight() turns off the backlight.)</pre> |  |  |  |  |
| 30 | lcd.clear();                                                                                       |  |  |  |  |
| 31 | }                                                                                                  |  |  |  |  |
| 32 |                                                                                                    |  |  |  |  |
| 33 | void loop() {                                                                                      |  |  |  |  |
| 34 | // Distance measurement with ultrasonic sensor                                                     |  |  |  |  |
| 35 | float Duration, Distance;                                                                          |  |  |  |  |
| 36 | digitalWrite(5, HIGH); // Fire an ultrasound.                                                      |  |  |  |  |
| 37 | delayMicroseconds(10); // for 10 microseconds                                                      |  |  |  |  |
| 38 | digitalWrite(5, LOW); // Turn off the ultrasound.                                                  |  |  |  |  |
| 39 | Duration =pulseIn[4, HIGH]; // Save the time the ehofin is held in HIGH                            |  |  |  |  |
| 40 | Distance =[(float)[340 *Duration] /10000] /2; // convert the distance to cm                        |  |  |  |  |
| 41 |                                                                                                    |  |  |  |  |
|    |                                                                                                    |  |  |  |  |

| 42 | // Measured Distance Outpu             | t                                                                            |  |
|----|----------------------------------------|------------------------------------------------------------------------------|--|
| 43 | <pre>Serial.print(Distance);</pre>     | // Print distance in serial window without changing lines                    |  |
| 44 | Serial.println("cm ");                 | // unit output                                                               |  |
| 45 |                                        |                                                                              |  |
| 46 | if (Distance < threshold){<br>red LED. | // If the measurement distance is less than the threshold value, turn on the |  |
| 47 | digitalWrite(redLED,HIGH               | 0;                                                                           |  |
| 48 | digitalWrite(greenPin,LO)              | N];                                                                          |  |
| 49 | // Show Distance to LCD                | Window                                                                       |  |
| 50 | lcd. <mark>clear(</mark> );            |                                                                              |  |
| 51 | lcd. <mark>setCursor</mark> (0,0);     | // first line first column                                                   |  |
| 52 | lcd. <mark>print</mark> (Distance);    | // Measured Distance Output                                                  |  |
| 53 | lcd.print("[cm]"); // unit output      |                                                                              |  |
| 54 | }                                      |                                                                              |  |
| 55 | else { // If th                        | e measured value is greater than the threshold value, turn on the green LED. |  |
| 56 | digitalWrite(redLED,LOW                | );                                                                           |  |
| 57 | digitalWrite(greenPin,HIGH);           |                                                                              |  |
| 58 | // Show Distance to LCD Window         |                                                                              |  |
| 59 | lcd. <mark>clear(</mark> );            |                                                                              |  |
| 60 | lcd.setCursor(0,0);                    | // first line first column                                                   |  |
| 61 | lcd. <mark>print</mark> (Distance);    | // Measured Distance Output                                                  |  |
| 62 | lcd.print("[cm]"); // unit c           | output                                                                       |  |
| 63 | }                                      |                                                                              |  |
| 64 | delay(2000); //                        | 2000 millisecond delay to reliably read values                               |  |
| 65 | }                                      |                                                                              |  |

float Duration, Distance; A variable with the same type of data can be declared at once.

pulseIn (Pin number, Value, timeout); Measure the amount of time it takes to return after a pulse occurs.

|     | Pin number : pin number to read the pulse                                               |
|-----|-----------------------------------------------------------------------------------------|
|     | Value : Type of pulse to read. HIGH or LOW                                              |
|     | timeout (optional) : The time (microseconds) to wait for the pulse to start, and the    |
|     | length of the pulse (unshinged long) in microseconds.                                   |
|     | Returns zero if the pulse does not start within the specified timeout.                  |
|     | It can operate from 10 microseconds to 3 minutes.                                       |
|     | pulseIn (echoPin, HIGH); when the value of echoPin reaches HIGH, start the timer        |
|     | and return the time that HIGH is maintained.                                            |
|     |                                                                                         |
| t)( | (340 *Duration) /10000) /2; Since the calculation result is a true type with a decimal  |
| -   | (340 Baracion) / 10000) / 2, Since the calculation result is a trac type with a decimal |

((float point, attach the data type as float. The Beginner's Guide 1st edition - Chapter 2-10

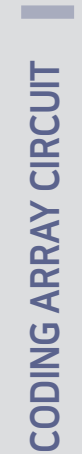

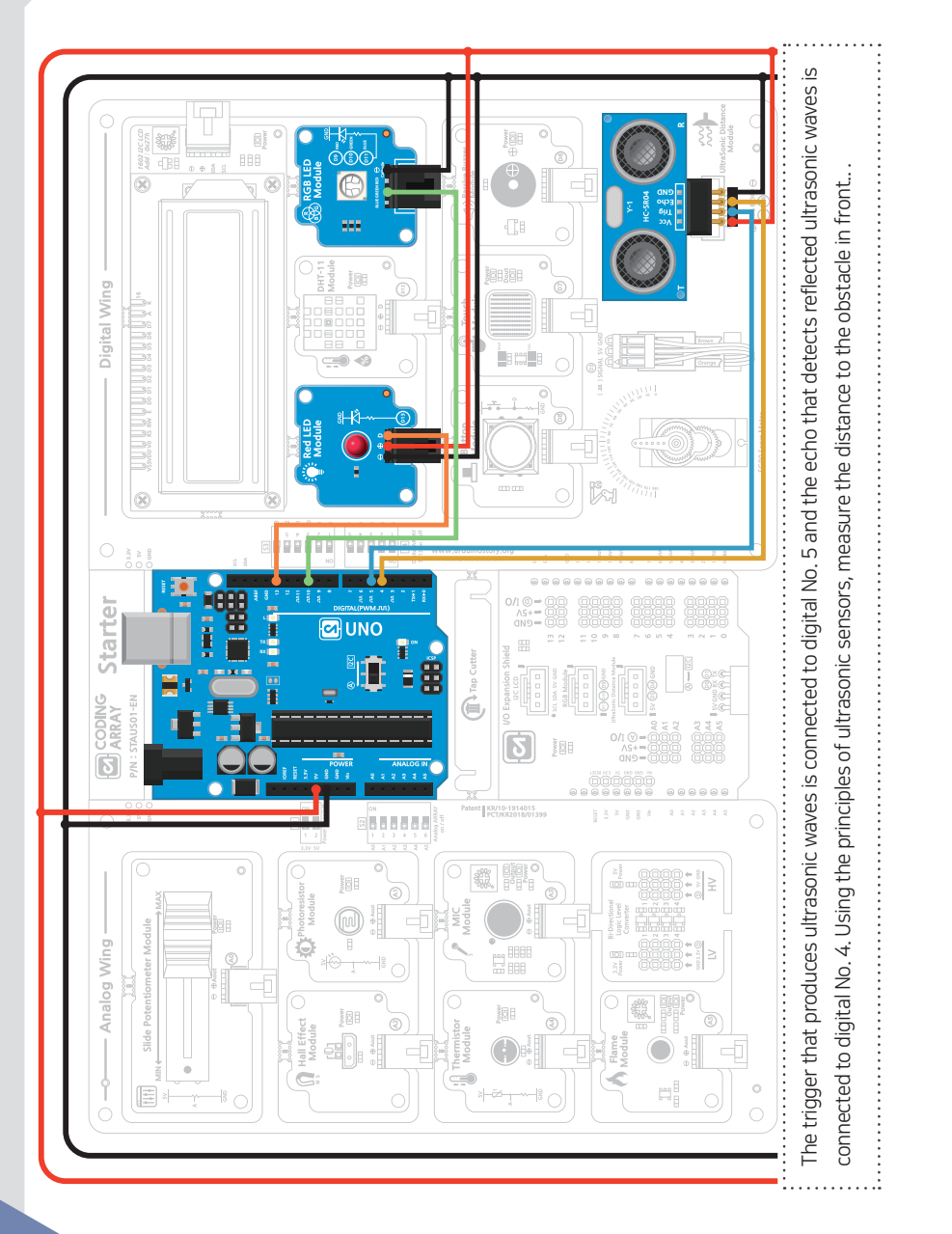

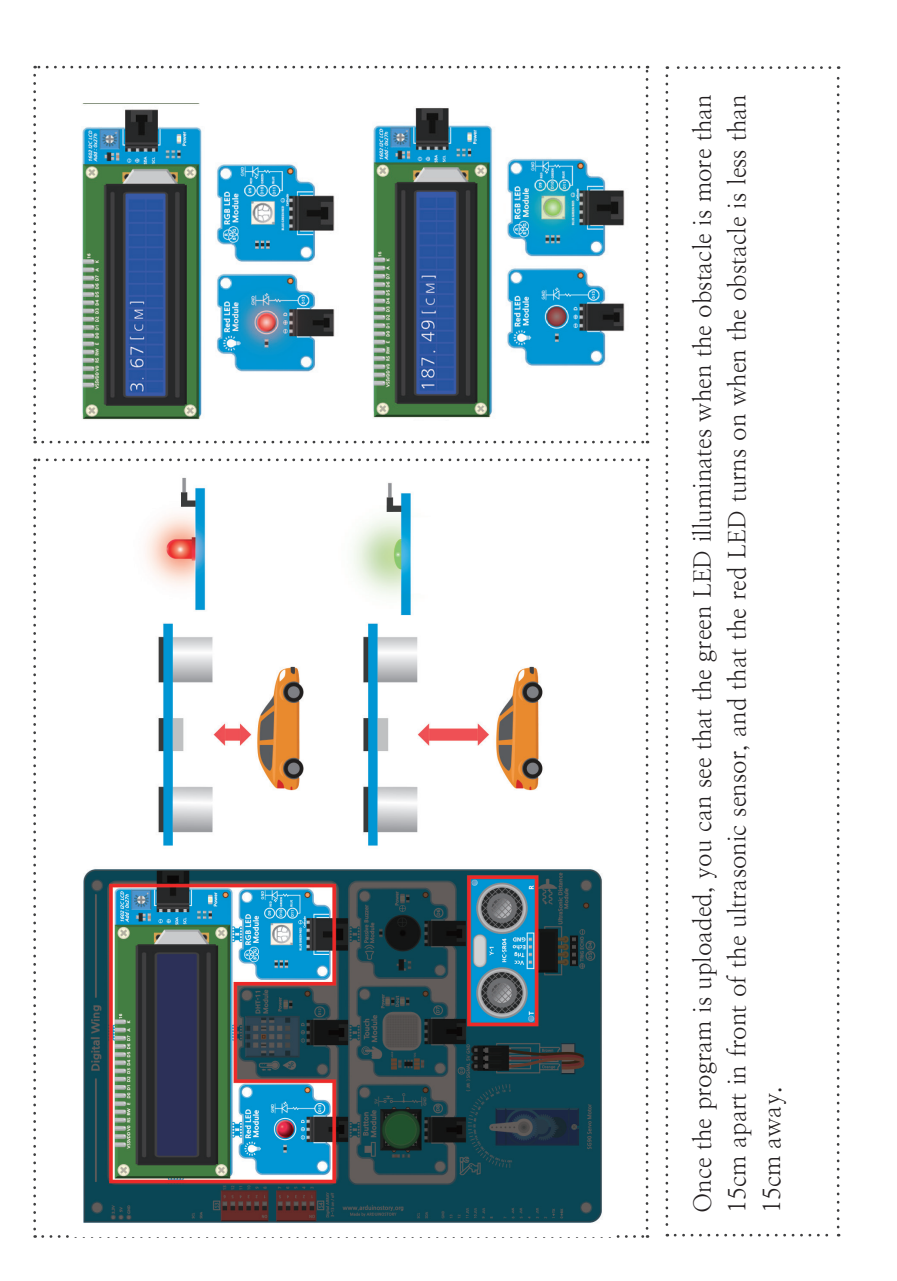

View Results

CH

# Detecting Magnetics with a Hall Sensor

## Magnetic Sensing Hall Sensor (Hall Effect Module)

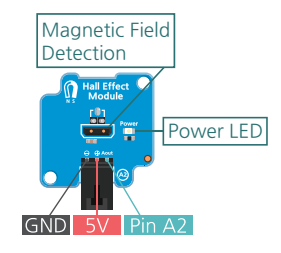

Magnetic sensing hole sensor is a device that changes internal resistance according to strength of external magnetic field by using Hall Effect principle. The closer and stronger the magnetic field, the higher the output voltage. There are two types of Hall sensors: Digital Hall sensors and Analog Hall sensors.

Hall Effect (Hall Effect) A conductor is placed in a magnetic field, and the flow of current in a direction perpendicular to both the magnetic field and the electric current in the conductor creates electromotive force in that direction, which is published by the potential difference in this direction, was discovered by the American physicist Hall (E. H. Hall).

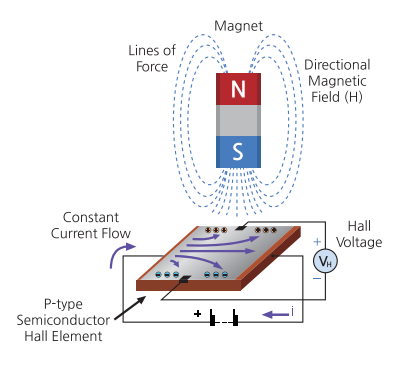

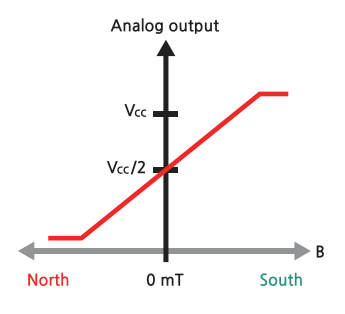

igital hall sensors can only detect whether or not a magnetic field exists, and analog hall sensors can detect the magnetic field poles as well as the strength of the magnetic field with linear hall effects. Analog hall sensor module is used in array kit. As the S-pole approaches the front of the hall sensor, the voltage becomes close to 5 V, and the N-pole can be closer to the lock0 V, indicating the strength and poles of the upcoming magnetic field.

The magnetic sensing sensor can be used to check the magnetic field of the conductor to act as a switch or to detect the rotational speed, position and current of the motor. It is used variously in real life such as the speed measured on a car's instrument panel, the speed measured on a treadmill, and the door switch on a washing machine or refrigerator.

# CAK Starter Code > 11\_HallEffect

| 1        | /* This sketch uses the Hall Effect module connected to Analog A2.                                        |
|----------|----------------------------------------------------------------------------------------------------|
| 2        | $^{st}$ Read the value of the analogue sensor which varies with the surrounding magnetic field            |
| 3        | * Measure the strength of the magnetic field by converting it to voltage.                                 |
| 4        | * This module has a lower output voltage as the N pole approaches and a higher output voltage as the S po |
| 5        | * Outputs a comma-separated serial message for easy transfer of result values to Excel.                   |
| 6        | $^{*}$ Copy the message from the serial window and paste it into the memo pad.Save as CSV" extension      |
| 7        | * You can create a file that can be retrieved from Excel.                                                 |
| 8        | */                                                                                                    |
| 9        |                                                                                                    |
| 10       | // set up for LCD use                                                                                     |
| 11       | #include <wire.h></wire.h>                                                                                |
| 12       | #include <liquidcrystal_i2c.h></liquidcrystal_i2c.h>                                                      |
| 13<br>14 | LiquidCrystal_I2C lcd(0x27, 16, 2); // Set the LCD I2C address. Use 16 Space 2-line LCD                   |
| 15       | const int hallPin = A2; //connect hall sensor to A2 pin                                                   |
| 16       | Int sensorReading; // Store analog sensor values                                                          |
| 17       | Int voltage; // Store the converted value to voltage                                                      |
| 18       |                                                                                                    |
| 19       | void setup() {                                                                                            |
| 20       | Serial.begin(9600); // Set communication speed to 9600                                                    |
| 21       | Serial.println("sensorReading, Voltage (mv)"); // Output message for csv file in serial window            |
| 22       |                                                                                                    |
| 23       | // LCD initialization                                                                                     |
| 24       | lcd.init();                                                                                               |
| 25       | <pre>lcd.backlight(); // Turn on the backlight. (lcd.noBacklight() turns off the backlight.)</pre>        |
| 26       | delay(1000);                                                                                              |
| 27       | }                                                                                                    |
| 28       |                                                                                                    |
| 29       |                                                                                                    |
| 30       | sensorReading = analogRead(nallPin); // Read and save the analog value of the sensor                      |
| 22       | voltage = sensor reading (3.07 roz4.0) robo; // convert Anatog values nom voltageo to 3000                |
| 32       | // csv (when you want to receive data in comma-congrated text format)                                     |
| 34       | Serial.print[sensorReading].                                                                              |
| 35       | Serial.print("."):                                                                                        |
| 36       | Serial.println(voltage);                                                                                  |
| 37       |                                                                                                    |
| 38       | // Output a message in an LCD window                                                                      |
| 39       | lcd.clear();                                                                                              |
| 40       | lcd.setCursor(0, 0); // first line first column                                                           |
| 41       | lcd.print("Anlaog_V :");                                                                                  |
| 42       | lcd.print(sensorReading);                                                                                 |
| 43       | lcd.setCursor(0, 1); // 2nd line first column                                                             |
| 44       | lcd.print(voltage);                                                                                       |
| 45       | lcd.print(" mV");                                                                                         |
| 46       | delay(500);                                                                                               |
| 17       |                                                                                                    |

e approaches

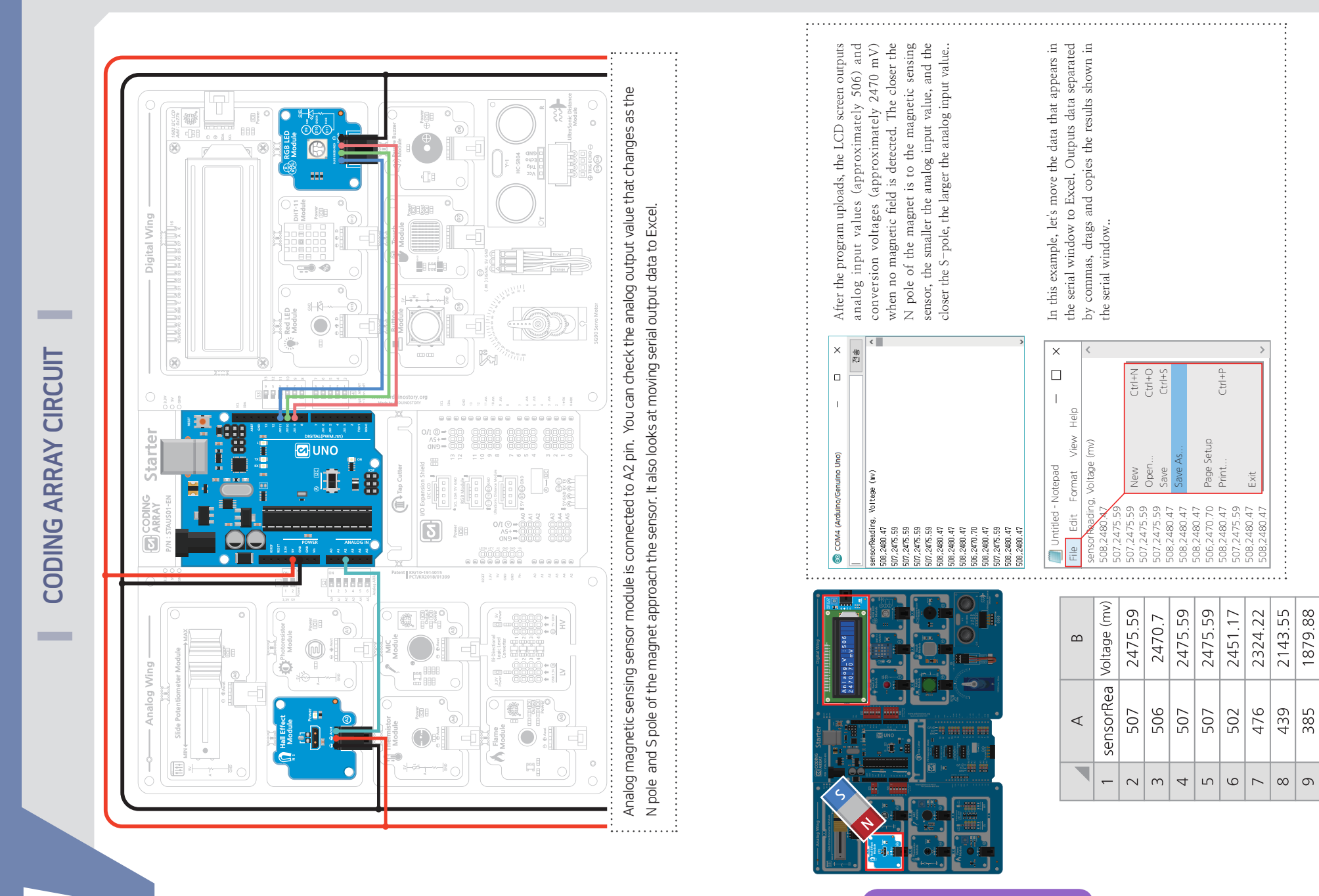

**View Results** 

**CHAPTER** 

Attach this result value to Notepad and save it with a csv extension, such as file >Save As>result.csv. Open the csv extension file in Excel and use it.

1879.88

385 318 268 247

1552.73

10 1 12

1308.59

1206.05

**12** CHAPTER 2

Learn how to use light sensing sensors to detect light intensity and calibrate sensor values

Photoresistor

# Photoresistor Medicine Power LED GND 5V Pin A1

Light sensing resistance sensors are called by a variety of names such as light sensors, light sensing sensors, photoresistors, LDR (Light Dependent Resistors), Cadmium Sulfide (CdS), CdS Cells, CdS Photoresistors, Photometric Cells and Photocorel. As the intensity of light increases, the resistance value decreases, and the intensity of light can be measured by increasing the resistance value.

Resistance

The resistance values vary depending on the type of light sensor, but usually have a range of 5 K $\Omega$  (when light) to 200 K $\Omega$  (when dark) and show a nonlinear relationship between resistance and intensity of light, as with the following Figure. Light sensors can measure the change in value due to the intensity of light at low prices, and have various advantages, such as night lighting or lighting sensing devices that control the speed

Power of Light

Fower of Lig

of the camera shutter. However, resistance may vary with temperature, and there is a time difference between the change in intensity of light and the change in resistance. It also has less light sensitivity than photo diode or photo transistor. Therefore, it is not suitable for use in places where rapid changes in light or intensity of light need to be accurately measured, and is suitable for determining only bright and dark levels..

![](_page_52_Picture_9.jpeg)

As Arduino reads voltage values rather than resistance values, the resistance of the light sensor must be calculated using a voltage distribution scheme. In order to calculate the voltage entering the sensor using a voltage distribution scheme, the circuit should be constructed with two resistors that know the resistance and size of the sensor. The light sensor is connected in series with a 10KQ resistance. This causes a

voltage distribution of between 0 and 5 volts between the resistance of the light sensor and the resistance of the 10 KQ resistance and the intensity of the light.

The other, which utilizes a large resistance of 10KQ, is that measuring light in a very bright area can cause the resistance value of the light sensor to be very small, allowing over-current to flow to the analog input pin, which can also be prevented.

![](_page_52_Picture_13.jpeg)

# CAK Starter Code > 12\_01\_Photoresistor

| 1  | /st This sketch measures the brightness of light using a light sensing sensor.                                                             |  |  |
|----|----------------------------------------------------------------------------------------------------|--|--|
| 2  | * A1 pin connected to the light sensing sensor enters an analog input value between 0 and 102<br>depending on the brightness of the light. |  |  |
| 3  | $^{st}$ Analog input values are divided into 0 - 3 4 steps through map function and used for switch-case.                                  |  |  |
| 4  | */                                                                                                    |  |  |
| 5  |                                                                                                    |  |  |
| 6  | // Settings for LCD use                                                                                                    |  |  |
| 7  | #include <wire.h></wire.h>                                                                                                    |  |  |
| 8  | #include < <b>LiquidCrystal_I2C.h</b> >                                                                                                    |  |  |
| 9  | LiquidCrystal_I2C lcd(0x27,16,2); // Set the LCD I2C address. Use 16 space 2 line LCD.                                                     |  |  |
| 10 |                                                                                                    |  |  |
| 11 | const int photoresistorPin=A1; // connect the light sensor to the A1 pin                                                                   |  |  |
| 12 | const int sensorMin =0; // Minimum sensor value found by experiment, can be modified.                                                      |  |  |
| 13 | const int sensorMax =700; // Maximum sensor value found by experiment, can be modified.                                                    |  |  |
| 14 |                                                                                                    |  |  |
| 15 | void setup() {                                                                                                    |  |  |
| 16 | lcd.init(); // LCD initialization                                                                                                    |  |  |
| 17 | lcd.backlight(); // Turn on the backlight. (lcd.noBacklight() turns off the backlight.)                                                    |  |  |
| 18 | lcd.setCursor(0,0); // first line first column                                                                                             |  |  |
| 19 | <pre>lcd.print("Range : "); // Message Output</pre>                                                                                        |  |  |
| 20 |                                                                                                    |  |  |
| 21 | Serial.begin(9600); // Starts serial communication at 9600 speeds                                                                          |  |  |
| 22 | }                                                                                                    |  |  |
| 23 |                                                                                                    |  |  |
| 24 | void loop() {                                                                                                    |  |  |
| 25 | // Read sensor values to map ranges                                                                                                    |  |  |
| 26 | int sensorReading = analogRead(photoresistorPin); // Read the light sensor value from the A2 pin                                           |  |  |
| 27 | Serial.println(sensorReading);                                                                                                    |  |  |
| 28 | int range = map (sensorReading,sensorMin,sensorMax,0,3); // Map the sensor values from 0 to 3                                              |  |  |
| 29 |                                                                                                    |  |  |
| 30 | // output messages according to sensor range                                                                                               |  |  |
| 31 | switch(range) { // according to range 0-3                                                                                                  |  |  |
| 32 | case 0: // touch the sensor and when the sensor value is zero,                                                                             |  |  |
| 33 | Serial.println("DARK"); // Darkprint and replace lines in the serial window                                                                |  |  |
| 34 | lcd.setCursor(9,0); // the ninth column of the first line                                                                                  |  |  |
| 35 | lcd.print(range); // indicate brightness phase on LCD window                                                                               |  |  |
| 36 | lcd.setCursor(0,1); // the first column of the second line                                                                                 |  |  |

| 37 | lcd.print("DARK"); // [                | DARK Output                                                       |
|----|----------------------------------------|-------------------------------------------------------------------|
| 38 | break;                                 |                                                                   |
| 39 |                                        |                                                                   |
| 40 | case 1: // Put your                    | hands close to the sensor and when the sensor value is 1,         |
| 41 | Serial.println("DIM"); /               | // Dimprint and replace lines in serial window                    |
| 42 | lcd.setCursor(9,0); //                 | the ninth column of the first line                                |
| 43 | lcd.print(range); //                   | indicate brightness phase on LCD window                           |
| 44 | lcd.setCursor(0,1); //                 | the first column of the second line                               |
| 45 | lcd.print("DIM"); // D                 | IM output                                                         |
| 46 | break;                                 |                                                                   |
| 47 |                                        |                                                                   |
| 48 | case 2: // Keep you                    | Ir hands away from the sensor and when the sensor value is 2      |
| 49 | <pre>Serial.println("MEDIUM");</pre>   | // print medium on serial window and replace lines                |
| 50 | lcd.setCursor(9,0); //                 | the ninth column of the first line                                |
| 51 | lcd. <mark>print(</mark> range);    // | / indicate brightness phase on LCD window                         |
| 52 | lcd.setCursor(0,1); //                 | the first column of the second line                               |
| 53 | <pre>lcd.print("MEDIUM");</pre>        | // MEDIUM Output                                                  |
| 54 | break;                                 |                                                                   |
| 55 |                                        |                                                                   |
| 56 | case 3: // When the                    | sensor value is 3 without touching the sensor nearby,             |
| 57 | <pre>Serial.println("BRIGHT");</pre>   | // print the lightprint on the cereal window and replace the line |
| 58 | lcd.setCursor(9,0); //                 | the ninth column of the first line                                |
| 59 | lcd. <mark>print(</mark> range);    /, | / indicate brightness phase on LCD window                         |
| 60 | lcd.setCursor(0,1); //                 | the first column of the second line                               |
| 61 | <pre>lcd.print("BRIGHT");</pre>        | // BRIGHT Output                                                  |
| 62 | break;                                 |                                                                   |
| 63 | }                                      |                                                                   |
| 64 | delay(50); // 50 millis                | second delay to reliably read values                              |
| 65 | }                                      |                                                                   |
|    |                                        |                                                                   |

constrain(x, a, b); Measure the amount of time it takes to return after a pulse occurs. x : number of restrictions, a : lower range, b : upper range, x, a, b are all data types Return x value if x is a value between a and b, return a value if x is less than a, Returns the b value if x is greater than b

### constrain(sensorValue, 0, 255);

Returns 0 value if sensorValue value is less than 0; returns 255 if sensorValue value is greater than or equal to 255. Restrict the scope of 0 and 255.

![](_page_54_Figure_0.jpeg)

![](_page_54_Picture_1.jpeg)

**View Results** 

수정 -6월 5일.indd 106-107

PTER 2

CHA

results in an LCD window. Touch the light sensor and observe the results as you keep away from it..

# **CAK Starter Code > 12\_02\_Photoresistor\_Calibration**

| 1  | /* This sketch will learn how to calibrate the light sense sensor input values according to the<br>surroundings.     |  |  |  |  |
|----|----------------------------------------------------------------------------------------------------|--|--|--|--|
| 2  | * Read the value of the analog A1 pin to which the light sensor is connected for 5 seconds to store                  |  |  |  |  |
| 3  | <ul> <li>* The maximum value stored is 0 and the maximum value is 255, which is converted through the map</li> </ul> |  |  |  |  |
| -  | function.  * After unloading the code, cover the light sensor with your bands and press the reset button             |  |  |  |  |
| 4  | * Allow the maximum and maximum values to be stored while keeping hands away from the light                          |  |  |  |  |
| b  | sensor for 5 seconds.                                                                                                |  |  |  |  |
| 6  | RGB LED.                                                                                                    |  |  |  |  |
| 7  | */                                                                                                    |  |  |  |  |
| 8  |                                                                                                    |  |  |  |  |
| 9  | // set up for LCD use                                                                                                |  |  |  |  |
| 10 | #include <wire.h></wire.h>                                                                                           |  |  |  |  |
| 11 | #include < <b>LiquidCrystal_I2C</b> .h>                                                                              |  |  |  |  |
| 12 | LiquidCrystal_I2C lcd(0x27,16,2); // set the LCD I2C address. 16 space 2 lines LCD use                               |  |  |  |  |
| 13 | // Variable setting                                                                                                  |  |  |  |  |
| 14 | const int photoresistorPin=A1; // Connect light sensor to A1 pin                                                     |  |  |  |  |
| 15 | const int redLED=13; // connect the calibration notification LED to pin 13.                                          |  |  |  |  |
| 16 | const int bluePin=11; // connect LEDs for brightness display according to sensor value to number 11.                 |  |  |  |  |
| 17 | <pre>int sensorValue =0; // store the light sensor value</pre>                                                       |  |  |  |  |
| 18 | int sensorMin =1023; // set sensor max to 1023.                                                                      |  |  |  |  |
| 19 | <pre>int sensorMax =0; // set the sensor maximum value to 0</pre>                                                    |  |  |  |  |
| 20 |                                                                                                    |  |  |  |  |
| 21 | void setup() {                                                                                                    |  |  |  |  |
| 22 | // Calibration Notification LED Output Settings                                                                      |  |  |  |  |
| 23 | pinMode(redLED, OUTPUT);                                                                                             |  |  |  |  |
| 24 | digitalWrite(redLED, HIGH);                                                                                          |  |  |  |  |
| 25 |                                                                                                    |  |  |  |  |
| 26 | // LCD setting                                                                                                    |  |  |  |  |
| 27 | lcd.init();                                                                                                    |  |  |  |  |
| 28 | <pre>lcd.backlight(); // turn on the backlight (lcd.noBacklight() turns off the backlight).</pre>                    |  |  |  |  |
| 29 | lcd.clear();                                                                                                    |  |  |  |  |
| 30 | lcd.setCursor(0,0); // First line first column                                                                       |  |  |  |  |
| 31 | <pre>lcd.print("Calibration"); // output messages</pre>                                                              |  |  |  |  |
| 32 | lcd.setCursor(0,1); // First line first column                                                                       |  |  |  |  |

| 3 | lcd.print("START"); // output messages                                                                              |
|---|----------------------------------------------------------------------------------------------------|
| 4 |                                                                                                    |
| 5 | // Sensor value compensation                                                                                        |
| 6 | while(millis() < 5000) { // for 5 seconds                                                                           |
| 7 | <pre>sensorValue = analogRead(photoresistorPin); // save sensor values</pre>                                        |
| 8 | if(sensorValue > sensorMax) { // sensor value is greater than maximum                                               |
| 9 | <pre>sensorMax = sensorValue; // reset to maximum value</pre>                                                       |
| 0 | }                                                                                                    |
| 1 |                                                                                                    |
| 2 | if(sensorValue < sensorMin) { // sensor value is less than the maximum value                                        |
| 3 | <pre>sensorMin = sensorValue; // reset to maximum value</pre>                                                       |
| 4 | }                                                                                                    |
| 5 | }                                                                                                    |
| 6 |                                                                                                    |
| 7 | // End calibration. Turn off the LED and output a message to the LCD screen                                         |
| 8 | digitalWrite(redLED,LOW);                                                                                           |
| 9 | lcd.clear();                                                                                                    |
| 0 | lcd.setCursor(0,0); // First line first column                                                                      |
| 1 | <pre>lcd.print("Calibration"); // output messages</pre>                                                             |
| 2 | lcd.setCursor[0,1]; // First line first column                                                                      |
| 3 | lcd.print("END"); // output message                                                                                 |
| 4 | }                                                                                                    |
| 5 |                                                                                                    |
| 6 | void loop() {                                                                                                    |
| 7 | <pre>sensorValue = analogRead (photoresistorPin); // read an analogue sensor value and store it in a variable</pre> |
| 8 | // read sensor value and convert to 0-255                                                                           |
| 9 | sensorValue = map(sensorValue, sensorMin, sensorMax, 0, 255);                                                       |
| 0 |                                                                                                    |
| 1 | // limit if sensor value is outside calibration range                                                               |
| 2 | sensorValue = constrain(sensorValue, 0, 255);                                                                       |
| 3 |                                                                                                    |
| 4 | // adjust blue LED brightness with sensor value                                                                     |
| 5 | analogWrite(bluePin,sensorValue);                                                                                   |
| 6 | }                                                                                                    |

**View Results** 

![](_page_56_Picture_2.jpeg)

![](_page_56_Picture_3.jpeg)

"Calibration START" message appears When the program is uploaded, a in the LCD window, a calibration task is performed for five seconds and a "Calibration END" message is displayed. Put your hands on the light sensor for calibration and keep away for 5 seconds to create the brightest environment from the darkest. If this operation has not been carried out within 5 seconds, the light pressed the "RESET" button next to the power line and recalibrated. The red LED was used as a notification LED indicating sensing sensor may be covered by hand, that it was being calibrated.

When calibration is finished, the red LED is turned off and the light sensor detects the amount of light from the analog input value between 0 and 1,023. Analog output should be expressed as a value between 0 and 255, so

PTER 2

E

### CAK Starter Code > 12\_03\_Photoresistor\_CalibrationFunction

| 1  | / $^{*}$ This sketch runs while the button switch connected to the digital pin 8 is pressed.                                          |  |  |
|----|----------------------------------------------------------------------------------------------------|--|--|
| 2  | * Call up the calibration () function to find the maximum and maximum values of the analog A1 to which the light sensor is connected. |  |  |
| 3  | * Return to the main loop if the button is not pressed.                                                                               |  |  |
| 4  | * This method can reset the maximum and maximum values of the light sensor when ambie brightness conditions change                    |  |  |
| 5  | */                                                                                                    |  |  |
| 6  |                                                                                                    |  |  |
| 7  | // Set up for LCD use                                                                                                    |  |  |
| 8  | #include <wire.h></wire.h>                                                                                                    |  |  |
| 9  | #include <liquidcrystal_i2c.h></liquidcrystal_i2c.h>                                                                                  |  |  |
| 10 | LiquidCrystal_I2C lcd(0x27, 16, 2); // set LCD I2C address. 16kans2joules LCD use                                                     |  |  |
| 11 |                                                                                                    |  |  |
| 12 | const int photoresistorPin = A1; // Connect the light sensor to the A1 pin                                                            |  |  |
| 13 | <pre>const int redLED = 13; // connect the calibration notification LED to pin 13.</pre>                                              |  |  |
| 14 | <pre>const int bluePin = 11; // connect an LED for brightness display according to sensor value<br/>No. 11.</pre>                     |  |  |
| 15 | <pre>const int Button = 8; // Connect button switch to pin 2</pre>                                                                    |  |  |
| 16 |                                                                                                    |  |  |
| 17 | <pre>int sensorValue = 0; // store the light sensor value</pre>                                                                       |  |  |
| 18 | int sensorMin = 1023; // set sensor max to 1023.                                                                                      |  |  |
| 19 | <pre>int sensorMax = 0; // set the sensor maximum value to 0</pre>                                                                    |  |  |
| 20 |                                                                                                    |  |  |
| 21 | void setup() {                                                                                                    |  |  |
| 22 | <pre>pinMode(redLED, OUTPUT); // Set Calibration Notification LED Output</pre>                                                        |  |  |
| 23 | <pre>pinMode(bluePin, OUTPUT); // set LED output to indicate brightness</pre>                                                         |  |  |
| 24 | <pre>pinMode(Button, INPUT); // Enter buttons connected to pull-up resistance</pre>                                                   |  |  |
| 25 |                                                                                                    |  |  |
| 26 | lcd.init(); // Initialize LCD                                                                                                    |  |  |
| 27 | lcd.backlight(); // turn on the backlight (lcd.noBacklight() turns off the backlight).                                                |  |  |
| 28 | lcd.clear();                                                                                                    |  |  |
| 29 | }                                                                                                    |  |  |
| 30 |                                                                                                    |  |  |
| 31 | void loop() {                                                                                                    |  |  |
| 32 | <pre>while (digitalRead(Button) == HIGH) { // when button switch is pressed</pre>                                                     |  |  |
| 33 |                                                                                                    |  |  |
| 34 | calibrate(); // calibration function.                                                                                                 |  |  |
|    |                                                                                                    |  |  |

#### 35 36 digitalWrite(bluePin, LOW); // Turn off the blue LED during calibration. 37 lcd.setCursor(0, 0); // First line first column 38 lcd.print("Calibration"); // output messages 39 lcd.setCursor(0, 1); // First line first column 40 lcd.print("START"); // output messages 41 } 42 43 digitalWrite(redLED, LOW); // Turn off the red LED after calibration. 44 lcd.setCursor(0, 0); // First line first column 45 lcd.print("Calibration"); // output messages lcd.setCursor(0, 1); // First line first column 46 47 lcd.print("END "); // output message 48 49 sensorValue = analogRead(photoresistorPin); // store the light sensor value sensorValue = map(sensorValue, sensorMin, sensorMax, 0, 255); // calibrate sensor values to 50 sensorValue = constrain(sensorValue, 0, 255); // limit if sensor value is outside calibration 51 range 52 analogWrite(bluePin, sensorValue); // adjust the LED brightness with the calibrated value. 53 } 54 // calibrate() function setting: Reset the maximum and maximum values of the sensor according to 55 the ambient brightness. 56 void calibrate() { 57 digitalWrite(redLED, HIGH); // Turn on the red LED for calibration notifications. // Read and save the value of the light sensor 58 sensorValue = <mark>analogRead</mark>(photoresistorPin); 59 60 if (sensorValue > sensorMax) { // the illumination sensor is greater than 1023. 61 sensorMax = sensorValue; // read the sensor value and save it to sensorMax 62 } 63 64 if (sensorValue < sensorMin) { // the light sensor is less than zero 65 sensorMin = sensorValue; // read the sensor value and save it to sensorMin 66 67 }

113

2-12

Chapter

The Beginner's Guide 1st edition

# **CODING ARRAY CIRCUIT**

![](_page_58_Picture_1.jpeg)

**View Results** 

sensing se reach time i the buttor each time i it is possib and to im illuminates light senso lamps not lights on ar

You can see that the blue LED's brightness changes depending The calibration function can be called by pressing Once the program is uploaded, you can start calibrating the sensor while holding down the the "Calibration START" message appears in the LCD window, and a correction function is invoked when you touch the light sensing sensor and then gradually move away. When you release the button switch, the message "Calibration END" on the amount of light detected by the light sensing sensor after the calibration operation. the button switch to make it easier to calibrate each time the surrounding environment changes. It is possible to recognize the ambient brightness and to implement a smart street lamp that illuminates when the amount of light entering the light sensor is below a certain value. Smart street lamps not only reduce the effort to turn street button switch. When the button switch is pressed, lights on and off, but also save electricity.. appears to end the calibration.

# Let's learn about the use of functions..

When you write a program, you create and write a 'function' to organize the program by performing the same task several times, having to be reused by another program, or creating a modular piece of code. The function is defined as follows

| { body }    | { digita\Write[redLED, HIGH];<br>;<br>} |
|-------------|-----------------------------------------|
| (Parameter) | =                                       |
| Name        | calibrate                               |
| Return type | void                                    |

Return type : Set type to return result value of function void : indicates no return value.

Function name : Set as a name that represents the characteristic of the function

(parameter) : Put the factors to be used in the function. If there are multiple parameters, the order must also be observed. If the

parameter is not required, leave () blank.

{ Function body: return value; } : Insert code that runs within the actual function.

return : has the function of ending function and return result value.

If you return the function result value, write the return value.

If the return type is void, return ; can be written or omitted.

Function can be declared above or below the loop() function and called using the function name during code execution..

# **B** Detect flame with flame detection sensor

![](_page_59_Picture_1.jpeg)

I2C (Inter-Integrated Circuit) is an NFC that can connect a 1 master (Arduino) : multiple slave (sensor modules) in one direction using a SCL (Serial Clock) pin and SDA (Serial Data) pin with full-up resistance connected. Arduino can use SDA, SCL pins as I2C communication pins or analog A4, A5 pins as functions of SDA and SCL respectively. In the starter kit, the SDA and SCL pins of the Uno board are conveniently placed with a slide switch in the center of the Arduino Uno board

### CAUTION!

You can not use the 12C communication interface and the A4, A5 pins at the same time on the Arduino board. Therefore, the thermistor module and flame sensor module cannot be used simultaneously with the I2C LCD in the starter kit. Therefore, when using I2C LCD, define the module of use by placing the slide switch left and right as shown in Figure below.

![](_page_59_Picture_5.jpeg)

### Flame Sensor

![](_page_59_Picture_7.jpeg)

There are many types of flame detection sensors connected to analog A5 such as ultraviolet flame detection, infrared flame detection and IR3 flame detection. The infrared flame detection sensor used in the coding array kit detects wavelengths in the infrared LEDs in the range of 760 to 1100nm from flames or light sources within an angle of 60° and converts them into electrical signals. The sensor is also called a collector (Collector ,+polar connection), and a short leg is called an emitter ( –polar connection)

in photo transistor (Phototransistor) and the output voltage increases as the amount of light detected increases . The flame detection sensor has an infrared sensing sensor unit that is covered with a black epoxy that looks like an LED. Because of its polarity, the sensor has long legs (+) poles and short legs (-) connected.

![](_page_59_Figure_10.jpeg)

It is connected to A2 pin when module is combined, but can be used as a digital sensor by

connecting D and digital pin after module is disconnected. es that control the speed of the camera shutter. However, resistance may vary with temperature, and there is a time difference between the change in intensity of light and the

change in resistance. It also has less light sensitivity than photo diode or photo transistor. Therefore, it is not suitable for use in places where rapid changes in light or intensity of light need to be accurately measured, and is suitable for determining only bright and dark levels..

### CAUTION!

• The A4, A5 analogue pins cannot be used simultaneously with the SCL and SDA pins of I2C, so they must be fitted with a jumper at "A5 Jumper" to use the flame detection sensor.

When using flame sensors, it is not possible to display the output on the LCD.

There are many types of fire detectors, such as heat sensing, smoke detection and flame detection. Double flame detection is installed in a space with high ceilings and external cultural properties, which are difficult to detect heat or smoke, to detect and operate infrared or ultraviolet radiation generated from the flame in case of fire.

In this example, if a flame is detected within  $60^{\circ}$  using a flame detection sensor, the piezo buzzer will sound an alarm.

# **CAK Starter Code > 13\_FlameSensor**

| 1  | /* This sketch uses the flame sensor module connected to analogue A5.                                |  |  |  |  |
|----|----------------------------------------------------------------------------------------------------|--|--|--|--|
| 2  | * Detects flame strength around (prepare lighter and bring flame near module)                        |  |  |  |  |
| 3  | * If the threshold value set is exceeded, an audible alarm will be                                   |  |  |  |  |
| 4  | */                                                                                                   |  |  |  |  |
| 5  |                                                                                                    |  |  |  |  |
| 6  | #define PI 3.141592 // Set circumference PI value                                                    |  |  |  |  |
| 7  |                                                                                                    |  |  |  |  |
| 8  | int flameSensor =A5; // Connect flame detection sensor to analogue pin A5                            |  |  |  |  |
| 9  | Int Buzzer =6; // connect the piezo buzzer to pin 6.                                                 |  |  |  |  |
| 10 | <pre>int sensorReading =0; // Variables for storing sensor output values</pre>                       |  |  |  |  |
| 11 |                                                                                                    |  |  |  |  |
| 12 | void setup() {                                                                                       |  |  |  |  |
| 13 | <pre>pinMode(Buzzer, OUTPUT); // Output settings for piezo buzzer pins</pre>                         |  |  |  |  |
| 14 | <pre>pinMode(flameSensor, INPUT); // set flame sensor pin to input</pre>                             |  |  |  |  |
| 15 | Serial.begin(9600); // initiate serial communication at 9600 speed                                   |  |  |  |  |
| 16 | }                                                                                                    |  |  |  |  |
| 17 |                                                                                                    |  |  |  |  |
| 18 | void loop() {                                                                                        |  |  |  |  |
| 19 | <pre>sensorReading = analogRead(flameSensor); // save an analogue value of the flame detection</pre> |  |  |  |  |
| 20 | sensor Serial.println(sensorReading); // Print the value of the flame detection sensor to the serial |  |  |  |  |
| 20 | window                                                                                               |  |  |  |  |
| 21 | if(sensorReading <=1000) { // flame detection sensor value greater than 1000                         |  |  |  |  |
| 22 | Serial.println("Fire !!"); // Fire! Outputs on screen                                                |  |  |  |  |
| 23 | playTone(); // Alarm negative                                                                        |  |  |  |  |
| 24 | <pre>} else { // If flame detection sensor value is less</pre>                                       |  |  |  |  |
| 25 | noTone(Buzzer); // off Peugeot Booger                                                                |  |  |  |  |
| 26 | }                                                                                                    |  |  |  |  |
| 27 | delay(500); // 0.5 second interval                                                                   |  |  |  |  |
| 28 | }                                                                                                    |  |  |  |  |
| 29 |                                                                                                    |  |  |  |  |
| 30 | // set alarm negative function                                                                       |  |  |  |  |
| 31 | void playTone() {                                                                                    |  |  |  |  |
| 32 | float sinVal; // save the sine wave value                                                            |  |  |  |  |
| 33 | Int toneVal; // store value for alarm sound generation                                               |  |  |  |  |
| 34 |                                                                                                    |  |  |  |  |

| 35 | for(int i =0 ; i < 180; i++) {                                                                           |
|----|----------------------------------------------------------------------------------------------------|
| 36 | <pre>sinVal =sin(i * PI/180); // calculate the sin value by changing the angle to the radian value</pre> |
| 37 | <pre>toneVal = 2000+(int(sinVal * 1000)); // translate alarm to frequency</pre>                          |
| 38 | tone(Buzzer,toneVal); // frequency generated from Peugeot speakers                                       |
| 39 | delay(10); // alarm sound frequency rate adjustment                                                      |
| 40 | }                                                                                                    |
| 41 | }                                                                                                    |
|    |                                                                                                    |

#define PI 3.141592 Define the value of the circumference  $\pi$ .

sin(rad) Calculate the Sin value of the radian angle. -1≤ sin(rad)≤ 1 range. Rad :Radian angle, actual type

Loudness Method: To display angles using arc length

1 radian =  $\frac{180^\circ}{\pi}$  1° =  $\frac{\pi}{180}$  radian

0 = 1 rad

The Beginner's Guide 1st edition - Chapter 2-13

![](_page_60_Picture_9.jpeg)

![](_page_61_Figure_0.jpeg)

![](_page_61_Figure_1.jpeg)

![](_page_61_Figure_2.jpeg)

After module removal, digital pins can be connected to D and used as digital sensors. If the flame is not detected, it will return "0" or "1" if the flame is detected. The sensitivity of the sensor is adjusted by rotating replace it with an infrared remote control at home). If a flame is detected within about 10cm, it indicates After uploading the sketch, bring the lighter flame near the flame sensor (if the lighter is not available, an analog value of less than 1000 and the manual buzzer produces a sin-wave alert. the variable resistance on the board.

# **View Results**

*Temperature measurement with NTC thermistor* 

![](_page_62_Picture_2.jpeg)

I2C (Inter-Integrated Circuit) is an NFC that can connect a 1 master (Arduino) : multiple slave (sensor modules) in one direction using a SCL (Serial Clock) pin and SDA (Serial Data) pin with full-up resistance connected. Arduino can use SDA, SCL pins as I2C communication pins or analog A4, A5 pins as functions of SDA and SCL respectively. In the starter kit, the SDA and SCL pins of the Uno board are conveniently placed with a slide switch in the center of the Arduino Uno board

### CAUTION!

You cannot use the I2C communication interface and the A4, A5 pins at the same time on the Arduino board. Therefore, the thermistor module and flame sensor module cannot be used simultaneously with the I2C LCD in the starter kit. Therefore, when using I2C LCD, define the module of use by placing the slide switch left and right as shown in Figure below..

![](_page_62_Picture_6.jpeg)

### NTC Thermistor (Negative Temperature Coefficient Thermistor)

![](_page_62_Picture_8.jpeg)

There are many types of temperature sensors and they can be divided into analog temperature sensors and digital temperature sensors. The array kit used NCT thermistor as an analogue temperature sensor for analog A4 pins. Thermistor is a composite of Thermal + Resistor, an electrical element with a properties in which the resistance of a substance varies with temperature. A thermistor thermometer is usually used at  $-50^{\circ}$  C to  $350^{\circ}$  C.

Thermistors are divided into NTC (Negative Temperature Coefficient) using properties that reduce resistance values as temperatures rise and PTC (Positive Temperature Efficient) using properties that increase resistance values as temperatures rise.

![](_page_62_Figure_11.jpeg)

Three steps are taken to indicate the temperature due to the change in thermistor's electrical resistance.

**Step1)** On the analog input A4 pin to which the thermistor is connected, measure the voltage using the voltage distribution method.

Step2) Convert voltage to resistance.

Step3) Convert resistance to temperature

# STEP 01

### Voltage distribution

Thermistors indicate temperature due to changes in electrical resistance. However, the analog input pins of the Arduino board measure voltages other than resistance. Therefore, the resistance of the thermistor should be converted to voltage using the voltage distribution method. Series connection between Ohm's law and resistance (current flowing to each resistor is the same. The following expressions can be derived using the addition of two resistors). Use known resistance R=10KQ, Rt= thermistor to use voltage divider circuits. V0 is measured at A4.

![](_page_62_Figure_19.jpeg)

### **STEP 02**

### Convert voltage to resistance.

If you organize the above expression for Rt and indicate the resistance value of the thermistor

$$R_t = \frac{V_s R}{V_0} - R$$

STEP 03

### Convert resistance to temperature.

There are two main ways to measure the resistance value of the thermistor and convert it to temperature.

$$R_t = \frac{V_s R}{V_0} - R$$

### The first <Shenhart-Hart>

$$\frac{1}{T} = A + B \ln(R) + C \ln(R)$$

T: Kelvin temperature (absolute temperature)

R: Resistance value at temperature T

A, B, and C: Known constants derived from resistance values according to the three temperatures

### Second <B or ß parameter >

$$\frac{1}{T} = \frac{1}{T_0} + \frac{1}{B} \ln(\frac{R_t}{R_0})$$

NTC thermistors are inexpensive, small, responsive, and have a large coefficient of resistance to temperature, which can be used for precise temperature measurements. It is used for industrial equipment, home appliances, remote weather observation, and home automation system equipment.

### CAK Starter Code > > 14\_01\_Thermistor\_SH

| 1 | /* | This sketch | converts th | e voltage | distributed | to | the | thermistor | connected | to the | e A4 | into a | resistor |
|---|----|-------------|-------------|-----------|-------------|----|-----|------------|-----------|--------|------|--------|----------|
|---|----|-------------|-------------|-----------|-------------|----|-----|------------|-----------|--------|------|--------|----------|

```
2 One of the ways to change the resistance value to temperature
```

```
3 Use the Steinhart-Hart formula to calculate the temperature.
```

```
4 The A4 pin and I2C LCD module cannot be used together and must be selected as a jumper.
```

5 \*/

6

### 7 #include <math.h>

| 9  | <pre>const int thermistorPin = A4; // connect thermistor to A4 pin</pre>                   |  |  |  |  |
|----|--------------------------------------------------------------------------------------------|--|--|--|--|
| 10 |                                                                                            |  |  |  |  |
| 11 | // parameters can vary the value depending on the module.                                  |  |  |  |  |
| 12 | double ParamA = 0.001129148;                                                               |  |  |  |  |
| 13 | double ParamB = 0.000234125;                                                               |  |  |  |  |
| 14 | double ParamC = 0.000000876741;                                                            |  |  |  |  |
| 15 |                                                                                            |  |  |  |  |
| 16 | void setup() {                                                                             |  |  |  |  |
| 17 | Serial.begin(9600); // initiate serial communication at 9600 speeds                        |  |  |  |  |
| 18 | }                                                                                          |  |  |  |  |
| 19 | void loop() {                                                                              |  |  |  |  |
| 20 | int readVal = <mark>analogRead(</mark> thermistorPin);                                     |  |  |  |  |
| 21 | <pre>double temp = Thermistor(readVal); // recall temperature measurement func</pre>       |  |  |  |  |
| 22 | <pre>double tempC = temp - 273.15; // Convert Absolute Temperature to Celsiu</pre>         |  |  |  |  |
| 23 | <pre>double tempF = (tempC * 9.0) / 5.0 + 32.0; // Convert temperature to Fahrenheit</pre> |  |  |  |  |
| 24 |                                                                                            |  |  |  |  |
| 25 | // Output Serial Monitor                                                                   |  |  |  |  |
| 26 | //Serial.println(readVal);                                                                 |  |  |  |  |
| 27 | Serial.print(tempC); // display temperature                                                |  |  |  |  |
| 28 | Serial.println(" C");                                                                      |  |  |  |  |
| 29 | delay (500);                                                                               |  |  |  |  |
| 30 | }                                                                                          |  |  |  |  |
| 31 | // set Steinhart-Hart temperature measurement function                                     |  |  |  |  |
| 32 | double Thermistor(int RawADC) {                                                            |  |  |  |  |
| 33 | double Temp;                                                                               |  |  |  |  |
| 34 | Temp = log (10000.0 * ((1024.0 / RawADC - 1)));                                            |  |  |  |  |
| 35 | Temp = 1 / (ParamA + ( ParamB + (ParamC * Temp * Temp )) * Temp );                         |  |  |  |  |
| 36 | return Temp;                                                                               |  |  |  |  |
| 37 | }                                                                                          |  |  |  |  |
| 38 | return Temp;                                                                               |  |  |  |  |
| 39 | }                                                                                          |  |  |  |  |

**#include <math.h>**  $\rightarrow$  Arduino's Math Library is designed to help you manipulate floating point numbers. Contains useful functions. If you need to perform log, root, triangle function, exponential function, absolute value calculation, etc., you must insert this header file to use the desired function function.

40

![](_page_64_Figure_0.jpeg)

![](_page_64_Picture_1.jpeg)

When you upload a sketch, you can see the result of converting the resistance value of the thermistor to temperature using the Steinhart-Hart expression in the serial window.. •

.....

# **View Results**

E

# **CAK Starter Code > 14\_02\_Thermistor\_BParameter**

| 1  | $^{\prime *}$ This sketch converts the voltage distributed to the thermistor connected to the A4 into a re |
|----|----------------------------------------------------------------------------------------------------|
| 2  | * One of the ways to change the resistance value to temperature                                            |
| 3  | * Use the B parameter expression to calculate the temperature.                                             |
| 4  | */                                                                                                    |
| 5  |                                                                                                    |
| 6  | #include <math.h></math.h>                                                                                 |
| 7  |                                                                                                    |
| 8  | const int thermistorPin=A4; // connect thermistor to A4 pin                                                |
| 9  |                                                                                                    |
| 10 | //B parameter                                                                                              |
| 11 | float ParmB=3435.0;                                                                                        |
| 12 |                                                                                                    |
| 13 | void setup() {                                                                                             |
| 14 | Serial.begin(9600); // initiate serial communication at 9600 speeds                                        |
| 15 | }                                                                                                    |
| 16 |                                                                                                    |
| 17 | void loop() {                                                                                              |
| 18 |                                                                                                    |
| 19 | float readVal =analogRead(thermistorPin);                                                                  |
| 20 |                                                                                                    |
| 21 | // calculate temperature                                                                                   |
| 22 | float resistor =(1023.0*10000)/readVal-10000;                                                              |
| 23 | float tempC ={ParmB/ <mark>{log</mark> (resistor/10000)+{ParmB/(273.15+25)})] -273.15;                     |
| 24 |                                                                                                    |
| 25 | // Output Serial Monitor                                                                                   |
| 26 | // Serial.println(readVal); // output analog values read from Serial.println(readVal); A                   |
| 27 | <pre>Serial.print(tempC); // temperature output</pre>                                                      |
| 28 | Serial.println(" C"); // output units                                                                      |
| 29 |                                                                                                    |
| 30 | delay(1000); //1 second delay                                                                              |
| 31 | }                                                                                                    |
| 31 | // set Steinhart-Hart temperature measurement function                                                     |
|    |                                                                                                    |

# View Results

![](_page_65_Picture_3.jpeg)

| 💿 COM5 (Arduino/Genuino Uno)    | - 🗆 ×                          |
|---------------------------------|--------------------------------|
| 1                               | Send                           |
| 58.41 C                         | ^                              |
| 58.41 C                         |                                |
| 58.41 C                         |                                |
| 58.41 C                         |                                |
| 58.41 C                         |                                |
| 58.41 C                         |                                |
| 58.41 C                         |                                |
| 58.41 C                         |                                |
| 58.41 C                         |                                |
| 58.41 C                         |                                |
| 58.41 C                         |                                |
| 58.41 C                         |                                |
| 58.41 C                         |                                |
|                                 | ~                              |
| Autoscroll Show timestamp Newli | ine 🗸 9600 baud 🧹 Clear output |

When you upload a sketch, you can see the result of converting the resistance value of the thermistor to temperature using the B parameter expression..

![](_page_66_Picture_1.jpeg)

### MIC Sensor

Sound sensors are also called sound sensors, microphone sensors, or sound sensors. This is a device that collects sound from the surrounding area through a microphone, enters the LM386 amplifier and measures it in size (db, decibels) regardless of the low (frequency) of the sound. Note, however, that there is no linear relationship between the decibel size of the actual sound and the analog input value.

When energized, the power lamp turns on and the output LED turns on when the sound is detected. Turn the sensitivity controlled variable resistance to adjust it to the moment when the output LED turns into a load

You can use sound sensors to create LED lights that respond to the volume size of your speakers, or to turn the lights on and off by recognizing clapping sounds.

![](_page_66_Picture_6.jpeg)

# CAK Starter Code > 15\_MIC\_Clap\_ONOFF

| 1  | /* This sketch turns on the LED when you clap twice.                              |
|----|-----------------------------------------------------------------------------------|
| 2  | * Shows the LED illuminates when hit twice again.                                 |
| 3  | */                                                                                |
| 4  |                                                                                   |
| 5  | #include <wire.h></wire.h>                                                        |
| 6  | #include <liquidcrystal_12c.h></liquidcrystal_12c.h>                              |
| 7  |                                                                                   |
| 8  | LiquidCrystal_I2C lcd(0x27, 16, 2); // set LCD I2C address. 16kans2joules LCD use |
| 9  |                                                                                   |
| 10 | const int sampleWindow = 125; // sample period milliseconds (125 mS = 8 Hz)       |
| 11 | int ledPin = 13; // Red LED connection to pin 13                                  |
| 12 |                                                                                   |

| 13 | <pre>int soundValue = 0; // store the value of the sound sensor</pre>                             |
|----|---------------------------------------------------------------------------------------------------|
| 14 | <pre>int clapCounter = 0; // Save clap count</pre>                                                |
| 15 | <pre>double threshold = 2.0; // set clapping sound threshold voltage value</pre>                  |
| 16 |                                                                                                   |
| 17 | void setup() {                                                                                    |
| 18 |                                                                                                   |
| 19 | Serial.begin(9600); // initiate serial communication at 9600 speeds                               |
| 20 |                                                                                                   |
| 21 | lcd.init(); // Initialize LCD                                                                     |
| 22 | <pre>lcd.backlight(); // turn on the backlight (lcd.noBacklight() turns off the backlight).</pre> |
| 23 | lcd.clear(); // clear LCD screen                                                                  |
| 24 | lcd.setCursor(0, 0); // First line first column                                                   |
| 25 | <pre>lcd.print("LED OFF"); // message output</pre>                                                |
| 26 | lcd.setCursor(0, 1); // Line 1st column                                                           |
| 27 | <pre>lcd.print("CLAP TWICE~"); // output messages</pre>                                           |
| 28 |                                                                                                   |
| 29 | <pre>pinMode(ledPin, OUTPUT); // set red LED to output</pre>                                      |
| 30 | }                                                                                                 |
| 31 |                                                                                                   |
| 32 |                                                                                                   |
| 33 | void loop() {                                                                                     |
| 34 |                                                                                                   |
| 35 | unsigned long start= millis(); // start sampling                                                  |
| 36 | unsigned int peakToPeak = 0; // Amplitude Value Variables                                         |
| 37 | unsigned int signalMax = 0;                                                                       |
| 38 | unsigned int signalMin = 1024;                                                                    |
| 39 |                                                                                                   |
| 40 | // collect data for 125 milliseconds.                                                             |
| 41 | while (millis() - start < sampleWindow)                                                           |
| 42 | {                                                                                                 |
| 43 | <pre>soundValue = analogRead(3); // specify analogue pin number 3.</pre>                          |
| 44 | if [soundValue < 1024] // Read data up to the ADC maximum (1024=10bit).                           |
| 45 |                                                                                                   |

| 46 | if (soundValue > signalMax)                |                                                                        |
|----|--------------------------------------------|------------------------------------------------------------------------|
| 47 | {                                          |                                                                        |
| 48 | signalMax = soundValue; // Stor            | re the maximum sound value in the signalMax variable.                  |
| 49 | }                                          |                                                                        |
| 50 | else if (soundValue < signalMin)           |                                                                        |
| 51 | {                                          |                                                                        |
| 52 | signalMin = soundValue; // store           | e the sound minimum in the variable (signalMin).                       |
| 53 | }                                          |                                                                        |
| 54 | }                                          |                                                                        |
| 55 | }                                          |                                                                        |
| 56 | peakToPeak = signalMax - signa             | lMin; // calculate peak-to-peak amplitude                              |
| 57 | double volts = (peakToPeak * 5) ,<br>5V    | / 1024; // convert the ADC value to a voltage value. Reference Voltage |
| 58 |                                            |                                                                        |
| 59 | Serial.println(volts);                     |                                                                        |
| 60 | if (volts >=threshold)                     |                                                                        |
| 61 | {                                          |                                                                        |
| 62 | clapCounter ++;                            |                                                                        |
| 63 | Serial.println(soundValue); //             | Output soundValue value to serial monitor                              |
| 64 | <pre>Serial.println(clapCounter); //</pre> | Output number of applause to serial monitor                            |
| 65 | delay(50);                                 |                                                                        |
| 66 | // turn on the LED in two claps            |                                                                        |
| 67 | if(clapCounter == 2)                       |                                                                        |
| 68 | {                                          |                                                                        |
| 69 | <pre>digitalWrite(ledPin, HIGH);</pre>     | // turn on the red LED.                                                |
| 70 | <pre>Serial.println("LED ON" );</pre>      | // Output a message to the serial monitor                              |
| 71 | // LCD output                              |                                                                        |
| 72 | lcd. <mark>clear()</mark> ;                |                                                                        |
| 73 | lcd.setCursor(0, 0); //                    | <sup>/</sup> First line first column                                   |
| 74 | lcd.print("LED ON");                       | // message output                                                      |
| 75 | lcd.setCursor(0, 1); //                    | / Line 1st column                                                      |
| 76 | <pre>lcd.print("CLAP TWICE ");</pre>       | // output message                                                      |
| 77 | }                                          |                                                                        |
| 78 | // turn off the LED in four clans          |                                                                        |

| 79 | if (clapCounter == 4)                                                                  |
|----|----------------------------------------------------------------------------------------|
| 80 | {                                                                                      |
| 81 | digitalWrite(ledPin, LOW); // Turn off the red LED.                                    |
| 82 | Serial.println("LED OFF"); // output messages to serial monitors                       |
| 83 | // LCD output                                                                          |
| 84 | lcd.clear();                                                                           |
| 85 | <pre>lcd.setCursor(0, 0); // First line first column</pre>                             |
| 86 | <pre>lcd.print("LED OFF"); // message output</pre>                                     |
| 87 | lcd.setCursor(0, 1); // Line 1st column                                                |
| 88 | <pre>lcd.print("CLAP TWICE "); // output message</pre>                                 |
| 89 | <pre>clapCounter = clapCounter % 2;  // Save remaining 0 (initialize clap count)</pre> |
| 90 | }                                                                                      |
| 91 | }                                                                                      |
| 92 | }                                                                                      |

![](_page_67_Picture_3.jpeg)

![](_page_68_Figure_0.jpeg)

![](_page_68_Figure_1.jpeg)

View Results

S

**16** CHAPTER 2

Measure the temperature and humidity with the sensor

### Humidity & Temperature Sensor

![](_page_69_Picture_3.jpeg)

Hot-humidity sensors are sensors that can help people understand humidity at the same time. The temperature sensor has a positive temperature coefficient type in which resistance increases with increasing temperature and a negative temperature coefficient in which resistance decreases with increasing temperature.

The temperature sensor used in the eray kit is a DHT-11 model, which includes a fractional temperature sensor whose resistance decreases as the temperature increases, and a capacitive humidity sensor whose resistance varies with humidity. Temperature measurements range from 0° C to 50° C, with error of  $\pm 2°$  C. Humidity is represented by relative humidity and the humidity measurement range is 0 to 100%, with  $\pm 2\%$  of the error. Relative humidity means the ratio of the amount of water vapor contained in the atmosphere at a given temperature and the amount of saturated water vapor (the higher the temperature, the greater the value of saturated water vapor) as a percentage)..

relative humidity =  $\frac{actual water vapor quantity}{Current Temperature Saturated Water Vapor Volume} \times 100$ 

DHT11 Pins 1 VCC 2 DATA 3 NC 4 GND The DHT11 sensor consists of four pins, but the third pin is not used. Connects pin 1 to 5 V, pin 2 to data input/output, and pin 4 to GND (0 V), and does not require resistance. The module has a sampling rate of less than 1 Hz, i.e. not more than once per second.

The hot-humidity sensor provides both temperature and humidity at the same time, so the code is complex, but it can be used easily using a library. A DHT library is required to use the DHT\*\* sensor.

To add a library, click Sketch > Include Library > Manage Libraries to run the Library Manager.

![](_page_69_Figure_11.jpeg)

Search the search box for "DHT" and install "DHT sensor library by Adafruit".

| Sibrary Manager                                                                                                    | × |
|----------------------------------------------------------------------------------------------------|---|
| Type All V Topic All V DHT                                                                                                    |   |
| DHT sensor library by Adafruit<br>Arduino library for DHT11, DHT22, etc Temp & Humidity Sensors Arduino library for DHT11, DHT22, etc Temp & Humidity Sensors<br>More info<br>Version 1,3,4 v Install | ^ |

Install "Adafruit Unified Sensor by Adafruit" in the search box

| ( | 💿 Library Manager                                                                                                    | × |
|---|----------------------------------------------------------------------------------------------------|---|
|   | Type All 🗸 Topic All 🗸 adafruit_sensor                                                                                                    |   |
|   | Adafruit Unified Sensor by Adafruit<br>Required for all Adafruit Unified Sensor based libraries. A unified sensor abstraction layer used by many Adafruit sensor libraries.<br>More info<br>Version 1.0.3 V Install | ^ |

- Adafruit Unified Sensor Library: https://github.com/adafruit/Adafruit\_Sensor
- DHT Sensor Library: https://github.com/adafruit/DHT-sensor-library

Using a temperature sensor, the temperature and humidity of the room can be measured to make IoT products as well as a thermometer.

# **CAK Starter Code > 16\_DHT11**

| 1  | /* This sketch uses the temperature sensor DHT11 module connected to digital pin 12.   | 32 | lcd.setCursor(0,0); // First line first column                                        |
|----|----------------------------------------------------------------------------------------|----|---------------------------------------------------------------------------------------|
| 2  | * Measure the ambient temperature and humidity                                         | 33 | lcd.print("Hello~~~");                                                                |
| 3  | * Outputs result values to I2C LCD.                                                    | 34 | <pre>lcd.setCursor(0,1); // the first column of the second line</pre>                 |
| 4  | */                                                                                     | 35 | lcd.print("DHT Sensor Start");                                                        |
| 5  |                                                                                        | 36 | delay(1000);                                                                          |
| 6  | // Library for DHT11 Module Use                                                        | 37 | lcd.clear();                                                                          |
| 7  | #include <adafruit_sensor.h></adafruit_sensor.h>                                       | 38 | // start DHT sensor                                                                   |
| 8  | #include <dht.h></dht.h>                                                               | 39 | dht.begin();                                                                          |
| 9  | #include <dht_u.h></dht_u.h>                                                           | 40 | Serial.println("DHT11 Unified Sensor Example");                                       |
| 10 |                                                                                        | 41 |                                                                                       |
| 11 | // library for I2C LCD use                                                             | 42 | // print temperature sensor information                                               |
| 12 | #include <wire.h></wire.h>                                                             | 43 | sensor_t sensor;                                                                      |
| 13 | #include < <b>LiquidCrystal_I2C</b> .h>                                                | 44 |                                                                                       |
| 14 |                                                                                        | 45 | dht.temperature().getSensor(&sensor);                                                 |
| 15 | // set the temperature sensor                                                          | 46 | Serial.println("");                                                                   |
| 16 | #define DHTPIN 12 // DHT sensor to pin 12.                                             | 47 | Serial.println("Temperature");                                                        |
| 17 | #define DHTTYPE DHT11 // DHT 11.                                                       | 48 | Serial.print ("Sensor: "); Serial.println(sensor.name);                               |
| 18 |                                                                                        | 49 | <pre>Serial.print ("Driver Ver: "); Serial.println(sensor.version);</pre>             |
| 19 | DHT_Unified dht(DHTPIN,DHTTYPE); // form a dht object.                                 | 50 | <pre>Serial.print ("Unique ID: "); Serial.println(sensor.sensor_id);</pre>            |
| 20 |                                                                                        | 51 | Serial.print ("Max Value: "); Serial.printl(sensor.max_value); Serial.println(" *C"   |
| 21 | uint32_t delayMS;                                                                      | 52 | Serial.print ("Min Value: "); Serial.printl(sensor.min_value); Serial.println(" *C")  |
| 22 |                                                                                        | 53 | Serial.print ("Resolution:"); Serial.printl(sensor.resolution); Serial.println(" *C") |
| 23 | // LCD settings                                                                        | 54 | Serial.println("");                                                                   |
| 24 | LiquidCrystal_I2C lcd(0x27,16,2); // set the LCD I2C address. 16kans2joules LCD use    | 55 |                                                                                       |
| 25 |                                                                                        | 56 | // Print the Humidity Sensor Information                                              |
| 26 | void setup() {                                                                         | 57 | dht.humidity().getSensor(&sensor);                                                    |
| 27 | Serial.begin(9600); // initiate serial communication at 9600 speed                     | 58 | Serial.println("");                                                                   |
| 28 |                                                                                        | 59 | Serial.println("Humidity");                                                           |
| 29 | // Initialize LCD                                                                      | 60 | Serial.print ("Sensor: "); Serial.println(sensor.name);                               |
| 30 | lcd.init();                                                                            | 61 | Serial.print("Driver Ver: "); Serial.println(sensor.version);                         |
| 31 | lcd.backlight(); // turn on the backlight (lcd.noBacklight() turns off the backlight). | 62 | Serial.print ("Unique ID: "); Serial.println(sensor.sensor_id);                       |

| _           |   |
|-------------|---|
| 0           |   |
| <u></u>     |   |
|             |   |
| <u> </u>    |   |
| $\sim$      |   |
|             |   |
|             |   |
| 2           |   |
| <u> </u>    |   |
| 1           |   |
| $\Box$      | - |
| (T)         |   |
| 2           |   |
|             |   |
| $\bigcirc$  |   |
|             |   |
|             |   |
|             |   |
|             |   |
| _           |   |
| 5           |   |
| 0           |   |
| -           |   |
| =           |   |
|             |   |
| 2           |   |
| Ψ           |   |
| +           |   |
| S           |   |
| <u> </u>    |   |
|             |   |
| (1)         |   |
|             |   |
| 2           |   |
| 1           |   |
| 1           |   |
| 0           |   |
|             |   |
| S           |   |
| ° (         |   |
| 2           |   |
| U           |   |
| $\subseteq$ |   |
| -           |   |
| -           |   |
| 0           | 5 |
| 3           | 7 |
| 9           |   |
| 00          |   |
|             |   |
| ш           |   |
| ىت<br>رە    |   |
| е<br>Б      |   |
| he          |   |
| The E       |   |

| 63 | <pre>Serial.print ("Max Value: "); Serial.print(sensor.max_value); Serial.println("%");</pre>         |  |  |  |  |
|----|----------------------------------------------------------------------------------------------------|--|--|--|--|
| 64 | <pre>Serial.print ("Min Value: "); Serial.print(sensor.min_value); Serial.println("%");</pre>         |  |  |  |  |
| 65 | <pre>Serial.print ("Resolution: "); Serial.print(sensor.resolution); Serial.println("%");</pre>       |  |  |  |  |
| 66 | Serial.println("");                                                                                   |  |  |  |  |
| 67 |                                                                                                    |  |  |  |  |
| 68 | // Time to read the sensor                                                                            |  |  |  |  |
| 69 | delayMS =sensor.min_delay /1000;                                                                      |  |  |  |  |
| 70 | }                                                                                                    |  |  |  |  |
| 71 |                                                                                                    |  |  |  |  |
| 72 | void loop() {                                                                                         |  |  |  |  |
| 73 | // Delay between measurements.                                                                        |  |  |  |  |
| 74 | delay(delayMS);                                                                                       |  |  |  |  |
| 75 |                                                                                                    |  |  |  |  |
| 76 | sensors_event_t event;                                                                                |  |  |  |  |
| 77 | dht.temperature().getEvent(&event); // Get temperature event and print its value.                     |  |  |  |  |
| 78 | if(isnan(event.temperature)) {                                                                        |  |  |  |  |
| 79 | Serial.println("Error reading temperature!");                                                         |  |  |  |  |
| 80 | }                                                                                                    |  |  |  |  |
| 81 |                                                                                                    |  |  |  |  |
| 82 | else{                                                                                                 |  |  |  |  |
| 83 | Serial.print("Temperature: ");                                                                        |  |  |  |  |
| 84 | Serial.print(event.temperature);                                                                      |  |  |  |  |
| 85 | Serial.println(" *C");                                                                                |  |  |  |  |
| 86 |                                                                                                    |  |  |  |  |
| 87 | lcd.setCursor(0,0); // First line first column                                                        |  |  |  |  |
| 88 | <pre>lcd.print("Temp : " ); // Output message</pre>                                                   |  |  |  |  |
| 89 | <pre>lcd.print(event.temperature,0); // Output without decimal point of measurement temperature</pre> |  |  |  |  |
| 90 | lcd.print(" [C]"); // Output in units                                                                 |  |  |  |  |
| 91 | }                                                                                                    |  |  |  |  |
| 92 |                                                                                                    |  |  |  |  |
| 93 | <pre>dht.humidity().getEvent(&amp;event); // Get humidity event and print its value.</pre>            |  |  |  |  |
| 94 | if(isnan(event.relative_humidity)) {                                                                  |  |  |  |  |

| 95 | <pre>Serial.println("Error reading humidity!");</pre>                           |  |  |  |  |
|----|---------------------------------------------------------------------------------|--|--|--|--|
| 96 | }                                                                               |  |  |  |  |
| 97 | else{                                                                           |  |  |  |  |
| 98 | Serial.print("Humidity: ");                                                     |  |  |  |  |
| 99 | Serial.print(event.relative_humidity);                                          |  |  |  |  |
| 00 | <pre>Serial.println("%");</pre>                                                 |  |  |  |  |
| 01 |                                                                                 |  |  |  |  |
| 02 | <pre>lcd.setCursor(0,1); // the first column of the second line</pre>           |  |  |  |  |
| 03 | <pre>lcd.print("Humidity: " ); // Message Output</pre>                          |  |  |  |  |
| 04 | <pre>lcd.print(event.relative_humidity,0); // Output measurement humidity</pre> |  |  |  |  |
| 05 | <pre>lcd.print(" [%]"); // Output in units</pre>                                |  |  |  |  |
| 06 | }                                                                               |  |  |  |  |
| 07 |                                                                                 |  |  |  |  |
| 08 | // indicate temperature and humidity results on LCD                             |  |  |  |  |
| 09 | delay(1000); // delay of 1000 milliseconds to reliably read values              |  |  |  |  |

110 }

![](_page_71_Picture_3.jpeg)
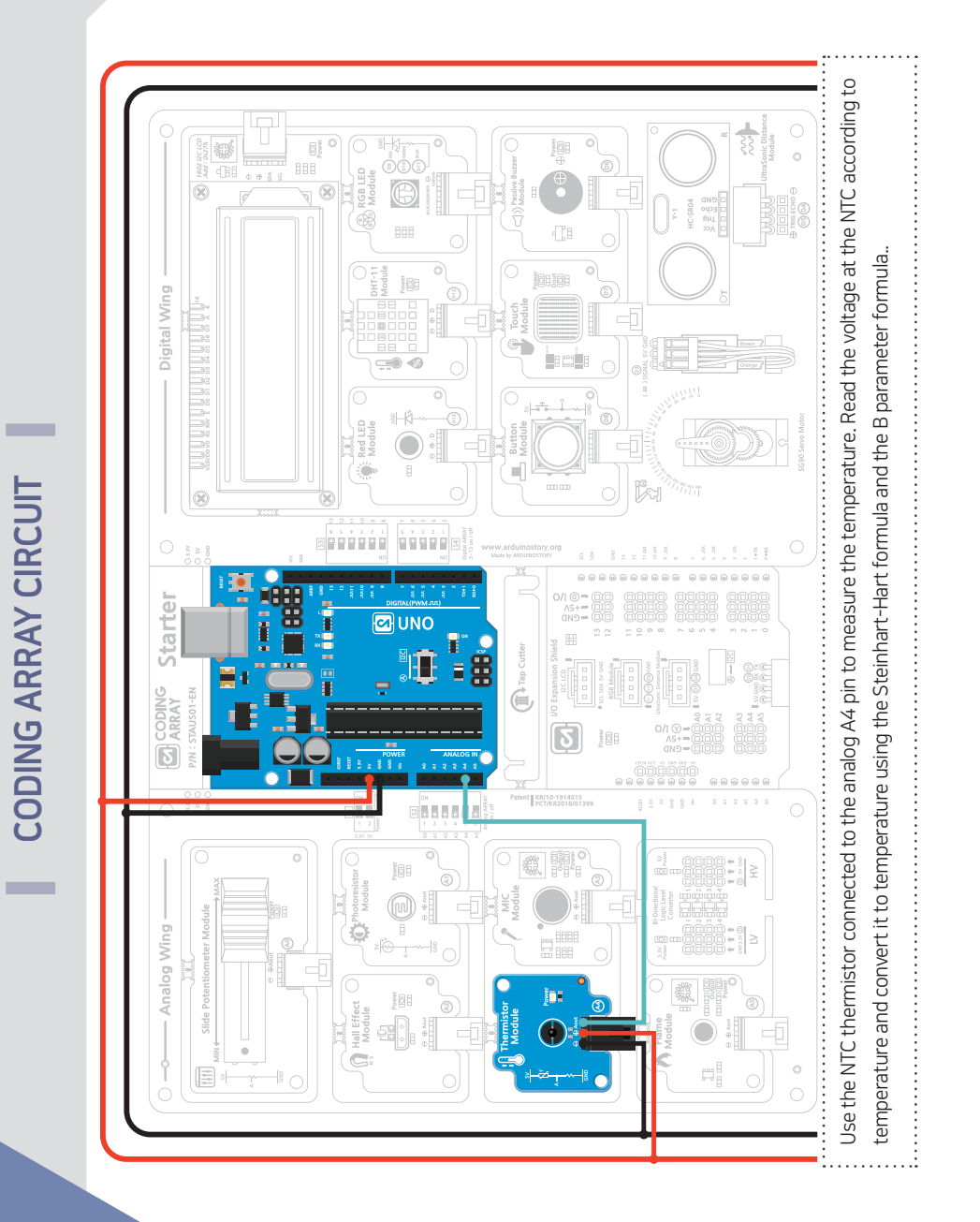

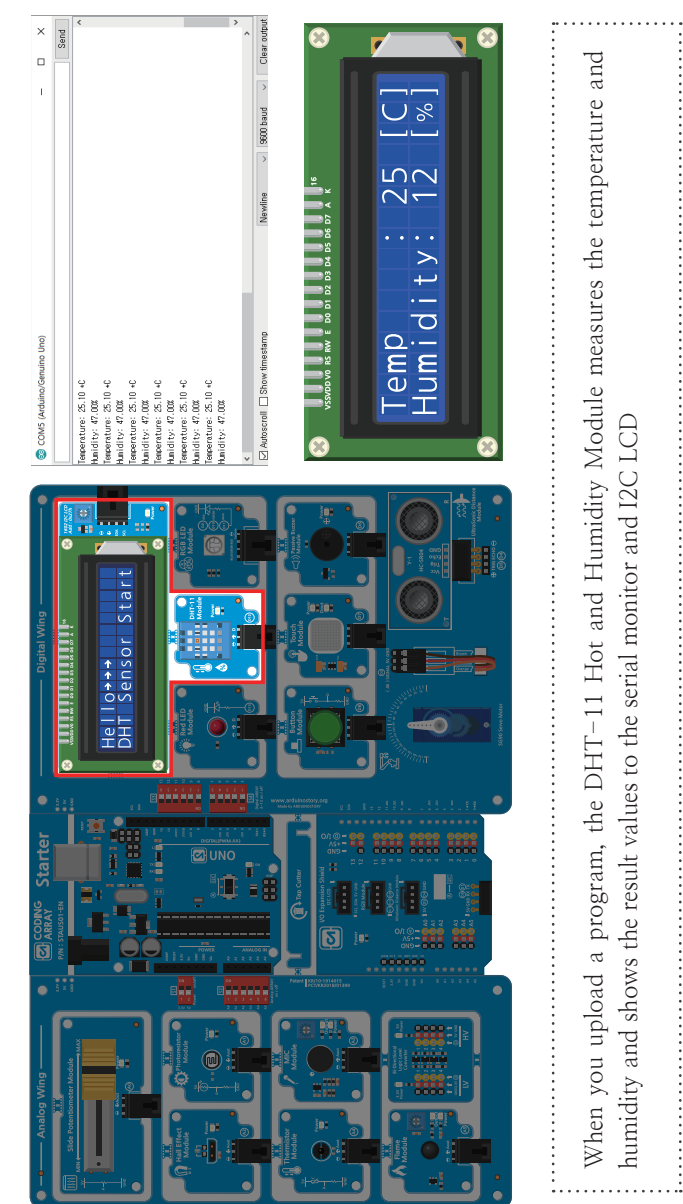

**View Results** 

When you upload a program, the DHT-11 Hot and Humidity Module measures the temperature and humidity and shows the result values to the serial monitor and I2C LCD . . . . . . . . . . . . . . . . . .

**CHAP**7

## Let's learn how to add a library..

## Using the Arduino Library

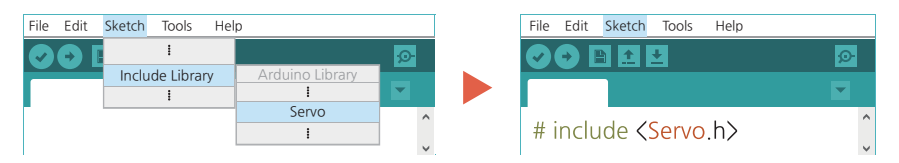

## Search and install libraries in 'Library Manager'

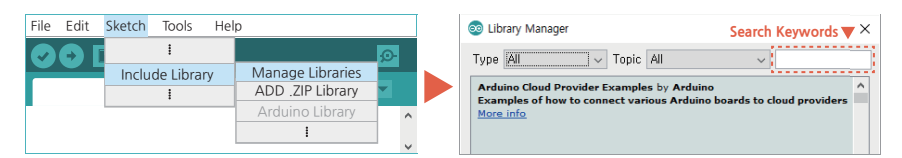

When you add a library, the example contained in the library in File > Example can be used..

### Installing the Extended Library

Search for the module keyword you want to use at <u>https://www.google.com/ or https://</u> <u>github.com/</u> Download the library of the ZIP file format. Add a library that you downloaded in the following ways..

| File     | Edit | Sketch | Tools    | Help | C                |   |    |
|----------|------|--------|----------|------|------------------|---|----|
|          |      | I      |          |      |                  | Ø |    |
|          |      | Inclu  | de Libra | ry   | Manage Libraries |   |    |
|          |      |        | 1        |      | ADD .ZIP Library |   |    |
| <b>F</b> |      |        |          |      | Arduino Library  |   | ^  |
|          |      |        |          |      | I                |   |    |
|          |      |        |          |      |                  | - | V. |

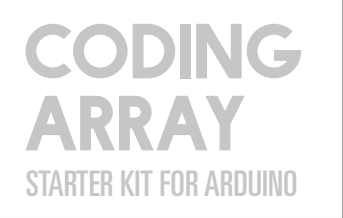

2-16

Chapter

The Beginner's Guide 1st edition -

# CHAPTER 2 Controlling servo motors

## Servo Motor

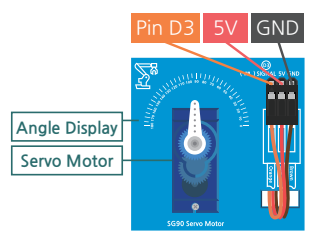

The servo motor is a motor that can rotate the axis at the desired angle and was used for small RC toys. It is also the first motor connected to Arduino. The array kit used a 9g servo motor showing the rotation angle between 0 and 180°. The servo motor has a line that can connect three pins, brown to GND, red to 5 V and orange to Arduino's PWM pin. Servo

motors consume significant power and, if more than one movement is required, must be supplied with external power rather than 5V of Arduino..

To control the servo motor, the servo library makes it easy to handle the servo motor. Using this library on the Uno Board disables the analogWrite() PWM function on pins 9 and 10 regardless of whether the pin has a servo motor.

A servo motor larger than the servo motor used in the array kit can move the park breaker or move the robot's hand, arm, etc..

## CAK Starter Code > 17\_01\_Servo\_Sweep

| 1  | /* This sketch uses servo live                                   |  |  |  |  |
|----|------------------------------------------------------------------|--|--|--|--|
| 2  | * Move the servo motor by 0 - > 180 degrees                      |  |  |  |  |
| 3  | * Move back to 180 - >0 degrees.                                 |  |  |  |  |
| 4  | * Note that servo motors cannot be rotated 360 degrees.          |  |  |  |  |
| 5  | */                                                               |  |  |  |  |
| 6  |                                                                  |  |  |  |  |
| 7  | <pre>#include <servo.h> // Include servo library</servo.h></pre> |  |  |  |  |
| 8  |                                                                  |  |  |  |  |
| 9  | Servo myservo; // create object myservo to control servo         |  |  |  |  |
| 10 |                                                                  |  |  |  |  |
| 11 | int position =0; // store the servo's position. Initial value 0  |  |  |  |  |
| 12 |                                                                  |  |  |  |  |
| 13 | void setup() {                                                   |  |  |  |  |
| 14 | myservo.attach(3); // attach servo motor to pin 3                |  |  |  |  |
| 15 | }                                                                |  |  |  |  |
| 16 |                                                                  |  |  |  |  |

#### 17 void loop() { 18 myservo.write(90); // position in the center of the servo motor shaft (90 degrees) 19 delay (1000); 20 21 myservo.write(0); // position 0 degrees on servo motor shaft 22 delay (1000); 23 24 myservo.write(180); // position 180 degrees on servo motor shaft 25 delay (1000); 26 27 myservo.write(90); // located in the center of the servo motor shaft 28 delay (1000); 29 30 for(position = 0; position <= 180; position += 1) { // increase by 1 degree to 0 to 180 degrees.</pre> 31 // move to a specified angle myservo.write(position); 32 delay(30); // wait until servo to arrive. 33 } 34 35 for(position = 180; position >= 0; position -= 1) { // decrease by 1 degree to 180 degrees. 36 myservo.write(position); // move to a specified angle 37 delay(30); // wait until servo to arrive. 38 39

#### myservo.attach(pin number, max value, max value);

recognises servo motor connected to PWM pin.

myservo : servo object

Pin number : Pin number with servo attached

**Maximum value (optional) :** Pulse width corresponding to the angle of (0 degrees) of the servo (in microseconds), default 544

**Maximum value (optional) :** Pulse width in microseconds corresponding to the maximum (180 degrees) angle of servo, default 2400

myservo.write; move the axis of the servo motor to the desired angle.

myservo : servo object

Angle : Value from 0 to 180 for servo to move

**Position + = 1 and position = position +1 and position ++** are all the same expressions to mean increasing position by 1 after executing function. However, **+ position** is a different expression from the above three: 'After increasing position by one, function is executed'.

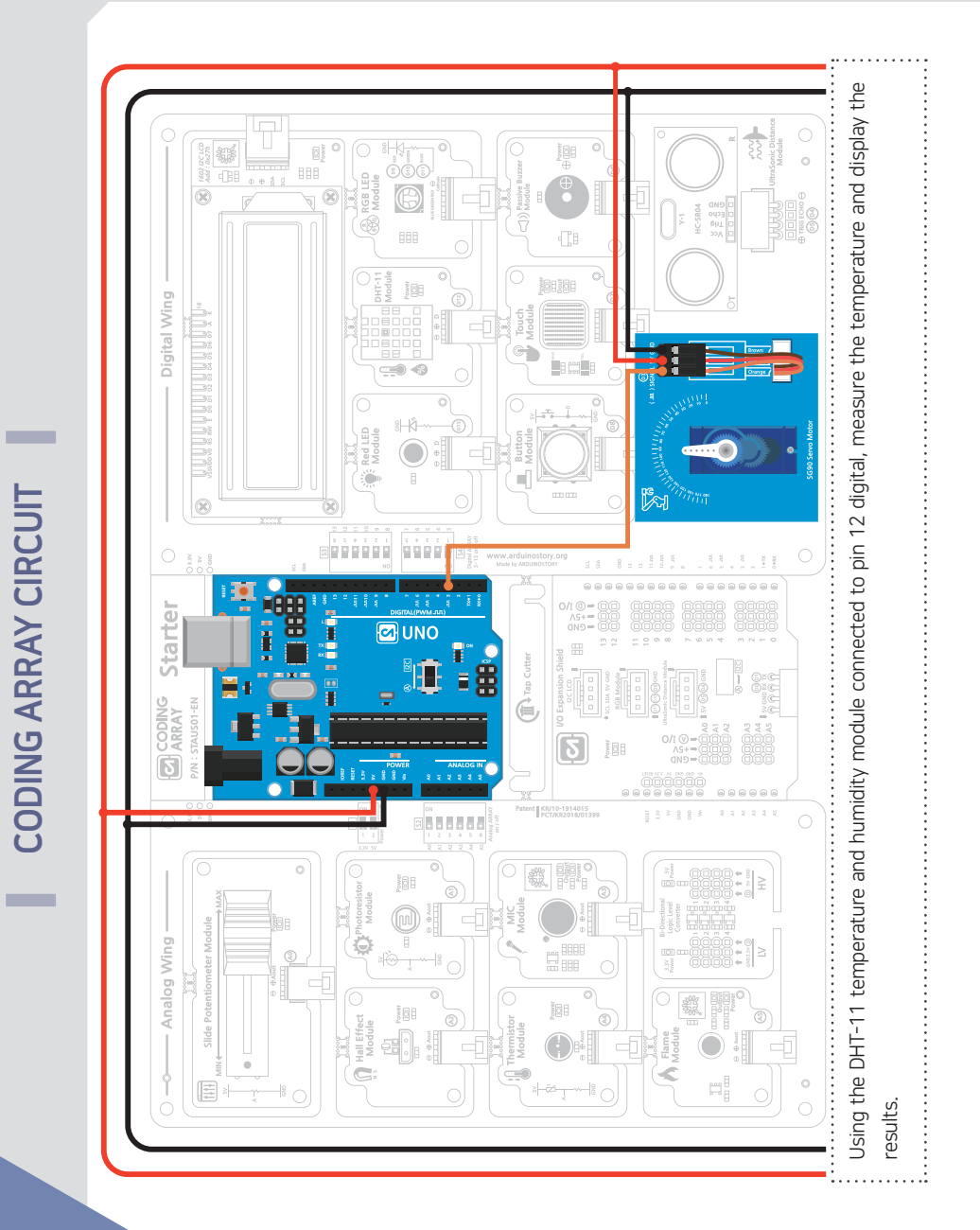

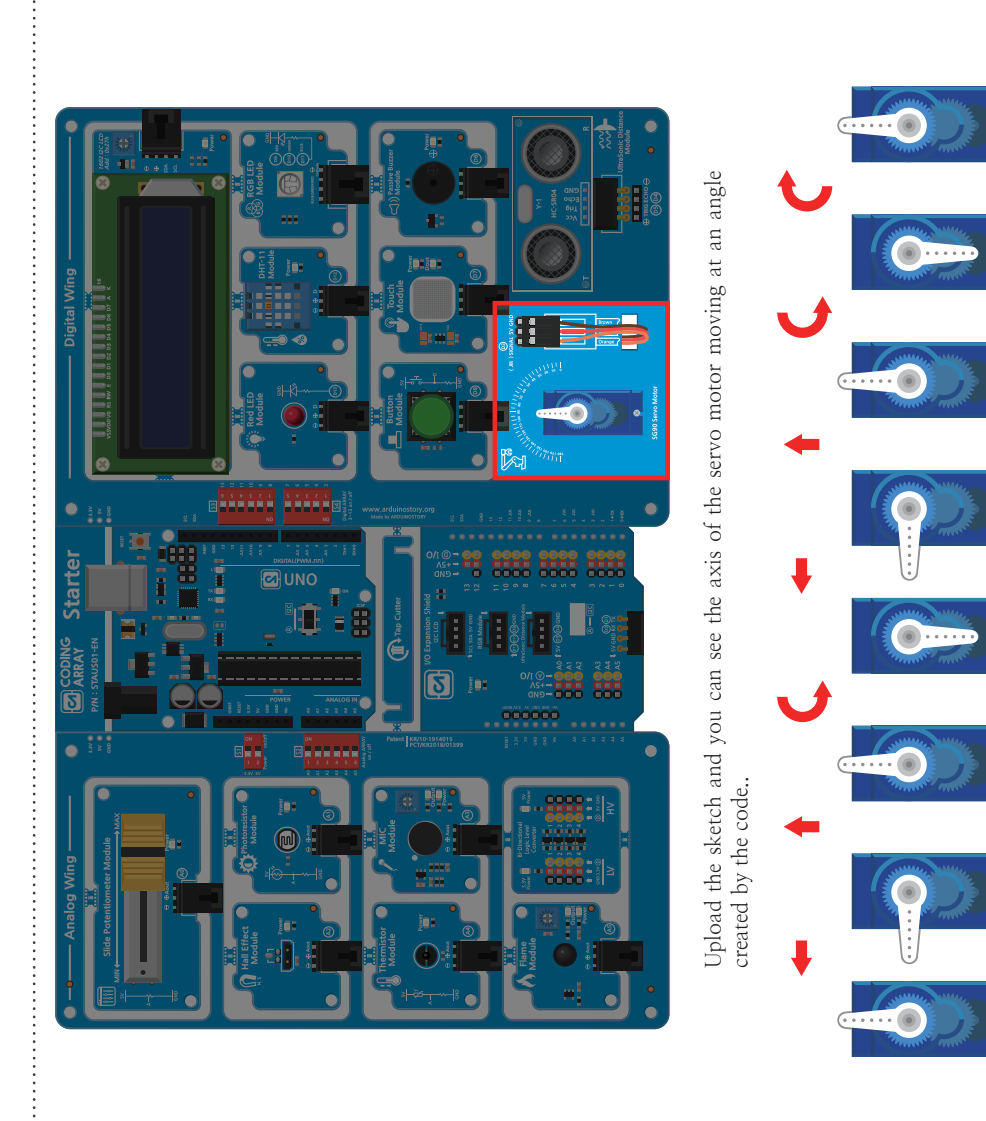

~\_\_\_\_\_

View Results

FR 2

## CAK Starter Code > 17\_02\_Servo\_Knob

| 1  | /* This sketch uses servo live                                                                                     |  |  |  |  |  |
|----|----------------------------------------------------------------------------------------------------|--|--|--|--|--|
| 2  | $^{st}$ The servo motor is between 0 and 180 degrees depending on the variable resistance value                    |  |  |  |  |  |
| 3  | * Move the axis.                                                                                                   |  |  |  |  |  |
| 4  | */                                                                                                    |  |  |  |  |  |
| 5  |                                                                                                    |  |  |  |  |  |
| 6  | <pre>#include <servo.h> // Include servo library</servo.h></pre>                                                   |  |  |  |  |  |
| 7  |                                                                                                    |  |  |  |  |  |
| 8  | Servo myservo; // create object myservo to control servo; up to 12 can be created                                  |  |  |  |  |  |
| 9  |                                                                                                    |  |  |  |  |  |
| 10 | int position =0; // store the servo's position. Initial value 0                                                    |  |  |  |  |  |
| 11 | int potPin=A0; // Connect variable resistance to A1 pin                                                            |  |  |  |  |  |
| 12 |                                                                                                    |  |  |  |  |  |
| 13 | void setup() {                                                                                                    |  |  |  |  |  |
| 14 | myservo.attach(3); // attach servo motor to pin 3                                                                  |  |  |  |  |  |
| 15 | }                                                                                                    |  |  |  |  |  |
| 16 |                                                                                                    |  |  |  |  |  |
| 17 | void loop() {                                                                                                    |  |  |  |  |  |
| 18 |                                                                                                    |  |  |  |  |  |
| 19 | <pre>int val =analogRead(potPin); // Read variable resistance value (0-1023)</pre>                                 |  |  |  |  |  |
| 20 | Int servoVal =map(val,0,1023,0,180); // map variable resistance values to 0-180 degrees servo motor rotation angle |  |  |  |  |  |
| 21 | myservo.write(servoVal); // position of mapped servo                                                               |  |  |  |  |  |
| 22 | delay(15); // wait for the servo to arrive.                                                                        |  |  |  |  |  |
| 23 |                                                                                                    |  |  |  |  |  |
| 24 | int pitchVal=map[val, 0, 1023,120,1500]; // map variable resistance values to 120 to 1500 Hz sound frequencie      |  |  |  |  |  |
| 25 | tone(6, pitchVal, 10); // output mapped sound value to manual buzzer connected to pin 6 for 10 milliseconds        |  |  |  |  |  |
| 26 |                                                                                                    |  |  |  |  |  |
| 27 | delay (1); // delay of 1 millisecond for safety                                                                    |  |  |  |  |  |
| 28 |                                                                                                    |  |  |  |  |  |
| 29 | }                                                                                                    |  |  |  |  |  |
|    |                                                                                                    |  |  |  |  |  |

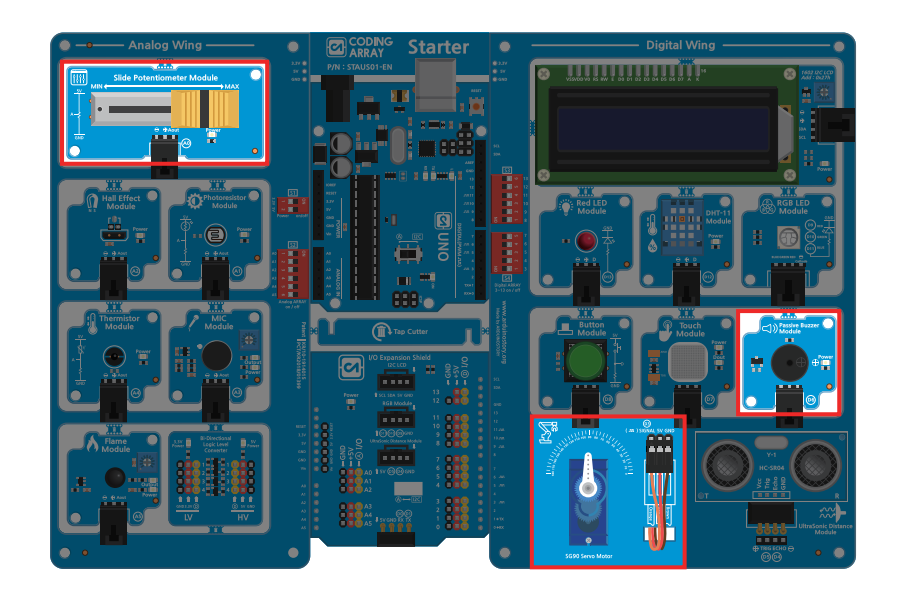

2-

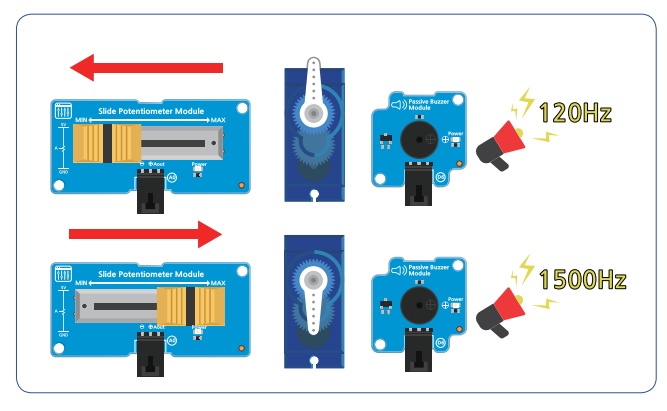

## CODING ARRAY STARTER KIT FOR ARDUINO

## Let's learn about the methods available in the Servo library

## Servo object name; form objects of the Servo class Form an object called Servo myservo; myservo to activate the servo site.

myservo.attach (pin number, max value, max value); connecting servo motor to input/output pin

myservo : servo object

Pin number : Pin number with servo attached

**Maximum value (optional) :** Pulse corresponding to the angle of (0 degrees) of the servo (microseconds), default 544

**Maximum value (optional) :** Pulse width in microseconds corresponding

to the maximum (180 degrees) angle of servo, default 2400

myservo.write (angle); set the angle to move the servo motor

myservo : servo object

**Angle :** The value from 0 to 180 for the servo to move, the wrong angle is treated with microseconds.

CAUTION) When rotating using the letter(), wait for the time to rotate. A short setting of this time will not allow rotation to the desired angle.

myservo.writeMicrosconds (microseconds); sets the pulse width of the servo motor in microseconds.

**1000 :** Fully rotating counterclockwise

**2000 :** Fully rotating clockwise

1500 : Center

myservo.read (angle); set the angle to move the servo motor

myservo.attached (); returns true if servo motor is connected or false.

myservo.detach (); disconnect the servo motor from the pin. When the servo variable is disconnected, PWM output can be used for pins 9 and 10 with analogWrite().

| FAQ and Solution                                                      |                                                                                                    |  |  |  |  |
|-----------------------------------------------------------------------|----------------------------------------------------------------------------------------------------|--|--|--|--|
| Question                                                              | Solution                                                                                                    |  |  |  |  |
| The touch sensor module turns on a blue light when it is not pressed. | <ol> <li>Switch on due to current consumption rather than failure, remove and plug in<br/>the USB cable.</li> <li>Connect the 7V to 12V adaptors separately and use them.</li> <li>This is mainly caused by high current consumption during servo motor<br/>operation.</li> </ol> |  |  |  |  |
|                                                                       |                                                                                                    |  |  |  |  |
|                                                                       |                                                                                                    |  |  |  |  |
|                                                                       |                                                                                                    |  |  |  |  |
|                                                                       |                                                                                                    |  |  |  |  |
|                                                                       |                                                                                                    |  |  |  |  |
|                                                                       |                                                                                                    |  |  |  |  |
|                                                                       |                                                                                                    |  |  |  |  |
|                                                                       |                                                                                                    |  |  |  |  |
|                                                                       |                                                                                                    |  |  |  |  |
|                                                                       |                                                                                                    |  |  |  |  |
|                                                                       |                                                                                                    |  |  |  |  |
|                                                                       |                                                                                                    |  |  |  |  |
|                                                                       |                                                                                                    |  |  |  |  |
|                                                                       |                                                                                                    |  |  |  |  |